# คู่มือการใช้งาน Magento สำหรับ Admin THXITRADE.COM

## สารบัญ

|                                                                       | /////////////////////////////////////// |
|-----------------------------------------------------------------------|-----------------------------------------|
| 1. url สำหรับเข้าจัดการ magento                                       | 5                                       |
| 2. การดูภาพรวมของเว็บไซต์ Dashboard                                   | 7                                       |
| 2.1. การใช้งานตารางใน Magento                                         | 8                                       |
| 2.2. แถบเครื่องมือบนตาราง                                             | 8                                       |
| 2.3. ตัวอย่างตาราง                                                    | 9                                       |
| 3. การจัดการแบนเนอร์ Manage Slider                                    |                                         |
| 3.1. การจัดการแบนเนอร์ต่างๆในเว็บไซต์                                 | 11                                      |
| 3.2. วิธีการลงแบนเนอร์ใหม่ , ลบแบนเนอร์และการเปลี่ยนสถานะแบนเนอร์     | 12                                      |
| 3.3. การจัดการที่อยู่ของ Bannerในเมนู Manage Slider                   | 14                                      |
| 3.4. ตำแหน่ง Sliders ในปัจจุบัน                                       |                                         |
| 3.5. Reports Per Slide                                                | 19                                      |
| 4 การจัดการสินค้าของผู้ขาย Manage Product                             |                                         |
| 4.1. การจัดการสินค้า                                                  | 21                                      |
| 4.2. การ Approve สินค้าใหม่ และ Approve สินค้าที่ถูกแก้ไขข้อมูล       | 22                                      |
| 4.3. การปฏิเสธสินค้า                                                  | 23                                      |
| 4.4. สถานะของสินค้ามีทั้งหมด 3 แบบ                                    | 23                                      |
| 4.5. การลบสินค้า                                                      | 23                                      |
| 4.6. การดูรายละเอียดสินค้า และการแก้ไขข้อมูลสินค้า                    | 24                                      |
| 4.7. การเลือกสินค้าให้ขึ้นไปอยู่ที่หน้าแรก                            | 25                                      |
| 4.8. ข้อที่ควรรู้ในการเลือกสินค้าไปแสดงที่หน้าแรกโดย Admin            | 27                                      |
| 5. การจัดการร้านค้าหรือผู้ขาย Manage Seller                           |                                         |
| 5.1. การจัดการร้าน <sup>์</sup> ค้าหรือผู้ขาย                         | 29                                      |
| 5.2. การดูภาพรวมของร้านค้าทั้งหมด และรายละเอียด                       |                                         |
| 5.3. การ Approve และ Disapprove ร้านค้า                               | 31                                      |
| 5.4. การ Blog หรือระงับการเผยแพร่ร้านค้า                              | 32                                      |
| 5.5. การสร้าง Sub Account ให้ร้านค้า                                  |                                         |
| 5.6. การ Approve เพื่ออนุญาตให้ร้านค้าใช้ PayPal                      | 34                                      |
| 5.7. การกรอกข้อมูล BBL Merchant ID ของธนาคารกรุงเทพฯ ให้กับร้านค้า    |                                         |
| 5.8. Top Selected Suppliers                                           | 36                                      |
| 5.9. การเลือกให้ร้านค้าเป็น Top Selected Suppliers เพื่อแสดงในหน้าแรก | 37                                      |

| 5.10. การลบร้านค้าออกจากระบบ                            |    |
|---------------------------------------------------------|----|
| 5.11. ข้อมูลการซื้อขายของร้านค้า Seller Transaction     |    |
| 5.12. ข้อมูลการออก Coupons ของร้านค้า                   |    |
| 5.13. การตรวจเอกสารของผู้ขายและการให้ตราสัญลักษณ์       |    |
| 5.14. การจัดการตราสัญลักษณ์ (Badge)                     |    |
| 6. รายละเอียดการสั่งซื้อ เมนู Sales                     |    |
| 6.1. เมนู Sales หรือการดูรายละเอียดการสั่งซื้อ          | 47 |
| 6.2. Orders (จัดการใบสั่งซื้อ)                          | 48 |
| 6.3. ขั้นตอนการ Create Order ให้กับผู้ซื้อ              | 49 |
| 6.4. เมนู Invoice (จัดการใบแจ้งหนี้)                    |    |
| 6.5. เมนู Shipments (จัดการใบส่งสินค้า)                 | 53 |
| 6.6. การหา Tracking No. ของสินค้าแต่ละชิ้น              | 54 |
| 6.7. เมนู Credit Memo (จัดการใบลดหนี้)                  | 55 |
| 7. การจัดการหมวดหมู่สินค้าเมนู Catelog                  |    |
| 7.1. การเพิ่ม ลบ และแก้ไขหมวดหมู่สินค้าใน Thaitrade.com |    |
| 7.2. การสร้างหมวดหมู่ยอดนิยม                            | 60 |
| 8. การจัดการลูกค้าทั้งหมดเมนู Customers                 |    |
| 8.1. Manage customers การแสดงรายชื่อลูกค้าทั้งหมด       |    |
| 8.2. การ Login ในบัญชีของลูกค้า                         | 67 |
| 8.3. การสร้างบัญชีเข้าใช้ให้ลูกค้า                      | 67 |
| 8.4. การลบบัญชีผู้ใช้งานออกจากระบบ                      | 68 |
| 8.5. การจัดการเฉพาะลูกค้าที่กำลัง Online                | 68 |
| 8.6. การจัดการ Customer Group                           | 69 |
| 9. การจัดการเนื้อหาในหน้าข้อมูลเมนู Content             | 70 |
| 10. รายงานเมนู Report                                   | 74 |
| 11.រោម Stores                                           |    |
| 11.1. จัดการวิธีการขนส่งของระบบ SOOK                    | 77 |
| 11.2. จัดการวิธีการชำระเงินระบบ SOOK                    | 79 |
| 12. ເມນູ System                                         |    |
| 12.1. การจัดการ Admin User                              | 83 |
| 12.2. การสร้าง Admin User                               | 83 |

## url สำหรับเข้าจัดการ magento Manage Slider

## Url สำหรับเข้าจัดการ Magento

### https://www.thaitrade.com/admin\_x29qef

| Welcome, please sign in * Username                          |  |
|-------------------------------------------------------------|--|
| + Password                                                  |  |
| Forgot your password?                                       |  |
| Sign in                                                     |  |
|                                                             |  |
| Copyright © 2018 Magento Commerce Inc. All rights reserved. |  |

Username : Password :

# การดูภาพรวมของเว็บไซต์ Dashboard

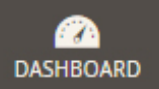

# การดูภาพรวมของเว็บไซต์

| ann - Dashboard                                                                                                    |                                                                                                    |                                                                                                    |                                                      |                                                                                                    | Q 💋 1 admin 🕶                                                                                                    |                                                                                                    |                                     |
|----------------------------------------------------------------------------------------------------|----------------------------------------------------------------------------------------------------|----------------------------------------------------------------------------------------------------|------------------------------------------------------|----------------------------------------------------------------------------------------------------|----------------------------------------------------------------------------------------------------|----------------------------------------------------------------------------------------------------|-------------------------------------|
| Store Viewer All Store Views • 🕐                                                                                                    |                                                                                                    |                                                                                                    |                                                      |                                                                                                    | Reload Data                                                                                                    |                                                                                                    |                                     |
| Advanced Reporting<br>Gain new insights and take command of your busin                                                                                                    | ess' performance, using our dyna                                                                                                    | imic product, order, and customer reports                                                                                                    | tailored to your customer data.                      | Go te                                                                                                    | o Advanced Reporting <sup>12</sup>                                                                                                    |                                                                                                    |                                     |
| Lifetime Sales                                                                                                    |                                                                                                    | Orders Amounts                                                                                                    |                                                      | Orders Amount                                                                                                    | ts                                                                                                    |                                                                                                    |                                     |
| Average Order                                                                                                    |                                                                                                    | Last 24 Hours +                                                                                                    |                                                      | Last 24 Hours                                                                                                    | ,                                                                                                    |                                                                                                    |                                     |
| Last Orders                                                                                                    |                                                                                                    | Revenue<br>B0.00                                                                                                    | Tax<br>B0.00                                         | order<br>Boor No Data Found                                                                                                    |                                                                                                    |                                                                                                    |                                     |
| Customer                                                                                                    | ems Total<br>825.00                                                                                                    |                                                                                                    |                                                      | Revenue                                                                                                    | Тах                                                                                                    | Order                                                                                                    | Quantity                            |
| Pody GG 1<br>Prody GG 2                                                                                                    | 875.00<br>82,200.00                                                                                                    | Bestsellers Most Viewed Pro                                                                                                    | roducts New Customers Customers                      | ₿0.00                                                                                                    | <b>B</b> 0.00                                                                                                    | <b>B</b> 0.00                                                                                                    | 0                                   |
| Podky 66 2                                                                                                    | -814,879.75                                                                                                    | test2<br>test product                                                                                                    |                                                      | 8                                                                                                    | 150.00 50                                                                                                    |                                                                                                    |                                     |
| Last Search Terms Search Term R                                                                                                    | esults Uses                                                                                                    | chopper model<br>best                                                                                                    |                                                      | 83,0                                                                                                    | 20.00 19                                                                                                    | ดูภาพรวมยอด                                                                                                    | ายาย<br>- ว <i>ร</i> ้-่            |
| 0 joy 2                                                                                                    | 4 35<br>9 107                                                                                                    |                                                                                                    |                                                      |                                                                                                    |                                                                                                    | ซงสามารถเสย<br>เวลาใด                                                                                                    | ภาเดวาคุณจะดูเนชว                   |
| Artent air max 1<br>cookie 2                                                                                                    | 5                                                                                                    |                                                                                                    |                                                      |                                                                                                    |                                                                                                    | 6 361 16121                                                                                                    |                                     |
| Top Search Terms SSO Search Term R                                                                                                    | esults Uses                                                                                                    | •                                                                                                    |                                                      |                                                                                                    |                                                                                                    |                                                                                                    |                                     |
| II. test tr                                                                                                    | 9 107                                                                                                    | a second                                                                                                    | and the second                                       |                                                                                                    |                                                                                                    |                                                                                                    |                                     |
| test 9<br># glass 0                                                                                                    | 50                                                                                                    |                                                                                                    | and a start                                          | · · · · · · · · · · · · · · · · · · ·                                                                                                    |                                                                                                    |                                                                                                    |                                     |
| tener<br>tener<br>tener | 37                                                                                                    |                                                                                                    | $\sim 10^{-1}$                                       |                                                                                                    | _                                                                                                    |                                                                                                    |                                     |
| Anthread Depyright © 2018 Magento Commerce Inc. All 1                                                                                                    | ights reserved.                                                                                                    |                                                                                                    |                                                      | Bestsellers Most V                                                                                                    | Viewed Products New                                                                                                    | v Customers Customers                                                                                                    |                                     |
| C<br>Lifetime Sales                                                                                                    |                                                                                                    |                                                                                                    |                                                      | Customer                                                                                                    |                                                                                                    | Orders                                                                                                    | Average Total                       |
| <b>B</b> 73,040.75                                                                                                    |                                                                                                    |                                                                                                    |                                                      | Sasha KIKI                                                                                                    |                                                                                                    | 12                                                                                                    | B11,602.50 B139,230.00              |
|                                                                                                    |                                                                                                    |                                                                                                    |                                                      | seller test                                                                                                    |                                                                                                    | 13                                                                                                    | B2,829.23 B36,780.00                |
| Average Order                                                                                                    |                                                                                                    |                                                                                                    |                                                      |                                                                                                    |                                                                                                    | 13                                                                                                    | B920.77 B11,970.00                  |
| 020.00                                                                                                    |                                                                                                    |                                                                                                    |                                                      | Joy Sellertest1                                                                                                    |                                                                                                    | 4                                                                                                    | \$1,656.50 \$6,626.00               |
| Last Orders                                                                                                    |                                                                                                    |                                                                                                    |                                                      |                                                                                                    |                                                                                                    |                                                                                                    |                                     |
| Customer                                                                                                    | Items                                                                                                    | Total                                                                                                    | 1.1.1.1.1.1.1.1.1.1.1.1.1.1.1.1.1.1.1.1.             |                                                                                                    |                                                                                                    |                                                                                                    |                                     |
|                                                                                                    |                                                                                                    |                                                                                                    |                                                      | ดูภาพรวมสถิติ                                                                                                    |                                                                                                    |                                                                                                    |                                     |
| Guest                                                                                                    | 1                                                                                                    | <b>B</b> 100.00                                                                                                    |                                                      | ดูภาพรวมสถิติ<br>Best Seller >                                                                                                    | > สินค้าที่ขายใ                                                                                                    | ดีที่สุด                                                                                                    | 1                                   |
| Guest<br>Pocky GG                                                                                                    | 1                                                                                                    | B100.00<br>B25.00                                                                                                    |                                                      | ดูภาพรวมสถิติ<br>Best Seller ><br>Most viewed                                                                                                    | > สินค้าที่ขายใ<br>l Products ว                                                                                                    | ดีที่สุด<br>> สินค้าที่มียอด                                                                                                    | เคนดูสูงที่สุด                      |
| Guest<br>Pocky GG<br>Pocky GG                                                                                                    | 1                                                                                                    | 8100.00<br>825.00<br>820.00                                                                                                    |                                                      | ดูภาพรวมสถิติ<br>Best Seller ><br>Most viewed<br>New custom                                                                                                    | > สินค้าที่ขายi<br>l Products ><br>lers > ลูกค้าโ                                                                                                    | ดีที่สุด<br>> สินค้าที่มียอด<br>ใหม่ที่เพิ่งสมัคร<br>วรซื้อแอะพวอซื้                                                                                 | คนดูสูงที่สุด<br>วะว •วอ ร้อมช่องอะ |
| Guest<br>Pocky GG<br>Pocky GG<br>Pocky GG                                                                                                    | 1<br>1<br>1<br>1                                                                                                    | B100.00<br>B25.00<br>B20.00<br>B75.00                                                                                                    |                                                      | ดูภาพรวมสถิติ<br>Best Seller ><br>Most viewed<br>New custom<br>Customers >                                                                                           | > สินค้าที่ขายi<br>l Products ><br>lers > ลูกค้าใ<br>> ดูภาพรวมกา                                                                                                    | ดีที่สุด<br>> สินค้าที่มียอด<br>ใหม่ที่เพิ่งสมัคร<br>ารซื้อและยอดซื้อ                                                                                | เคนดูสูงที่สุด<br>อของลูกค้าแต่ละคน |
| Guest<br>Pocky GG<br>Pocky GG<br>Pocky GG                                                                                                    | 1<br>1<br>1<br>1<br>2                                                                                                    | 8100.00<br>825.00<br>820.00<br>875.00<br>82,200.00                                                                                                    |                                                      | ดูภาพรวมสถิติ<br>Best Seller ><br>Most viewed<br>New custom<br>Customers >                                                                                           | > สินค้าที่ขายย่<br>l Products ><br>lers > ลูกค้าใ<br>> ดูภาพรวมกา                                                                                                    | ดีที่สุด<br>> สินค้าที่มียอด<br>ใหม่ที่เพิ่งสมัคร<br>ารซื้อและยอดซื้อ                                                                                | เคนดูสูงที่สุด<br>อของลูกค้าแต่ละคน |
| Guest<br>Pocky GG<br>Pocky GG<br>Pocky GG<br>Pocky GG                                                                                                    | 1<br>1<br>1<br>2                                                                                                    | 8100.00<br>825.00<br>820.00<br>875.00<br>82,200.00                                                                                                    |                                                      | ดูภาพรวมสถิติ<br>Best Seller ><br>Most viewed<br>New custom<br>Customers >                                                                                           | > สินค้าที่ขายi<br>l Products ><br>lers > ลูกค้าî<br>> ดูภาพรวมกา<br>เร                                                                                                    | ดีที่สุด<br>> สินค้าที่มียอด<br>ใหม่ที่เพิ่งสมัคร<br>ารซื้อและยอดซื้                                                                                 | ทคนดูสูงที่สุด<br>อของลูกค้าแต่ละคน |
| Guest<br>Pocky GG<br>Pocky GG<br>Pocky GG<br>Pocky GG<br>QJJNWSJJUDOQUIL                                                                                                    | 1<br>1<br>1<br>2                                                                                                    | B100.00<br>B25.00<br>B20.00<br>B75.00<br>B2,200.00                                                                                                    |                                                      | ดูภาพรวมสถิติ<br>Best Seller ><br>Most viewed<br>New custom<br>Customers ><br>st Search Term                                                                         | <ul> <li>สินค้าที่ขายย่</li> <li>I Products &gt;</li> <li>iers &gt; ลูกค้าข</li> <li>ดูภาพรวมกา</li> <li>กร</li> <li>Results</li> </ul>                                                                                                    | ดีที่สุด<br>> สินค้าที่มียอด<br>ใหม่ที่เพิ่งสมัคร<br>ารซื้อและยอดซื้อ<br><sub>Uses</sub>                                                             | เคนดูสูงที่สุด<br>อของลูกค้าแต่ละคน |
| Guest<br>Pocky GG<br>Pocky GG<br>Pocky GG<br>Pocky GG<br>QNNS311000012<br>Lifetime Sales                                                                                                    | 1<br>1<br>1<br>2<br>> ยอดขา                                                                                                    | <ul> <li>B100.00</li> <li>B25.00</li> <li>B20.00</li> <li>B75.00</li> <li>B2,200.00</li> </ul>                                                                                                    | แต่เปิดเว็บ<br>Order                                 | ดูภาพรวมสถิติ<br>Best Seller ><br>Most viewed<br>New custom<br>Customers ><br>st Search Term                                                                         | > สินค้าที่ขายย่<br>l Products ><br>lers > ลูกค้าใ<br>> ดูภาพรวมกา<br>ns<br>Results<br>10                                                                                                    | ดีที่สุด<br>> สินค้าที่มียอด<br>ใหม่ที่เพิ่งสมัคร<br>เรซื้อและยอดซี้<br>Uses                                                                         | เคนดูสูงที่สุด<br>อของลูกค้าแต่ละคน |
| Guest<br>Pocky GG<br>Pocky GG<br>Pocky GG<br>Pocky GG<br>Pocky GG<br>Lifetime Sales<br>Average Order                                                                                                    | 1<br>1<br>1<br>2<br>> ยอดขา<br>> เฉลี่ยยส                                                                                                    | <ul> <li>B100.00</li> <li>B25.00</li> <li>B20.00</li> <li>B75.00</li> <li>B2,200.00</li> <li>B2,200.00</li> <li>B2,200.00</li> <li>B2,200.00</li> <li>Constant of the second second se</li></ul> | ແต่ເປີດເວົ້ນ<br>Order                                | ดูภาพรวมสถิติ<br>Best Seller ><br>Most viewed<br>New custom<br>Customers ><br>st Search Term                                                                         | > สินค้าที่ขายผ่<br>l Products ><br>uers > ลูกค้าใ<br>> ดูภาพรวมกา<br>s<br>Results<br>10                                                                                                    | ดีที่สุด<br>> สินค้าที่มียอด<br>ใหม่ที่เพิ่งสมัคร<br>เรซื้อและยอดซื้อ<br>uses<br>0                                                                   | เคนดูสูงที่สุด<br>อของลูกค้าแต่ละคน |
| Guest<br>Pocky GG<br>Pocky GG<br>Pocky GG<br>Pocky GG<br>Pocky GG<br>Cocky GG<br>Cocky GC<br>Cocky GC<br>Cocky                                                                                                    | 1<br>1<br>1<br>2<br>> ยอดขา<br>> เฉลี่ยยส                                                                                                    | <ul> <li>B100.00</li> <li>B25.00</li> <li>B20.00</li> <li>B75.00</li> <li>B2,200.00</li> <li>B2,200.00</li></ul>                                                                                                    | ແต่ເປີດເว็บ<br>Order                                 | ดูภาพรวมสถิติ<br>Best Seller ><br>Most viewed<br>New custom<br>Customers ><br>st Search Term                                                                         | > สินค้าที่ขายย่<br>l Products ><br>lers > ลูกค้าโ<br>> ดูภาพรวมกา<br>ns<br>Results<br>10<br>4                                                                                                    | ดีที่สุด<br>> สินค้าที่มียอด<br>ใหม่ที่เพิ่งสมัคร<br>ารซื้อและยอดซื้อ<br>Uses<br>0<br>0                                                              | เคนดูสูงที่สุด<br>อของลูกค้าแต่ละคน |
| Guest<br>Pocky GG<br>Pocky GG<br>Pocky GG<br>Pocky GG<br>QNWSDUEDOUTE<br>Lifetime Sales<br>Average Order                                                                                                    | 1<br>1<br>2<br>> ยอดขา<br>> เฉลี่ยยส                                                                                                    | <ul> <li>B100.00</li> <li>B25.00</li> <li>B20.00</li> <li>B75.00</li> <li>B2,200.00</li> <li>B2,200.00</li></ul>                                                                                                    | ແต່ເປີດເວົ້ບ<br>Order                                | ดูภาพรวมสถิติ<br>Best Seller ><br>Most viewed<br>New custom<br>Customers ><br>st Search Term                                                                         | > สินค้าที่ขายย่<br>l Products ><br>uers > ลูกค้าใ<br>๑ ดูภาพรวมกา<br><b>ns</b><br>Results<br>10<br>4<br>4                                                                                                    | ดีที่สุด<br>> สินค้าที่มียอด<br>ใหม่ที่เพิ่งสมัคร<br>เรซื้อและยอดซี้ส<br>บses<br>0<br>0                                                              | เคนดูสูงที่สุด<br>อของลูกค้าแต่ละคน |
| Guest<br>Pocky GG<br>Pocky GG<br>Pocky GG<br>Pocky GG<br>Cocky GG<br>Cocky GC<br>Cocky GC<br>Cocky                                                                                                    | 1<br>1<br>1<br>2<br>> ยอดขา<br>> เฉลี่ยยส                                                                                                    | <ul> <li>B100.00</li> <li>B25.00</li> <li>B20.00</li> <li>B75.00</li> <li>B2,200.00</li> <li>B2,200.00</li> </ul>                                                                                                    | ແต่ເປີດເວົ້ນ<br>Order                                | ดูภาพรวมสถิติ<br>Best Seller ><br>Most viewed<br>New custom<br>Customers ><br>st Search Term                                                                         | > สินค้าที่ขายย่<br>l Products ><br>lers > ลูกค้าโ<br>> ดูภาพรวมกา<br><b>IS</b><br>Results<br>10<br>4<br>4<br>0                                                                                                    | ดีที่สุด<br>> สินค้าที่มียอด<br>ใหม่ที่เพิ่งสมัคร<br>เรซื้อและยอดซื้อ<br>บรes<br>0<br>0<br>68                                                        | เคนดูสูงที่สุด<br>อของลูกค้าแต่ละคน |
| Guest<br>Pocky GG<br>Pocky GG<br>Pocky GG<br>Pocky GG<br>Pocky GG<br>Lifetime Sales<br>Average Order                                                                                                    | 1<br>1<br>2<br>> ยอดขา<br>> เฉลี่ยยส                                                                                                    | <ul> <li>B100.00</li> <li>B25.00</li> <li>B20.00</li> <li>B75.00</li> <li>B2,200.00</li> <li>B2,200.00</li></ul>                                                                                                    | ແต่ເປີດເວົ້ນ<br>Order                                | ดูภาพรวมสถิติ<br>Best Seller ><br>Most viewed<br>New custom<br>Customers ><br>st Search Term<br>arch Term                                                            | > สินค้าที่ขายย่<br>l Products ><br>lers > ลูกค้าน<br>> ดูภาพรวมกา<br>ns<br>Results<br>10<br>4<br>4<br>0<br>0                                                                                                    | ดีที่สุด<br>> สินค้าที่มียอด<br>ใหม่ที่เพิ่งสมัคร<br>เรซื้อและยอดซี้ส<br>บses<br>0<br>0<br>0<br>68<br>1                                              | เคนดูสูงที่สุด<br>อของลูกค้าแต่ละคน |
| Guest<br>Pocky GG<br>Pocky GG<br>Pocky GG<br>Pocky GG<br>Pocky GG<br>Docky GG<br>Docky GG<br>Lifetime Sales<br>Average Order                                                                                                    | า<br>1<br>2<br>2<br>3<br>3<br>3<br>3<br>3<br>3<br>3<br>3<br>3<br>3<br>3<br>3<br>3<br>3<br>3<br>3<br>3                                                                                                    | <ul> <li>B100.00</li> <li>B25.00</li> <li>B20.00</li> <li>B75.00</li> <li>B2,200.00</li> <li>B2,200.00</li> <li>B2,200.00</li> <li>B2,200.00</li> <li>Constant State</li> <li>Constant State</li> <li>Constant</li> <li>Constant</li> <li>Constant</li> <li>C</li></ul>                                                                                                    | แต่เปิดเว็บ<br>Order                                 | ดูภาพรวมสถิติ<br>Best Seller ><br>Most viewed<br>New custom<br>Customers ><br>st Search Term                                                                         | > สินค้าที่ขายย่<br>l Products ><br>uers > ลูกค้าî<br>> ดูภาพรวมกา<br><b>ns</b><br>10<br>4<br>4<br>0<br>0                                                                                                    | ดีที่สุด<br>> สินค้าที่มียอด<br>ใหม่ที่เพิ่งสมัคร<br>เรซื้อและยอดซื้ส<br>บses<br>0<br>0<br>0<br>68<br>1                                              | เคนดูสูงที่สุด<br>อของลูกค้าแต่ละคน |
| Guest<br>Pocky GG<br>Pocky GG<br>Pocky                                                                                                    | า<br>า<br>า<br>2<br>-> ยอดขา<br>> เฉลี่ยยส<br>Search T<br>กล่าสุดที่ตุ่<br>earch T                                                                                                    | B100.00           B25.00           B20.00           B75.00           B2,200.00           B100.00           B20.00           B20.00           B2,200.00           B100.00           B2,200.00           B2,200.00                                                                                                    | แต่เปิดเว็บ<br>Order<br>เหา                          | ดูภาพรวมสถิติ<br>Best Seller ><br>Most viewed<br>New custom<br>Customers ><br>st Search Term<br>arch Term<br>hi<br>bile case<br>p Search Terms                       | > สินค้าที่ขายย่<br>I Products ><br>lers > ลูกค้าโ<br>> ดูภาพรวมกา<br><b>ns</b><br>Results<br>10<br>4<br>4<br>0<br>0<br>5                                                                                                    | ดีที่สุด<br>> สินค้าที่มียอด<br>ใหม่ที่เพิ่งสมัคร<br>ารซื้อและยอดซื้อ<br>0<br>0<br>0<br>0<br>0<br>0<br>1                                             | เคนดูสูงที่สุด<br>อของลูกค้าแต่ละคน |
| Guest<br>Pocky GG<br>Pocky GG<br>Pocky GG<br>Pocky GG<br>Pocky GG<br>Chifetime Sales<br>Average Order<br>Ganws<br>Last S<br>คำค้นน<br>Top S<br>คำค้นน                                                                                                    | า<br>า<br>า<br>2<br>> ยอดขา<br>> เฉลี่ยยส<br>Search T<br>กาล่าสุดที่ผู้<br>earch Te<br>กาที่ผู้ใช้บริ                                                                                                    | B100.00           B25.00           B20.00           B75.00           B2,200.00           B2,200.00           B100.00           B2,200.00           B100.00           B2,200.00           B2,200.00           JUN           JUN           Germs >           JUN           Germs >           JUN           JUN           B2,000           B2,000           B2,000           B2,000           B2,000           B2,000           B2,000           B2,000           B2,000           B2,000 <t< td=""><td>แต่เปิดเว็บ<br/>Order<br/>เหา<br/>าที่สุด</td><td>ดูภาพรวมสถิติ<br/>Best Seller &gt;<br/>Most viewed<br/>New custom<br/>Customers &gt;<br/>st Search Term<br/>arch Term</td><td>&gt; สินค้าที่ขายย่<br/>l Products &gt;<br/>lers &gt; ลูกค้าก<br/>&gt; ดูภาพรวมกา<br/>ns<br/>Results<br/>10<br/>4<br/>4<br/>0<br/>0<br/>5<br/>Results</td><td>ดีที่สุด<br/>&gt; สินค้าที่มียอด<br/>ใหม่ที่เพิ่งสมัคร<br/>เรซื้อและยอดซื้ส<br/>0<br/>0<br/>0<br/>68<br/>1<br/>ปรes</td><td>เคนดูสูงที่สุด<br/>อของลูกค้าแต่ละคน</td></t<>                                                                                                    | แต่เปิดเว็บ<br>Order<br>เหา<br>าที่สุด               | ดูภาพรวมสถิติ<br>Best Seller ><br>Most viewed<br>New custom<br>Customers ><br>st Search Term<br>arch Term                                                            | > สินค้าที่ขายย่<br>l Products ><br>lers > ลูกค้าก<br>> ดูภาพรวมกา<br>ns<br>Results<br>10<br>4<br>4<br>0<br>0<br>5<br>Results                                                                                                    | ดีที่สุด<br>> สินค้าที่มียอด<br>ใหม่ที่เพิ่งสมัคร<br>เรซื้อและยอดซื้ส<br>0<br>0<br>0<br>68<br>1<br>ปรes                                              | เคนดูสูงที่สุด<br>อของลูกค้าแต่ละคน |
| Guest<br>Pocky GG<br>Pocky GG<br>Pocky GG<br>Pocky GG<br>Pocky GG<br>Docky GG<br>Docky GC<br>Docky GG<br>Docky GC<br>Docky GC<br>Docky                                                                                                    | า<br>1<br>1<br>2<br>> ยอดขา<br>> เฉลี่ยยส<br>Search T<br>กาล่าสุดที่ผู้<br>earch Te<br>กาที่ผู้ใช้บริ                                                                                                    | B100.00           B25.00           B20.00           B75.00           B2,200.00           B20.00           B20.00           B20.00           B2,200.00           B2,200.00           Jans R           Stans R                                                                                                    | แต่เปิดเว็บ<br>Order<br>เหา<br>าที่สุด               | ดูภาพรวมสถิติ<br>Best Seller ><br>Most viewed<br>New custom<br>Customers ><br>ist Search Term<br>hi<br>bile case<br>p Search Term<br>t                               | > สินค้าที่ขายผ่<br>I Products ><br>lers > ลูกค้าใ<br>> ดูภาพรวมกา<br><b>15</b><br><b>Results</b><br>10<br>4<br>4<br>0<br>0<br>5<br><b>Results</b><br>19                                                                                                    | ดีที่สุด<br>> สินค้าที่มียอด<br>ใหม่ที่เพิ่งสมัคร<br>เรซื้อและยอดซื้ส<br>0<br>0<br>0<br>68<br>1<br>1<br>Uses<br>107                                  | เคนดูสูงที่สุด<br>อของลูกค้าแต่ละคน |
| Guest<br>Pocky GG<br>Pocky GG<br>Pocky                                                                                                    | า<br>1<br>1<br>2<br>> ยอดขา<br>> เฉลี่ยยส<br>5 เฉลี่ยยส<br>5 เฉลี่ย<br>5 เฉลี่ยยส<br>5 เฉลี่ยยส<br>5 เฉลี่ยยส<br>5 เฉลี่ยยส<br>5 เฉลี่ย<br>5 เฉลี่ย<br>5 เฉลี่ย<br>5 เฉลี่ย<br>5 เฉลี่ย<br>5 เฉลี่ย<br>5 เฉลี่ย<br>5 เฉลี่ย<br>5 เฉลี่<br>5 เฉลี่<br>5 เฉลี่<br>5 เฉลี่<br>5 เฉลี่<br>5 เฉลี่<br>5 เฉลี่<br>5 เฉลี่<br>5 เฉลี<br>5 เฉลี่<br>5 เฉลี่<br>5 เฉลี<br>5 เฉลี่<br>5 เฉลี่<br>5 เฉลี่<br>5 เฉลี<br>5 เฉลี่<br>5 เฉลี่<br>5 เฉลี<br>5 เฉลี่<br>5 เฉลี่<br>5 เฉลี่<br>5 เฉลี<br>5 เฉลี่<br>5 เฉลี่<br>5 เฉลี<br>5 เฉลี<br>5 เฉลี่<br>5 เฉลี<br>5 เฉลี<br>5 เฉล | <ul> <li>B100.00</li> <li>B25.00</li> <li>B20.00</li> <li>B75.00</li> <li>B2,200.00</li> <li>B2,200.00</li></ul>                                                                                                    | แต่เปิดเว็บ<br>Order<br>าที่สุด<br>จัพธ์ เป็น        | ดูภาพรวมสถิติ<br>Best Seller ><br>Most viewed<br>New custom<br>Customers ><br>st Search Term<br>hi<br>bile case<br>p Search Term<br>t<br>hi                          | > สินค้าที่ขายผ่<br>I Products ><br>lers > ลูกค้าถิ<br>> ดูภาพรวมกา<br><b>Is</b><br><b>Results</b><br>10<br>4<br>4<br>0<br>0<br>5<br><b>Results</b><br>19<br>0                                                                                                    | ดีที่สุด<br>> สินค้าที่มียอด<br>ใหม่ที่เพิ่งสมัคร<br>ารซื้อและยอดซื้อ<br><u>Uses</u><br>0<br>0<br>0<br>0<br>68<br>1<br>1<br><u>Uses</u><br>107<br>68 | เคนดูสูงที่สุด<br>อของลูกค้าแต่ละคน |
| Guest<br>Pocky GG<br>Pocky GG<br>Pocky GG<br>Pocky GG<br>Pocky GG<br>Lifetime Sales<br>Average Order<br>Ganws<br>Last S<br>คำค้นน<br>Top S<br>คำค้นน<br>โดยทั้ง<br>- คำที่น                                                                                                    | 1<br>1<br>1<br>2<br>> ยอดขา<br>> เฉลี่ยยส<br>Search T<br>กาล่าสุดที่ยู่<br>earch Te<br>กาที่ผู้ใช้บรี<br>2 อย่างนี้<br>จันหา                                                                                                    | <ul> <li>B100.00</li> <li>B25.00</li> <li>B20.00</li> <li>B75.00</li> <li>B2,200.00</li> <li>B2,200.00</li></ul>                                                                                                    | แต่เปิดเว็บ<br>Order<br>เหา<br>าที่สุด<br>จัพธ์ เป็น | ดูภาพรวมสถิติ<br>Best Seller ><br>Most viewed<br>New custom<br>Customers ><br>st Search Term<br>arch Term<br>hi<br>bile case<br>p Search Term<br>t<br>hi             | <ul> <li>สินค้าที่ขายผู้<br/>I Products &gt;<br/>iters &gt; ลูกค้าถิ<br/>&gt; ดูภาพรวมกา</li> <li>ที่งางรวมกา</li> <li>ที่งางรวมกา</li> <li>ที่งางรวมกา</li> <li>พระวมกา</li> <li>พระวมกา</li> <li>ที่งางรวมกา</li> <li>ที่งางรวมกา</li> <li>พระวมกา</li> <li>พระวมกา&lt;</li></ul> | ดีที่สุด<br>> สินค้าที่มียอด<br>ใหม่ที่เพิ่งสมัคร<br>เรซื้อและยอดซื้อ<br>ประร<br>0<br>0<br>0<br>68<br>1<br>1<br>Uses<br>107<br>68<br>56              | เคนดูสูงที่สุด<br>อของลูกค้าแต่ละคน |
| Guest<br>Pocky GG<br>Pocky GG<br>Pocky GG<br>Pocky GG<br>Docky GG<br>Lifetime Sales<br>Average Order<br>Last S<br>คำค้นน<br>Top S<br>คำค้นน<br>โดยทั้ง<br>- คำที่เ<br>- จำนา<br>- จำนา                                                                                                    | 1<br>1<br>1<br>2<br>> ยอดขา<br>> เฉลี่ยยส<br>รวมการค้น<br>> เฉลี่ยยส<br>รวมการค้น<br>Search T<br>กาล่าสุดที่ผู้<br>earch Te<br>กาที่ผู้ใช้บริ<br>2 อย่างนี้<br>อันหา<br>มนผลลัพธ์                                                                                                    | <ul> <li>B100.00</li> <li>B25.00</li> <li>B20.00</li> <li>B75.00</li> <li>B2,200.00</li> <li>B2,200.00</li></ul>                                                                                                    | แต่เปิดเว็บ<br>Order<br>าที่สุด<br>รัพธ์ เป็น        | ดูภาพรวมสถิติ<br>Best Seller ><br>Most viewed<br>New custom<br>Customers ><br>ist Search Term<br>ist Search Term<br>hi<br>bile case<br>p Search Term<br>t<br>hi<br>t | > สินค้าที่ขายผ่<br>I Products ><br>lers > ลูกค้าโ<br>> ดูภาพรวมกา<br><b>is</b><br><b>Results</b><br>10<br>4<br>4<br>0<br>0<br>5<br><b>Results</b><br>19<br>0<br>9<br>0                                                                                                    | ดีที่สุด<br>> สินค้าที่มียอด<br>ใหม่ที่เพิ่งสมัคร<br>เรซื้อและยอดซื้ส<br>0<br>0<br>0<br>0<br>68<br>1<br>1<br><b>Uses</b><br>107<br>68<br>56<br>42    | เคนดูสูงที่สุด<br>อของลูกค้าแต่ละคน |

## การใช้งานตารางใน Magento

เนื่องจากการแสดงผลส่วนใหญ่ใน Magento นั้นจะแสดงผลเป็นตาราง และข้อมูลที่ปรากฎใน ตารางนั้นมักจะมีจำนวนมากมายมหาศาล Magento จึ้งมีระบบตารางที่ช่วยให้คุณสามารถทำงาน ได้รวดเร็วขึ้น โดยมี function ต่างๆมารองรับ

#### แถบเครื่องมือบนตาราง ปุ่มปฏิบัติการ เช่น ในทุกตารางจะมีแถบด้านบนซึ่งมีไว้เพื่อช่วยให้คุณค้นหา ปรับเปลี่ยน Save , Create , edit , Back หรือ อื่นๆ จะอยู่ ข้อมูลจากตาราง ตรงนี้เสมอ Q \* • Search > สำหรับใช้คำค้นหา Filter > คือตัวกรองในการค้นหาซึ่ง Actions รายละเอียดในการกรองก็ขึ้นอยู่กับ Cance ตารางข้อมูลเช่นกัน มีประโยชน์์มากใน Hold การช่วยค้นหาข้อมูลให้เฉพาะเจาะจงมาก ขึ้น Action > คือเครื่องมือสำหรับ จัดการข้อมูล ซึ่งคำสั่งในนี้จะขึ้นอยู่ กับว่าคุณอ<sup>ุ</sup>ยู่ในตารางใด เช่นหากอ<sup>ุ</sup>ยู่ Default View . Colur ในหน้าสินค้า คำสั่งก็จะมีให้ Approve สินค้า Delete สินค้า Defualt View > ตารางของ Magento เป็นต้น หากคุณต้องการทำสิ่งใดๆ สามารถปรับเปลี่ยนช่องข้อมูลได้ตามความถนัด ให้ทำเครื่องหมายถูกจากช่อง ของแต่ละคน หากคุณปรับแล้ว ต้องการ Save สี่เหลี่ยมในตารางและมาเลือกที่แถบ ให้เห็นแบบนี้ตลอดคุณสามารถมา Save ได้ที่ Action ปุ่มนี้ หรือหากคุณต้องการปรับเป็นเหมือนเดิม ก็ให้กด Defualt View Colums > ในตารางของ Magento นั้นจะมี คอลัมน์ข้อมูลแูสดงค่อนูข้างละเอียด แต่ใน ความละเอีย<sup>ื</sup>ดนั้นบางครั้งก็ทำให้เกิดความยุ่ง ยากในการทำงาน คุณจึงสามารถเลือกเปิดปิด บางคอลัมน์ได้ เพื่อให้คุณสามารถเข้าถึงข้อมูล ได้ง่ายและรวดเร็ว Export > คุณสามารถ Export ข้อมูลออก มาเป็น CSV หรือ Excel ได้้ คุณสามารถเลือกให้แสดงผลครั้งละกี่แถวได้ เปลี่ยนหน้า

### <u>ตัวอย่างตาราง</u>

|    | คุณสามารถทำ<br>เครื่องหมายถูกทีเดียว<br>ทั้งหมด หรือ ทั้งหน้าได้ |                 |                 |                   |                  |              |              | นสามารถทำ<br>รื่องหมายถูกทีเดียว<br>งหมด หรือ ทั้งหน้าได้ |                    |         |                 |        |                |               | หากม์<br>ซ่อนศ<br>Colu | ่คอลัมน์<br>าอลัมน์ที<br>mn ในเ | เยอะเก่<br>่คุณไม<br>แถบเค | าินไปค<br>ม่ต้องก<br>เรื่องมื | จุณสา<br>การดูไเ<br>เอด้าน | มารถ<br>ด้ที่<br>เบน |            |            |       |
|----|------------------------------------------------------------------|-----------------|-----------------|-------------------|------------------|--------------|--------------|-----------------------------------------------------------|--------------------|---------|-----------------|--------|----------------|---------------|------------------------|---------------------------------|----------------------------|-------------------------------|----------------------------|----------------------|------------|------------|-------|
|    |                                                                  |                 |                 |                   |                  |              |              |                                                           |                    |         |                 |        |                |               |                        |                                 |                            |                               |                            |                      |            |            |       |
| •  | ID                                                               | Thumbnail       | Name            | Туре              | Attribute<br>Set | sku          | Price 🗼      | Quantity                                                  | Visibility         | Status  | Websites        | Action | wholesaleprice | wholesaleming | y wholesalecurr        | ency Paymentte                  | rm brand                   | height widt                   | th depth                   | packagingdeta        | il test te | stttttt hs | scode |
|    | 4876                                                             |                 | Sunsiam<br>14   | Simple<br>Product | Product          | 7009         | B0.00        | 100.0000                                                  | Catalog,<br>Search | Enabled | Main<br>Website | Edit   |                |               |                        |                                 |                            |                               |                            |                      |            |            |       |
|    | 4877                                                             | ₹,              | Sunsiam<br>15   | Simple<br>Product | Product          | 7010         | B0.00        | 100.0000                                                  | Catalog,<br>Search | Enabled | Main<br>Website | Edit   |                |               |                        |                                 |                            |                               |                            |                      |            |            |       |
|    | 4878                                                             |                 | Sunsiam<br>16   | Simple<br>Product | Product          | 7011         | B0.00        | 100.0000                                                  | Catalog,<br>Search | Enabled | Main<br>Website | Edit   |                |               |                        |                                 |                            |                               |                            |                      |            |            |       |
|    | 4879                                                             |                 | Sunsiam<br>17   | Simple<br>Product | Product          | 7012         | B0.00        | 100.0000                                                  | Catalog,<br>Search | Enabled | Main<br>Website | Edit   |                |               |                        |                                 |                            |                               |                            |                      |            |            |       |
|    | 4880                                                             |                 | Sunsiam<br>18   | Simple<br>Product | Product          | 7013         | B0.00        | 100.0000                                                  | Catalog,<br>Search | Enabled | Main<br>Website | Edit   |                |               |                        |                                 |                            |                               |                            |                      |            |            |       |
|    | 4881                                                             |                 | Sunsiam<br>19   | Simple<br>Product | Product          | 7014         | B0.00        | 100.0000                                                  | Catalog,<br>Search | Enabled | Main<br>Website | Edit   |                |               |                        |                                 |                            |                               |                            |                      |            |            |       |
|    | 4882                                                             |                 | Sunsiam<br>20   | Simple<br>Product | Product          | 7015         | B0.00        | 100.0000                                                  | Catalog,<br>Search | Enabled | Main<br>Website | Edit   |                |               |                        |                                 |                            |                               |                            |                      |            |            |       |
| าเ | หาก<br>ลือก                                                      | มีคอส<br>าที่จะ | าัมน์เย<br>ซ่อน | มอะจ<br>คุณส      | นล้นเ<br>เามาร   | หน้า<br>รถ ส | เจอ<br>สไลด์ | และคุ<br>โพื่อไเ                                          | ณไม่<br>Jดูได้     |         |                 |        |                |               |                        |                                 |                            |                               |                            |                      |            |            |       |

| ID   | Thumbnail | Name          | Туре              | Attribute<br>Set | SKU  | Price ↓       | Quar  | Websites        | lity      | Status  | Websites        | Action | wholesaleprice | w |
|------|-----------|---------------|-------------------|------------------|------|---------------|-------|-----------------|-----------|---------|-----------------|--------|----------------|---|
| 4876 |           | Sunsiam<br>14 | Simple<br>Product | Product          | 7009 | <b>B</b> 0.00 | 100.0 | Main<br>Website | og,<br>th | Enabled | Main<br>Website | Edit   |                |   |
| 4877 | ×.        | Sunsiam<br>15 | Simple<br>Product | Product          | 7010 | B0.00         | 100.0 | 000 Cata<br>Sea | og,<br>:h | Enabled | Main<br>Website | Edit   |                |   |
| 4878 |           | Sunsiam<br>16 | Simple<br>Product | Product          | 7011 | B0.00         | 100.  | Main<br>Website | og,<br>th | Enabled | Main<br>Website | Edit   |                |   |

คุณสามารถ Drag and Drop แต่ละคอลัมน์ได้ และคุณสามารถ Save ตารางในแบบที่คุณจัดเอาไว้ได้ที่ Defualt View ในแถบเครื่องมือด้านบน

# การจัดการแบนเนอร์ Manage Slider

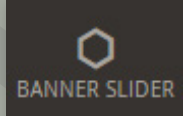

## การจัดการแบนเนอร์ต่างๆในเว็บไซต์

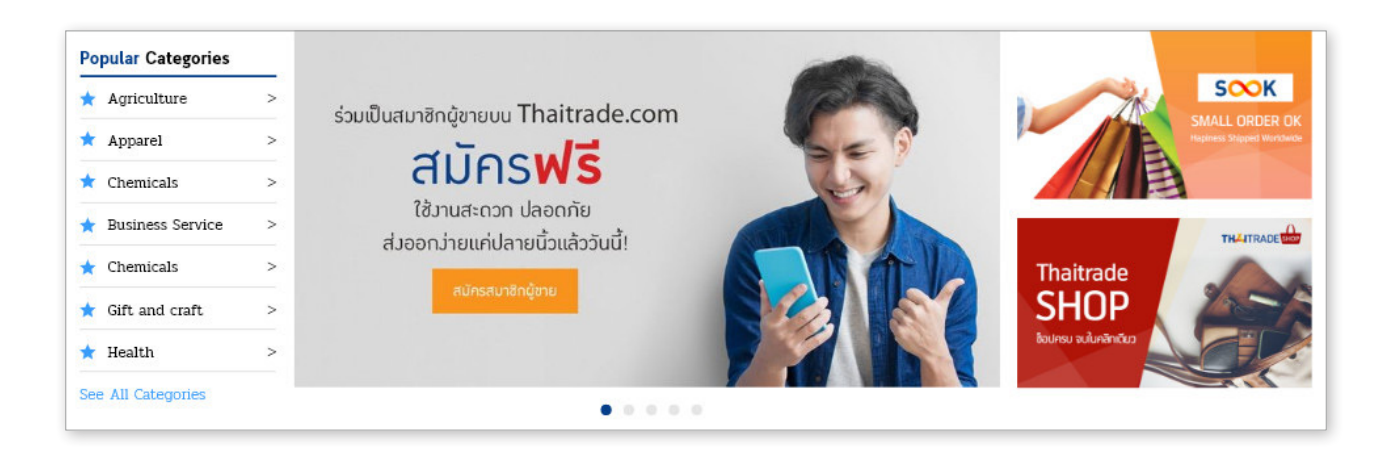

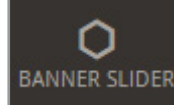

Admin สามารถจัดการแบนเนอร์ในเว็บไซต์ได้ง่ายๆ โดยเริ่มจากการไปที่เมนู Banner Slider

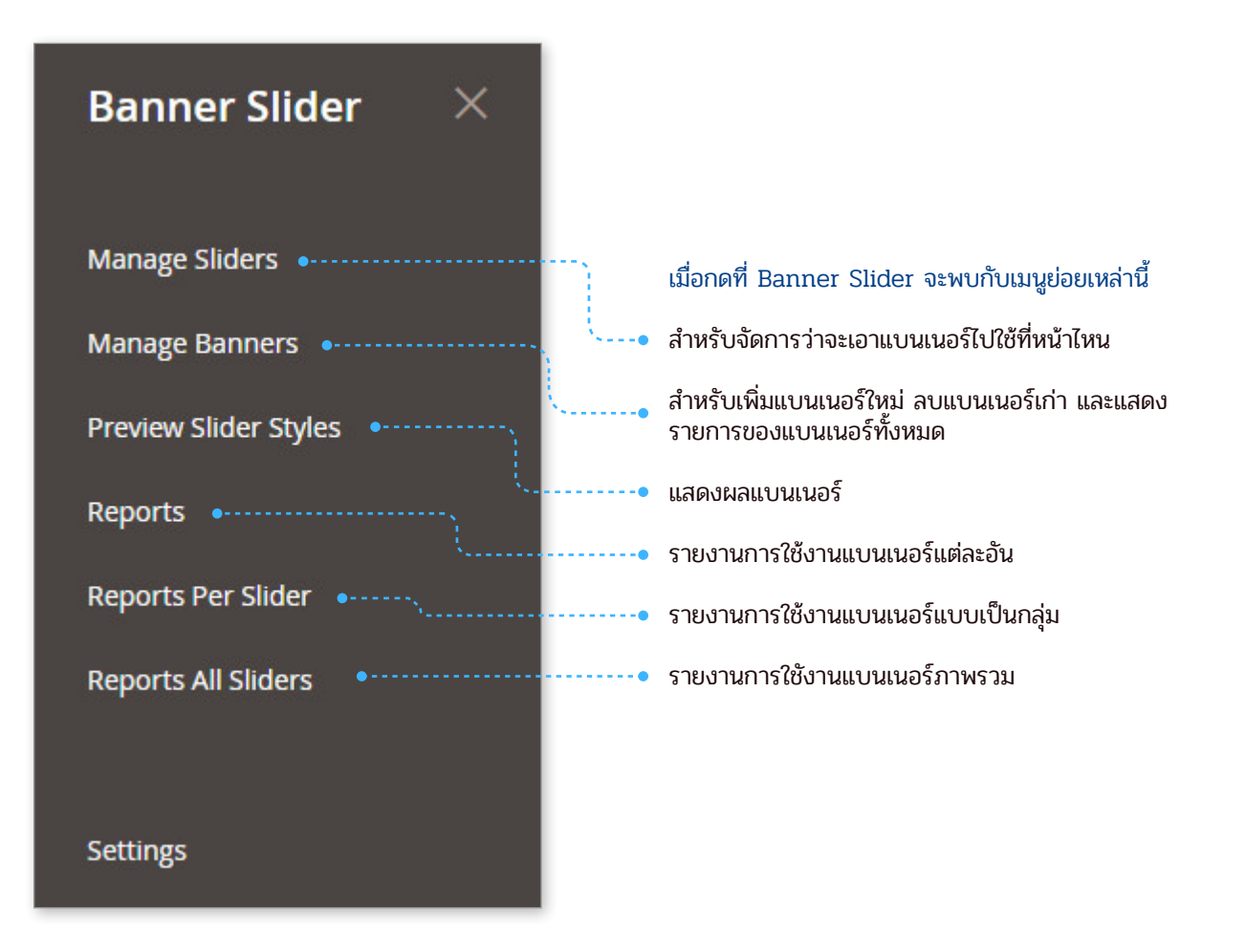

### วิธีการลงแบนเนอร์ใหม่ , ลบแบนเนอร์ และการเปลี่ยนสถานะแบนเนอร์

การลงแบนเนอร์ใหม่

เริ่มต้นด้วยการไปที่เมนู Banner Slider ที่แถบเมนูด้านซ้ายสุดของจอ แล้วเลือกที่ Manage Banner

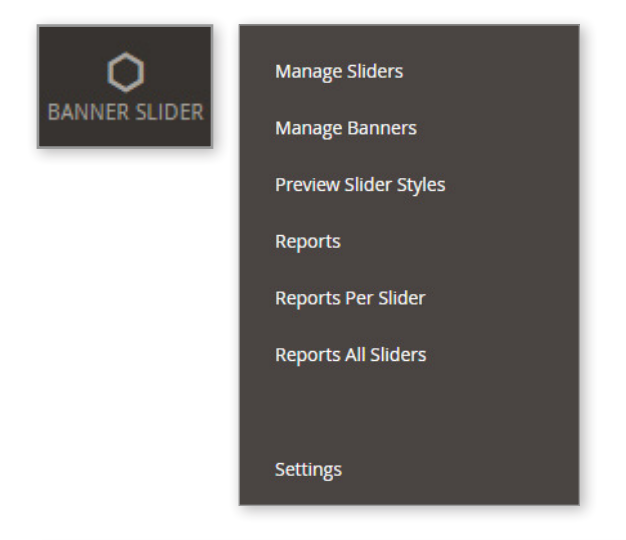

หลังจากที่กดปุ่ม Manage Banner แล้วคุณ จะเข้ามาในหน้าที่แสดงรายการแบนเนอร์ ทั้งหมดที่มีอยู่ในเว็บทั้งเก่าและใหม่ หาก ต้องการลงแบนเนอร์ใหม่ให้คลิกที่ "Add New Banner"

| •       | Search<br>Actions<br>Actions | Reset Filter | 41 attributes found        | 🔻 per pa     | Export t                        | 0: CSV                    | • E)                             | xport                              |         |      |
|---------|------------------------------|--------------|----------------------------|--------------|---------------------------------|---------------------------|----------------------------------|------------------------------------|---------|------|
|         | Delete<br>Change sta         | atus ↓       | Name                       | Image        | URL                             | Slider                    | Starting<br>time                 | Ending<br>time                     | Status  | Edit |
|         | Any 🔻                        | From<br>To   |                            |              |                                 |                           | Fro                              | Fro                                | •       |      |
| ,-<br>' | •                            | 1            | B2B Herobanner<br>12       |              | 1                               | Top Slider                | May 9,<br>2018,<br>6:55:00<br>PM | May 31,<br>2029,<br>5:06:00<br>PM  | Enabled | Edit |
|         |                              | 2            | B2B Herobanner<br>2        |              | /customer/account/create        | Top Slider                | May 9,<br>2018,<br>6:56:00<br>PM | May 31,<br>2020,<br>6:56:00<br>PM  | Enabled | Edit |
|         |                              | 3            | B2B Right Banner<br>Top    | 1            | https://sook.dev-thaitrade.com/ | Right<br>Banner<br>Top    | May 9,<br>2018,<br>7:07:00<br>PM | May 31,<br>2020,<br>7:07:00<br>PM  | Enabled | Edit |
|         |                              | 4            | B2B Right Banner<br>Bottom | SHOP<br>SHOP | https://www.thaitradeshop.com   | Right<br>Banner<br>Bottom | May 9,<br>2018,<br>7:11:00<br>PM | May 31,<br>2020,<br>10:57:00<br>PM | Enabled | Edit |
|         |                              | 5            | B2B Herobanner<br>image3-1 | 1311235      | /customer/account/login         |                           | May 9,<br>2018,<br>7:12:00<br>PM | May 31,<br>2020,<br>7:12:00<br>PM  | Enabled | Edit |

หากคุณต้องการลบ หรือเปลี่ยนสถานะ แบนเนอร์ ให้คลิกถูกที่หน้าแบนเนอร์นั้นๆ แล้วไปทำการเปลี่ยน หรือลบได้ที่ Action คุณสามารถ Edit แบนเนอร์ได้ หลังจากที่กดปุ่ม "Add New Banner" แล้วคุณจะเข้ามาในหน้าที่ให้ลงรายละเอียดแบนเนอร์ใหม่ ให้คุณใส่ข้อมูลให้ครบถ้วน หลังจากนั้นให้กด "Save Banner" แบนเนอร์ของคุณก็จะถูกนำเข้าสู่ ระบบ

\_\_\_\_\_

| Store Viewer All Store Views 👻 🔞 |                    | ← Back Reset Save and Contin                                       | nue Edit Save Banner |
|----------------------------------|--------------------|--------------------------------------------------------------------|----------------------|
| BANNER INFORMATION               | Banner Information |                                                                    |                      |
| Banner Information 🖌             | Name *             |                                                                    | [STORE VIEW]         |
|                                  | Status             | Enabled •                                                          | [STORE VIEW]         |
|                                  | Slider             | Please select a slider v                                           | [GLOBAL]             |
|                                  | Alt Text           | Used for SEQ                                                       | [STORE VIEW]         |
|                                  | URL                |                                                                    | [STORE VIEW]         |
|                                  | Banner Image       | Choose File No file chosen<br>Allow image type: jpg, jpg, gif, png | [STORE VIEW]         |
|                                  | Starting time 🔺    | 師<br>M/d/yy h:mm a                                                 | [GLOBAL]             |
|                                  | Ending time 🔸      | M/d/yy h:mm a                                                      | [GLOBAL]             |
|                                  | Target             | New Window with Browser Navigation                                 | [STORE VIEW]         |

Name > ชื่อของแบนเนอร์นั้นๆ ใส่ไว้เพื่อเตือนความจำ

Status > สถานะของแบนเนอร์ Enabled คือแสดง | Disabled คือ ไม่แสดง Slider > เลือกกลุ่มแบนเนอร์ว่าจะให้แบนเนอร์นี้ไปแสดงที่ตรงไหนของเว็บไซต์ Alt Text > ข้อความอธิบายเกี่ยวกับรูปภาพไหน URL > ต้องการให้แบนเนอร์ Link ไปที่ไหนให้เอา Link นั้นมาใส่ Banner Image > รูปแบนเนอร์ที่ต้องการจะลง Starting time > จะเริ่มแสดงผลแบนเนอร์นี้เมื่อไหร่ Ending time > จะจบการแสดงผลเมื่อไหร่ Target > หากกดที่แบนเนอร์แล้ว จะให้ไปที่ Link ที่กำหนดไว้ โดยแสดงเดิม หรือ แสดงในหน้าใหม่

\_\_\_\_\_

## การจัดการที่อยู่ของ Banner ในเมนู Manage Slider

ก่อนอื่นต้องมาทำความรู้จักเมนู Manage Slider ก่อน... ในเมนูนี้มีไว้จัดการกับที่อยู่ หรือที่แสดงผลของแบนเนอร์ มันคือกลุ่มของแบนเนอร์ เหตุที่ Magento ใช้คำว่า Slider เพราะว่า บางที่แบนเนอร์สามารถ Slide ได้นั่นเอง

#### ตัวอย่าง

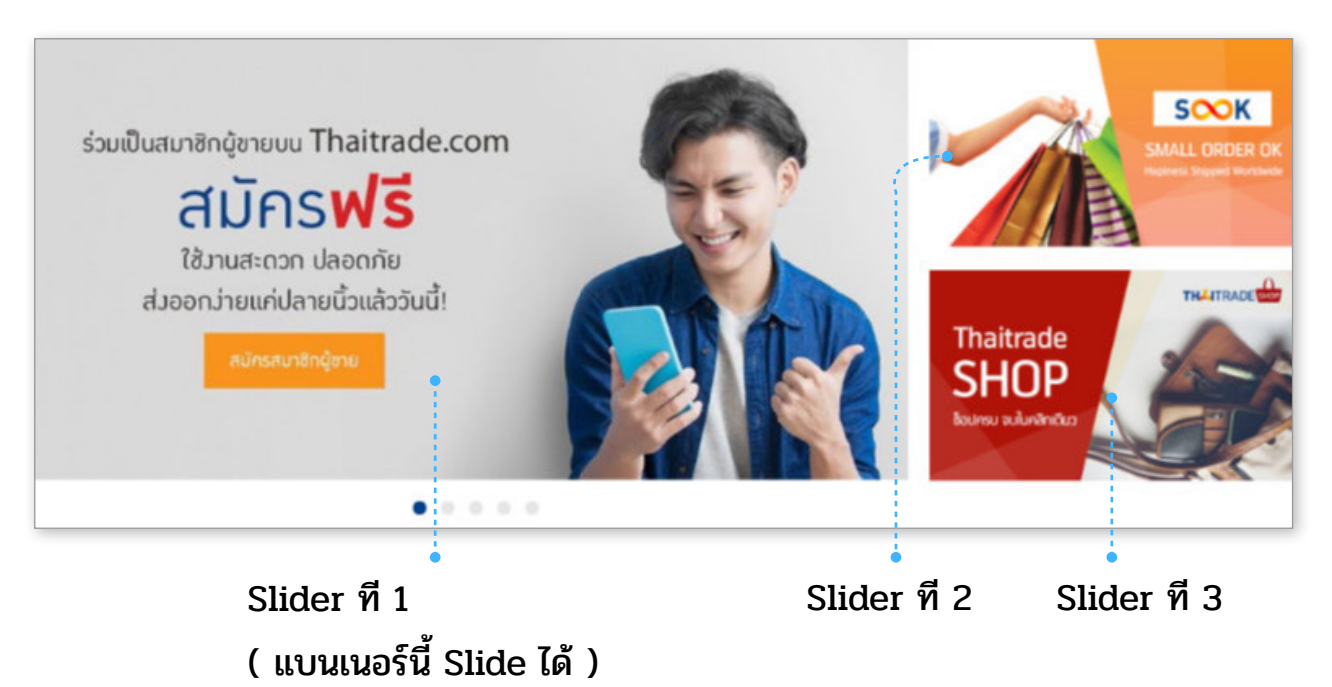

จากรูปตัวอย่างจะเห็นว่า ฟังก์ชั่นแต่ละแบนเนอร์นั้นไม่เหมือนกัน บางอันแสดงผล ได้ทีละหลายอันโดยการ Slide บางอันแสดงได้ทีละแบนเนอร์เท่านั้น

เริ่มต้นการใช้งานด้วยการไปที่เมนู Banner Slider ที่แถบเมนูด้านซ้ายสุดของจอ แล้วเลือกที่ Manage Sliders

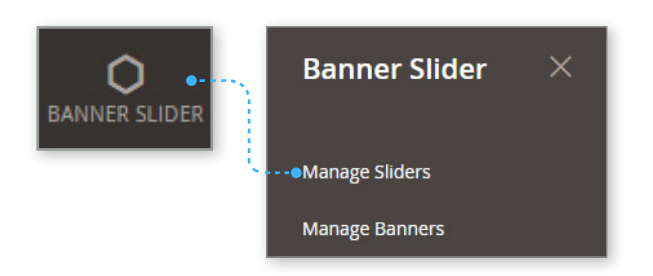

เมื่อเข้ามาแล้วคุณจะเห็น Slider ทั้งหมดที่เปิดใช้งาน ประโยชน์ของ Slider นั้นคือ คุณ สามารถเข้ามาดูตำแหน่งต่างๆของแบนเนอร์ในเว็บคุณได้ อีกทั้งดูได้ว่าในตำแหน่งของ แบนเนอร์ นั้น ๆ มีแบนเนอร์อันใหนอยู่บ้าง มันคือการจัดการกลุ่มของแบนเนอร์นั่นเอง

คุณสามารถสร้าง Slider ขึ้นมาใหม่ได้เอง แต่ในการแสดงผลนั้น ต้องใช้การเขียน code ขึ้น มาเองเพื่อให้ Slider ที่คุณตั้งค่าไว้ ถูกแสดงออกมาในหน้าที่คุณต้องการ

| lider  | Manager                          |                                                                                                    |                                                                                                    |                                                                                                    | ಧ 🕫 1                                                          | admin                                        |
|--------|----------------------------------|----------------------------------------------------------------------------------------------------|----------------------------------------------------------------------------------------------------|----------------------------------------------------------------------------------------------------|----------------------------------------------------------------|----------------------------------------------|
|        |                                  |                                                                                                    |                                                                                                    |                                                                                                    | • Add New S                                                    | lider                                        |
| iearch | Reset Filter                     |                                                                                                    |                                                                                                    | Export t                                                                                                    | :o: CSV 💌                                                      | Expor                                        |
| ctions | ▼ 15 attr                        | ributes found                                                                                                    |                                                                                                    | 20 🔻 per page                                                                                                    | < 1 of                                                         | 1                                            |
| •      | Slider ID                        | ↓ Title                                                                                                    | Most Viewed                                                                                                    | Slider's Mode                                                                                                    | Status                                                         | Edit                                         |
| Any 💌  | From                             |                                                                                                    |                                                                                                    | •                                                                                                    | •                                                              | r                                            |
|        |                                  |                                                                                                    |                                                                                                    |                                                                                                    |                                                                |                                              |
|        | То                               |                                                                                                    |                                                                                                    |                                                                                                    |                                                                |                                              |
|        | <br>1                            | Top Slider                                                                                                    | Homepage content top                                                                                                    | FlexSlider 1                                                                                                    | Enabled                                                        | Edit                                         |
|        | 1<br>2                           | Top Slider<br>Right Banner Top                                                                                                    | Homepage content top                                                                                                    | FlexSlider 1<br>Slider Evolution Default                                                                                                    | Enabled<br>Enabled                                             | Edit                                         |
|        | To<br>1<br>2<br>3                | Top Slider<br>Right Banner Top<br>Right Banner Bottom                                                                                  | Homepage content top<br>Homepage content top<br>Homepage content top                                                                                                    | FlexSlider 1<br>Slider Evolution Default<br>Slider Evolution Default                                                                                                    | Enabled<br>Enabled<br>Enabled                                  | Edit<br>Edit<br>Edit                         |
|        | 1<br>2<br>3<br>4                 | Top Slider Right Banner Top Right Banner Bottom B2B Bottom Slider1                                                                     | Homepage content top Homepage content top Homepage content top Homepage content top Homepage content top                                                                                                    | FlexSlider 1<br>Slider Evolution Default<br>Slider Evolution Default<br>FlexSlider 1                                                                                             | Enabled<br>Enabled<br>Enabled<br>Enabled<br>Enabled            | Edit<br>Edit<br>Edit<br>Edit                 |
|        | To<br>1<br>2<br>3<br>4<br>5      | Top Slider       Right Banner Top       Right Banner Bottom       B2B Bottom Slider1       B2B Bottom Slider2                          | Homepage content top Homepage content top Homepage content top Homepage content top Homepage content top Homepage content top                                                                                     | FlexSlider 1<br>Slider Evolution Default<br>Slider Evolution Default<br>FlexSlider 1<br>FlexSlider 1                                                                             | Enabled<br>Enabled<br>Enabled<br>Enabled<br>Enabled<br>Enabled | Edit<br>Edit<br>Edit<br>Edit<br>Edit         |
|        | To<br>1<br>2<br>3<br>4<br>5<br>6 | Top Slider       Right Banner Top       Right Banner Bottom       B2B Bottom Slider1       B2B Bottom Slider2       B2B Bottom Slider3 | Homepage content top       Homepage content top       Homepage content top       Homepage content top       Homepage content top       Homepage content top       Homepage content top       Homepage content top | Image: PiexSlider 1       FlexSlider 1       Slider Evolution Default       Slider Evolution Default       FlexSlider 1       FlexSlider 1       FlexSlider 1       FlexSlider 1 | Enabled<br>Enabled<br>Enabled<br>Enabled<br>Enabled<br>Enabled | Edit<br>Edit<br>Edit<br>Edit<br>Edit<br>Edit |

ในรายการของ Slider นั้นคุณสามารถเข้าไปแก้ไขได้ เช่น ชื่อของกลุ่ม(เพื่อให้จำได้) หรือ การเปิด ปิดการใช้งานถ้าต้องการแก้ไข หรือดูรายละเอียดของแต่ละกลุ่มนั้นให้คลิกที่ Edit

### เมื่อคลิก edit จะเข้ามาในหน้าจัดการ ที่ด้านซ้านจะมีเมนูจัดการให้เลือก 2 รายการ

### <u>1 Slider Infomation > ข้อมูลรายละเอียดทั่วไป</u>

| dit Slider 'Top Slider' |                                   | Q 💋 よ admin 🗸                                                 |
|-------------------------|-----------------------------------|---------------------------------------------------------------|
|                         | ← Back                            | Delete Reset Create Banner Save and Continue Edit Save Slider |
| SLIDER INFORMATION      | Slider Information                |                                                               |
| Slider Information      | Title \star                       | Top Slider                                                    |
| Banner of Slider        | Show Title                        | Disabled <b>•</b>                                             |
|                         | Slider Status                     | Enabled <b>•</b>                                              |
|                         | Select available<br>Slider Styles | Yes 🔻                                                         |
|                         | Select Slider Mode                | FlexSlider 1                                                  |
|                         | Sort type                         | Orderly <b>v</b>                                              |
|                         | Animation Effect                  | Slide •                                                       |
|                         | Speed                             | 3000<br>mini seconds. This is the display time of a banner    |
|                         | Most Viewed                       | Homepage-Content-Top                                          |

#### Tiltle > ชื่อ Slider

Show Title > จะโชว์ ชื่อ Slider ที่แบนเนอร์หรือไม่ Slider Status > เปิดใช้งาน หรือ ปิดใช้งาน กลุ่มแบนเนอร์นี้ Select Available Slider Styles > เปิดหรือปิดส่วนสำหรับปรับแต่ง Select Slider Mode > คุณสามารถเลือกดีไซน์ สไตล์ของแบนเนอร์ได้ Sort type > แสดงแบนเนอร์ตามที่กำหนด หรือ ให้แสดงแบบสุ่ม Animation Effect > เลือกอนิเมชั่น Speed > กำหนดความเร็วของอนิเมชั่น Most Viewed >

### <u>2 Banner of Slider > แบนเนอร์ทั้งหมดที่อยู่ในกลุ่มนี้</u>

|                      | ,      | Duck           | Delete                  | Reset      | creat         | e banner                         | Suv                               | e una cor | liniuc | Save Shae |
|----------------------|--------|----------------|-------------------------|------------|---------------|----------------------------------|-----------------------------------|-----------|--------|-----------|
| SLIDER INFORMATION   | Search | Reset Filte    | r 41 attr               | ibutes fou | nd            | 20                               | •                                 | oer page  | <      | 1 of 3 >  |
| Slider Information 📝 | •      | Banner ↓<br>ID | Name                    | Image      | Slider        | Starting<br>time                 | Ending<br>time                    | Status    | Edit   | Order ID  |
| Banner of Slider     | Any    | From<br>To     |                         |            |               | Fro                              | Fro                               | •         |        |           |
|                      |        | 1              | B2B<br>Herobanner<br>12 |            | Top<br>Slider | May 9,<br>2018,<br>6:55:00<br>PM | May 31,<br>2029,<br>5:06:00<br>PM | Enabled   | Edit   |           |
|                      |        | 2              | B2B<br>Herobanner<br>2  | <b>=</b>   | Top<br>Slider | May 9,<br>2018,<br>6:56:00<br>PM | May 31,<br>2020,<br>6:56:00<br>PM | Enabled   | Edit   |           |

คุณต้องทำเครื่องหมายถูกที่ ด้านหน้า เพื่อให้แบนเนอร์นั้น แสดงขึ้นมาใน Slider หน้า บ้าน

### ตำแหน่ง Sliders ในปัจจุบัน

|   | •     | Slider ID 🕴 | Title                        | Position             |
|---|-------|-------------|------------------------------|----------------------|
| l | Any 🔻 | From        |                              |                      |
| l |       | То          |                              |                      |
|   |       | 1 1         | Top Slider                   | Homepage content top |
|   |       | 2 2         | Right Banner Top             | Homepage content top |
|   |       | 3 3         | Right Banner Bottom          | Homepage content top |
|   |       | 4 4         | B2B Bottom Slider1           | Homepage content top |
| l |       | 5 5         | B2B Bottom Slider2           | Homepage content top |
|   |       | 6 6         | B2B Bottom Slider3           | Homepage content top |
| l |       | 7 7         | B2B Bottom Slider4           | Homepage content top |
|   |       | 8 8         | B2B Bottom Slider5           | Homepage content top |
| L |       | 9 🥑         | Top Slider for Sook          | Homepage content top |
|   |       | 10 10       | Right Banner Top For Sook    | Homepage content top |
| l |       | 11 🛄        | Right Banner Bottom For Sook | Homepage content top |
|   |       | 12 12       | SOOK Mini Banner1            | Homepage content top |
| l |       | 13 🚺        | SOOK Mini Banner2            | Homepage content top |
|   |       | 14 14       | SOOK Mini Banner3            | Homepage content top |
| L |       | 15 15       | SOOK Mini Banner4            | Homepage content top |
|   |       |             |                              |                      |

| Need help? 📞 1169 (Thata                                                               | nd only) -66(0) 25077825 👹 o                                                                                                    | ontact@thaitrade.com                                  |                                                                                                    | Vettere                                                                                                    | ■ EN V SUSO V                                              |
|----------------------------------------------------------------------------------------|----------------------------------------------------------------------------------------------------|-------------------------------------------------------|----------------------------------------------------------------------------------------------------|----------------------------------------------------------------------------------------------------|------------------------------------------------------------|
|                                                                                        |                                                                                                    | THĂJTR                                                | ADE.COM                                                                                                    |                                                                                                    |                                                            |
| S K [                                                                                  | Products 🛩 Search anche sco                                                                                                    | ne trane                                              |                                                                                                    | ۹                                                                                                    | 0 Pe   \$0.00                                              |
| E Categories                                                                           |                                                                                                    |                                                       | -                                                                                                    |                                                                                                    | TRAFFICADE.COM                                             |
| ຮ່ວມເປັນ:<br>ສ່                                                                        | ານາອັດຊ້ອາບບນ Thaitra<br><mark>ແມັກເວເບເຣີ</mark><br>ເຂັ້ມານສະດວກ ປລອດກັຍ<br>ນວອດນຳຍາແກ່ປລາຍນີ້ວແຄ້ວວີ<br><del>ເວລາແລະປະດຸ່ວານ</del> | de.com                                                |                                                                                                    | Wholes<br>Thaitrade<br>SHOU                                                                                                    |                                                            |
| Tyme Boutique Larg<br>Suede Velvee Lawe<br>By Tyme Hosting Column<br>\$990.63 / pieces | A Set of 3 Sky Buo<br>Stripe Oranse.<br>by UPDRET (PAR, ACC<br>37.54 / Sets                                                          | New J<br>e<br>Durian Eun<br>EXCE<br>\$3.42 / Pocks    | Arrivals<br>Galong ficer<br>or Calas<br>Galong ficer<br>by Galong ficer<br>by Galong | nik sop<br>c./packi<br>cs/packi<br>stab.co/<br>stab.co/<br>stab                                                                                                    | Villey<br>Nilley<br>tones.<br>S9.11 / 1                    |
|                                                                                        |                                                                                                    | 36 d                                                  | LEW.                                                                                                    |                                                                                                    |                                                            |
| recze Dried That<br>Robaya Sakad (Som,<br>sy Sch berearder that<br>Sakad / pieces      | Estelle Ore horse<br>Placente Ore thouse<br>\$1.57 / pieces                                                                          | SET Nanosital C<br>cut stones 5511<br>s 359.52 / Sets | Beg<br>PIO.<br>Anacha Natu<br>Shampoo<br>\$712/pieco                                                                                                    | ra Her<br>ta Kar<br>ta Kar<br>ta | ent pot<br>tige<br>ILVETED Medium<br>Soulpture<br>\$1423./ |
|                                                                                        | Popular Category                                                                                                    |                                                       | ODEALITY                                                                                                    | DUCCCT                                                                                                    |                                                            |
| Automotiles &<br>Mesorcyclas<br>Food & Beverage                                        | Beaucy & Personal Care<br>WWW<br>Genral Javairy and<br>Accessories                                                                   | Feshion Accessories<br>Offis & Crefts                 | BEAUTINE DECEMENT     MILLE P     Second and an and a second attraction     Second and an and a second attraction     Second and an and a second attraction     Second attraction                                                                                                    |                                                                                                    |                                                            |
|                                                                                        | ALL EYES ON YOU'                                                                                                    |                                                       | States                                                                                                    |                                                                                                    |                                                            |
|                                                                                        |                                                                                                    | DITP                                                  | DED                                                                                                    |                                                                                                    |                                                            |
| About Us                                                                               | Press Center                                                                                                    | Help Center                                           | Join Us                                                                                                    | Our Service                                                                                                    |                                                            |
| About DITP<br>About Theitrade                                                          | News & Activities<br>Articles & Blogs                                                                                                | FAQ<br>Live Support                                   | Be a Buyer<br>Be a Seller                                                                                                    | 发布购买请求<br>请求电子报价                                                                                                    |                                                            |
| Varon Bamp; Mission                                                                    | Press Releases<br>Media Resources                                                                                                    | Thessade Center Contect<br>Knowledge<br>Thessade Mit  | Follow us                                                                                                    | Business Matching<br>Subscribe for Newsletter<br>Be the first to know about the lat<br>& more!<br>Enter your email                                                                                                    | ast deals, style updates                                   |
|                                                                                        |                                                                                                    |                                                       |                                                                                                    | Apply                                                                                                    |                                                            |
|                                                                                        |                                                                                                    |                                                       |                                                                                                    |                                                                                                    |                                                            |

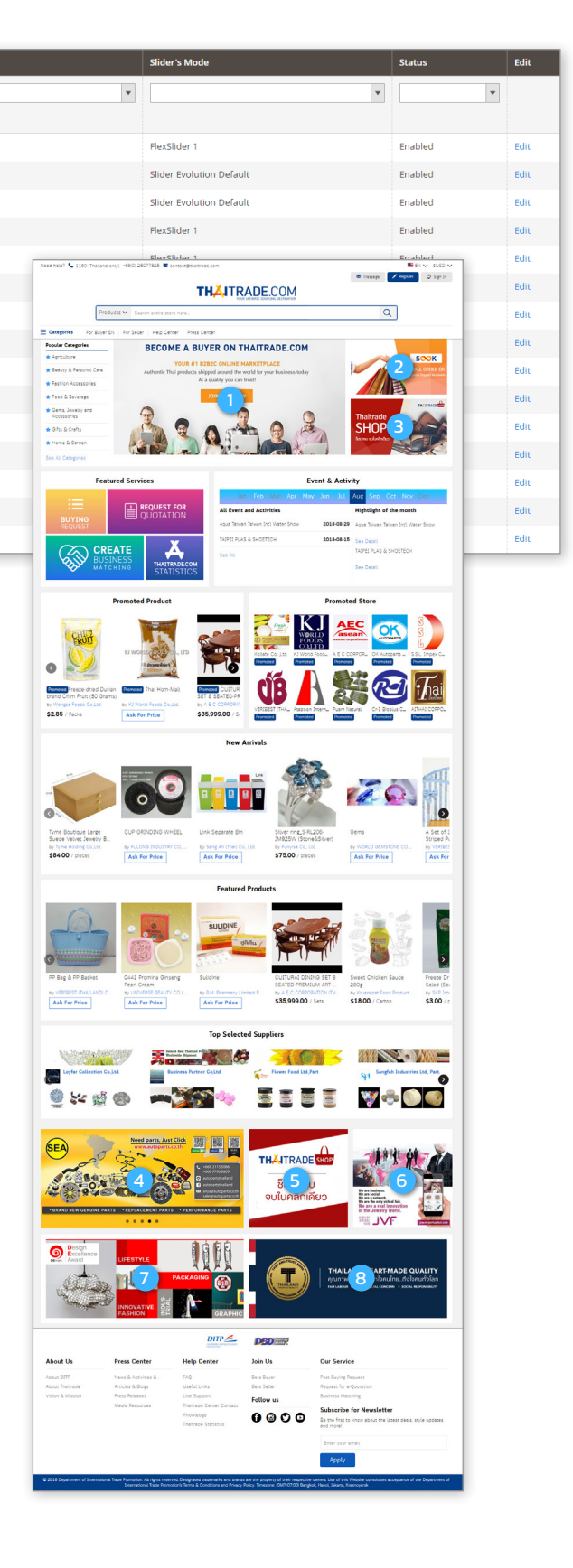

18

#### Report Per Slider

คุุณสามารถเข้าไปดู Report ของแต่ละแบนเนอร์หรือแต่ละ Slider ได้ ว่ามีคนคลิกเท่าไหร่เพื่อใช้ ประกอบการรายงาน โดยไปที่ Banner Slider > Report Slider , หรือ Banner Slider > Report all slider ตามภาพ

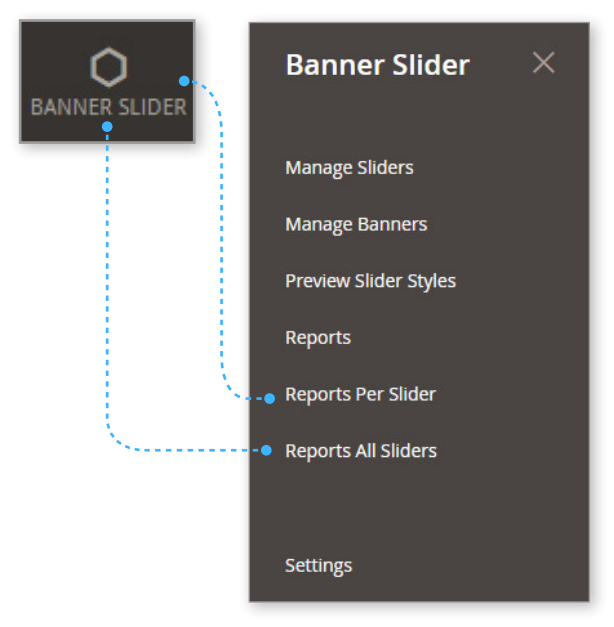

### Reports Per Slider คือ รายงานแต่ละแบนเนอร์ Reports All Sliders คือ รายงานแต่ละกลุ่มแบนเนอร์

| Report Clicks       | and Impressions o       | f a Banner in all Sliders       |        |                                       |                               | Q 📫 🛓 admin 🗸      |
|---------------------|-------------------------|---------------------------------|--------|---------------------------------------|-------------------------------|--------------------|
|                     |                         |                                 |        |                                       | Expor                         | t to: CSV 💌 Export |
| Search Reset Filter | 41 records found        |                                 |        | ,                                     | 20 🔻 per page                 | < 1 of 3 >         |
| ID                  | ↓ Banner                | URL                             | Clicks | Impressions                           | Image                         | Date               |
| From                |                         |                                 | From   | From                                  |                               | From               |
| То                  |                         |                                 | То     | То                                    |                               | То                 |
| 1                   | B2B Herobanner 12       | 1                               | 21     | 5306                                  |                               | May 9, 2018        |
| 2                   | B2B Herobanner 2        | /customer/account/create        | 25     | 5306                                  |                               | May 9, 2018        |
|                     | B2B Right Banner Bottom | https://www.thaitradeshop.com   | 48     | 5163                                  | Thatrade<br>SHOP<br>Enclander | May 9, 2018        |
|                     | B2B Right Banner Top    | https://sook.dev-thaitrade.com/ | 144    | 5209                                  |                               | May 9, 2018        |
|                     | 828 Herobanner image3-1 | /customer/account/login         | 6      | 2345                                  | 225 9 - 22-5                  | May 9, 2018        |
|                     |                         |                                 | •••••  | · · · · · · · · · · · · · · · · · · · |                               |                    |
|                     |                         | 6                               | *      | 5-5-5-                                |                               |                    |
|                     | Cl                      | ick > คือจำนวนคนคลิก            | Imi    | oression                              | s > จำน <sub>ั</sub>          | วนครั้งที่คน       |
|                     |                         |                                 | 1      |                                       |                               |                    |
|                     |                         |                                 | แต่ค   | านไม่ได้คลี                           | จ้ก                           |                    |

# การจัดการสินค้าของผู้ขาย Manage Product

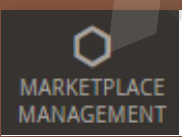

## การจัดการสินค้า

คุณสามารถจัดการสินค้าได้จาก 2 Menu คือ

- 1. Marketplace Management แล้วเลือกที่ Manage Product
- 2. Catelog แล้วเลือกที่ Products

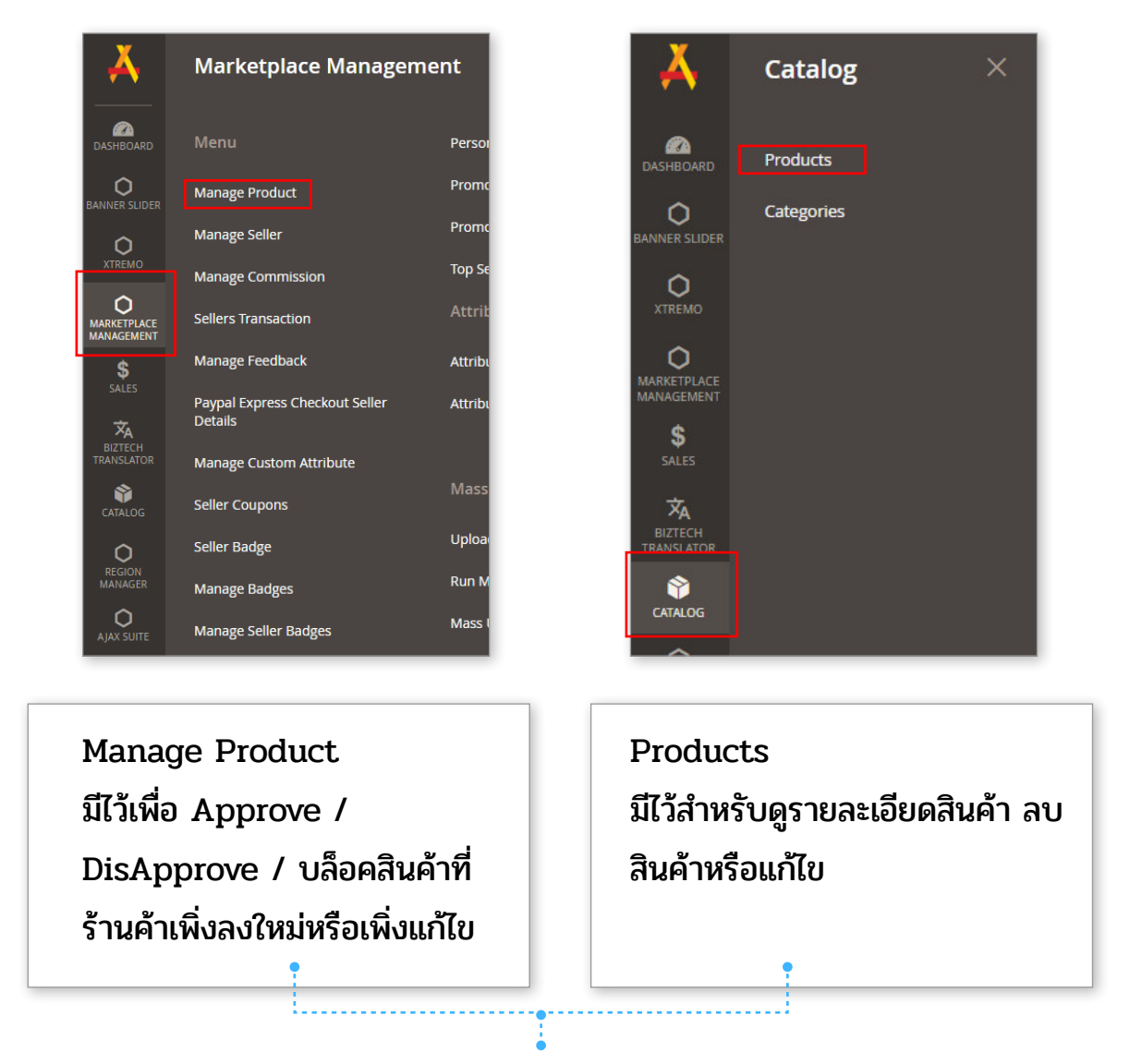

จริงๆแล้วทั้งสองเมนูนี้มีความคล้ายคลึงกันและสามารถดูรายละเอียด เข้าถึงสินค้า แก้ไข เปลี่ยนแปลงได้เหมือนกัน โดยเมนู Product จะมีตารางที่แสดงรายละเอียดสินค้าที่ละเอียดกว่า เมนู Manage Product

ทำไมถึงจัดการสินค้าได้ 2 ที่

เดิมที่ระบบ Magento ไม่ได้ถูกออกแบบให้เป็นระบบ Marketplace จึงมี Plug in เสริมเพื่อเพิ่มความสามารถให้สามารถสร้างเว้บให้เป็น Marketplace ได้จึงเป็นที่มาของเมนู Maketplace management จึงทำให้สามารถจัดการสินค้าได้ 2 ที่นั่นเอง

### การ Approve สินค้าใหม่ และ Approve สินค้าที่ถูกแก้ไขข้อมูล

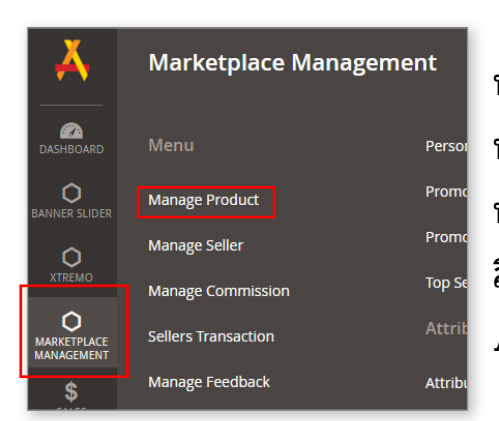

ทุกครั้งที่ผู้ขายลงสินค้าใหม่ Admin จะต้องทำการ Approve ทุกครั้ง สินค้าถึงจะถูกเผยแพร่ออกไป และทุกครั้งที่ผู้ขาย ทำการแก้ไขสินค้า Admin ก็ต้องทำการ Approve ทุกครั้ง สินค้าที่ผู้ขายแก้ไขถึงจะถูกเผยแพร่ออกไป ดังนั้นการ Approve สินค้าจึงสำคัญมาก

เริ่มจากให้คุณไปที่เมนู Maketplace > Manage Product

<u>"ขั้นตอนการ Approve"</u>

เมื่อคุณเข้ามาในหน้าสินค้า สินค้าจะถูกเรียงจากใหม่ไปเก่า ให้คุณดูที่ Status ของสินค้า ที่เขียนว่า Waiting Approve นั่นคือสินค้าที่คุณต้องตัดสินใจว่าจะ Approve หรือไม่

 ให้คุณทำเครื่องหมายถูกที่กล่องสี่เหลี่ยมหน้าสินค้าที่มีสถานะ Waiting Approve ( คุณสามารถทำเครื่องหมายถูกที่สินค้าหลายชิ้น เพื่อApprove สินค้าพร้อมกันได้ )

|   | 431 | 534 | 111             | blush on     | 100.0000  | Wait For Approved | Aug 8, 2018 8:29:38 AM | Aug 8, 2018 8:29:38 AM | deny      |
|---|-----|-----|-----------------|--------------|-----------|-------------------|------------------------|------------------------|-----------|
|   | 427 | 529 | JOy Tangsomboon | Apple        | 1000.0000 | Approved          | Aug 8, 2018 5:20:58 AM | Aug 8, 2018 5:20:58 AM | deny View |
| ~ | 426 | 528 | seller sao      | test product | 99.0000   | Wait For Approved | Aug 7, 2018 3:12:11 PM | Aug 7, 2018 3:12:11 PM | deny      |

2. หลังจากทำเครื่องหมายถูกแล้วให้ไปที่แถบ Action จะมี Dropdown ให้คุณเลือก

|   | Actions         | 269 records fou | nd (2 selected) |          |          |                         | 200 ¥ p                 | er page | <    | 1 of 2 >     |
|---|-----------------|-----------------|-----------------|----------|----------|-------------------------|-------------------------|---------|------|--------------|
| 1 | Approve         | lame            | Product Name    | Quantity | Status   | Created                 | Modified 1              | Preview | Deny | Product View |
|   | 491 597 Mink Se | eller16         | Jeans denim     | 0.0000   | Approved | Aug 16, 2018 8:42:08 AM | Aug 16, 2018 8:42:08 AM | AA      | deny | View         |

เลือก Approve เมื่อคุณ **อนุญาต** ให้เผยแพร่

🧓 เลือก Disapprove เมื่อคุณ **ไม่อนุญาต** ให้เผยแพร่

3. หลังจากนั้นสินค้าจะถูกดำเนินการตามที่คุณเลือก

## การปฏิเสธสินค้า

ในกรณีสินค้าที่เพิ่งลงใหม่ สินค้าที่ร้านค้าแก้ไข หรือสินค้าที่เคย Approve ไปแล้วและเกิดปัญหา Admin สามารถเข้าไประงับการเผยแพร่ได้ด้วยการกดปุ่ม Deny

| ~ | 431 | 534 | n n             | blush on | 100.0000  | Wait For Approved | Aug 8, 2018 8:29:38 AM | Aug 8, 2018 8:29:38 AM | 6 | deny |      |
|---|-----|-----|-----------------|----------|-----------|-------------------|------------------------|------------------------|---|------|------|
|   | 427 | 529 | JOy Tangsomboon | Apple    | 1000.0000 | Approved          | Aug 8, 2018 5:20:58 AM | Aug 8, 2018 5:20:58 AM | ٢ | deny | View |

หลังจากนั้นให้คุณใส่เหตุผลที่คุณระงับลงไปเพื่อแจ้งให้ร้านค้าทราบ

### <u>สถานะของสินค้ามีทั้งหมด 3 แบบ</u>

- 1 "Waiting for Approve"
- > คือสินค้าที่รอการ Approve จาก Admin (ทั้งสินค้าใหม่ และ สินค้าที่ร้านค้าต้องการแก้ไข
- 2 "Disapproved"
- > คือสินค้าที่คุณปฏิเสธไม่ให้เผยแพร่ หรือ แก้ไข
- 3 "Approved"
- > คือสินค้าที่คุณได้ทำการ Approve ไปแล้ว

| 435 | 538 | Mario Level1 | Watch     | 500.0000 | Approved          | Aug 9, 2018 8:55:48 AM | Aug 9, 2018 8:55:48 AM | deny View |
|-----|-----|--------------|-----------|----------|-------------------|------------------------|------------------------|-----------|
| 432 | 535 | μIJ          | blush on2 | 99.0000  | Disapproved       | Aug 8, 2018 8:42:23 AM | Aug 8, 2018 8:42:23 AM | deny      |
| 431 | 534 | UU.          | blush on  | 100.0000 | Wait For Approved | Aug 8, 2018 8:29:38 AM | Aug 8, 2018 8:29:38 AM | deny      |

้คุณสามารถดูรายละเอียดสินค้า และเข้าไปแก้ไขสินค้าจากหน้านี้ได้เช่นกันโดยการกดที่ชื่อสินค้า

## การลบสินค้า

 Catalog
 そ
 คุณส

 DASHEDARD
 Products
 หลัง

 Categories
 Categories
 1

 DASHETPLACE
 Categories
 1

 MARKETPLACE
 5
 1

 SALES
 XA
 1

 ENTREMOR
 Kašo
 1

 SALES
 XA
 1

 Catagories
 1
 1

 SALES
 XA
 1

 ENTREMOR
 Kašo
 1

คุณสามารถลบสินค้าอย่างถาวรได้ที่เมนู Catelog > Products หลังจากนั้นให้เลือกสินค้าที่คุณต้องการลบแล้วไปที่แถบ Action

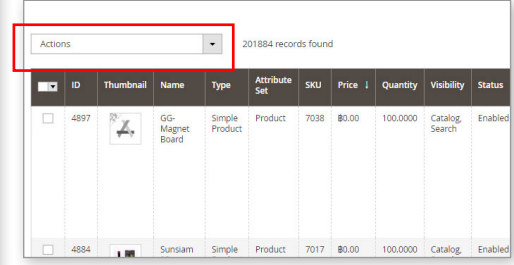

หลังจากนั้นให้เลือก Delete สินค้าก็จะถูกลบออกไปจากระบบ

\_\_\_\_\_

## การดูรายละเอียดสินค้า และการแก้ไขข้อมูลสินค้า

\_\_\_\_\_

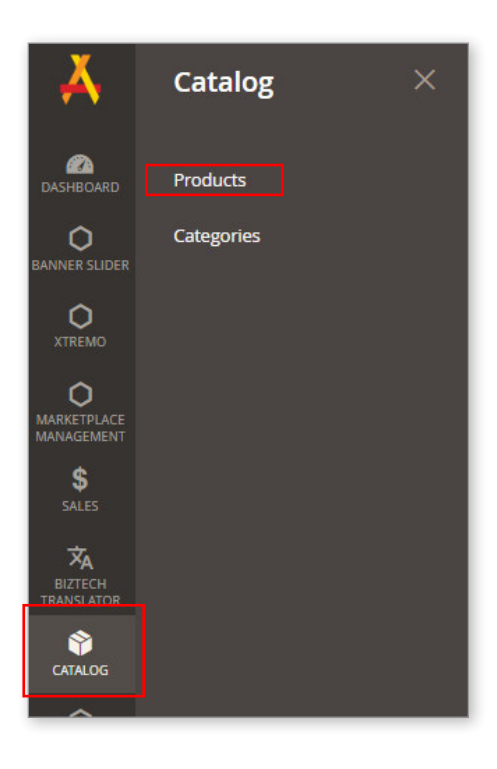

จริงๆแล้วคุณสามารถดูรายละเอียดได้ที่หน้า Manage product ได้เหมือนกัน

แต่การดูรายละเอียดใน Catalog > Product จะมี ตารางแสดงผลที่มีข้อมูลละเอียดกว่า

เมื่อคุณเข้ามาในเมนู Product คุณจะเห็นตารางแสดง ผลทั้งหมดของสินค้า

| Pro   | duct | s                                     |                                     |                   |                  |         |         |          |                    |         |                 |        |                |                 |                   |             |       |        |       |                  |             | Q           | <b>#0</b> | 1 admin - |
|-------|------|---------------------------------------|-------------------------------------|-------------------|------------------|---------|---------|----------|--------------------|---------|-----------------|--------|----------------|-----------------|-------------------|-------------|-------|--------|-------|------------------|-------------|-------------|-----------|-----------|
|       |      |                                       |                                     |                   |                  |         |         |          |                    |         |                 |        |                |                 |                   |             |       |        |       |                  |             |             | Add Prod  | luct 🔻    |
|       |      |                                       |                                     |                   |                  |         |         |          |                    |         |                 |        |                |                 |                   |             |       |        | 1     | <b>▼</b> Filters | 0           | Default Vie | - 0       | Columns • |
| Actio | ns   |                                       |                                     | • 2               | 01884 reco       | ds foun | 1       |          |                    |         |                 |        |                |                 |                   |             |       |        | 50    | • p              | r page      |             | 1 0       | f4038 >   |
| -     | D.   | Dumbnal                               | Name                                | Type              | Azəribate<br>Set | ອານ     | Price 1 | Quantity | Visibility         | Satu    | Websites        | Action | wholesaleprice | wholesalemingly | wholesalecurrency | Paymentterm | brand | height | width | depth            | packagingda | tail best   | testim    | hacada t  |
|       | 4897 | °,,,,,,,,,,,,,,,,,,,,,,,,,,,,,,,,,,,, | GG-<br>Magnet<br>Board              | Simple<br>Product | Product          | 7138    | 80.00   | 106.0000 | Catalog,<br>Search | Enabled | Main<br>Website | 664    |                |                 |                   |             |       |        |       |                  |             |             |           |           |
|       | 4854 | <u>u</u>                              | Surniam<br>22                       | Simple<br>Product | Product          | 7017    | 80.00   | 106.0000 | Catalog<br>Search  | Enabled | Main<br>Website | £de    |                |                 |                   |             |       |        |       |                  |             |             |           | 1         |
|       | 4885 | ۲                                     | Ruby<br>Unheated<br>Natural<br>100% | Simple<br>Product | Product          | 7026    | 85.00   | 105-0000 | Catalog.<br>Search | Enabled | Main<br>Website | in.    |                |                 |                   |             |       |        |       |                  |             |             |           | ş         |
|       | 4909 | °,z,                                  | ST-Dry<br>Hunt                      | Simple<br>Product | Product          | 7050    | 80.00   | 100.0000 | Catalog,<br>Search | Enabled | Main<br>Website | E.SR   |                |                 |                   |             |       |        |       |                  |             |             |           | 1         |

คุณสามารถเข้าไปดูรายละเอียดและแก้ไขสินค้าได้โดย การคลิกที่ชื่อและแก้ไขข้อมูลที่คุณต้องการ

|                                | ← Bac                                                                                                    | Translate: English                                                                                                    | Add Attribute | Save                                                                                                    |
|--------------------------------|----------------------------------------------------------------------------------------------------|----------------------------------------------------------------------------------------------------|---------------|----------------------------------------------------------------------------------------------------|
|                                |                                                                                                    |                                                                                                    |               | 9                                                                                                    |
| Enable Product<br>[website]    | Ves                                                                                                    |                                                                                                    |               |                                                                                                    |
| Attribute Set                  | Product                                                                                                    |                                                                                                    |               |                                                                                                    |
| Product Name *                 | GG-Magnet Board                                                                                                    |                                                                                                    |               |                                                                                                    |
|                                | Translate English                                                                                                    |                                                                                                    |               |                                                                                                    |
| SKU *<br>[global]              | 7038                                                                                                    |                                                                                                    |               |                                                                                                    |
| Price *<br>[website]           | B 0.00                                                                                                    |                                                                                                    |               |                                                                                                    |
|                                | Advanced Pricing                                                                                                    |                                                                                                    |               |                                                                                                    |
| original_currency<br>[website] | USD                                                                                                    |                                                                                                    |               |                                                                                                    |
| hscode<br>[store view]         |                                                                                                    |                                                                                                    |               |                                                                                                    |
| brandname<br>[store view]      | Goody Grams (GG)                                                                                                    |                                                                                                    |               |                                                                                                    |
| modelnumber<br>[store view]    |                                                                                                    |                                                                                                    |               |                                                                                                    |
|                                | Enable Product<br>Joedanie<br>Attribute Set<br>Product Name<br>(general)<br>(general)<br>(gene | <ul> <li>← Back</li> <li>Enable Product<br/>Instantion         <ul> <li>Yes</li> <li>Attribute Set</li> <li>Product</li> <li>Product</li> <li>Translate English</li> <li>Super 4</li> <li>Cool</li> <li>Advanced Pricing</li> <li>Original_currency<br/>Instanteering</li> <li>USD</li> <li>Cool</li> <li>Advanced Pricing</li> <li>Cool</li> <li>Cool</li> <li>Coo</li></ul></li></ul> |               | • Back             Translate: English             Add Attribute                 Ensible Product               Product                 Product               Product                 Product               Co-Magnet Board                 Translate: English               Co-Magnet Board                 Uptom               203                 Uptom               Uptom                 Uptom               Uptom                 Uptom               Uptom                 Uptom               Goody Grams (GG)                 Uptom               Goody Grams (GG) |

# การเลือกสินค้าให้ขึ้นไปอยู่ที่หน้าแรก

คุณสามารถเลือกสินค้าให้ไปอยู่ที่หน้าแรกได้ โดยการไปที่เมนู Catelog > Categories

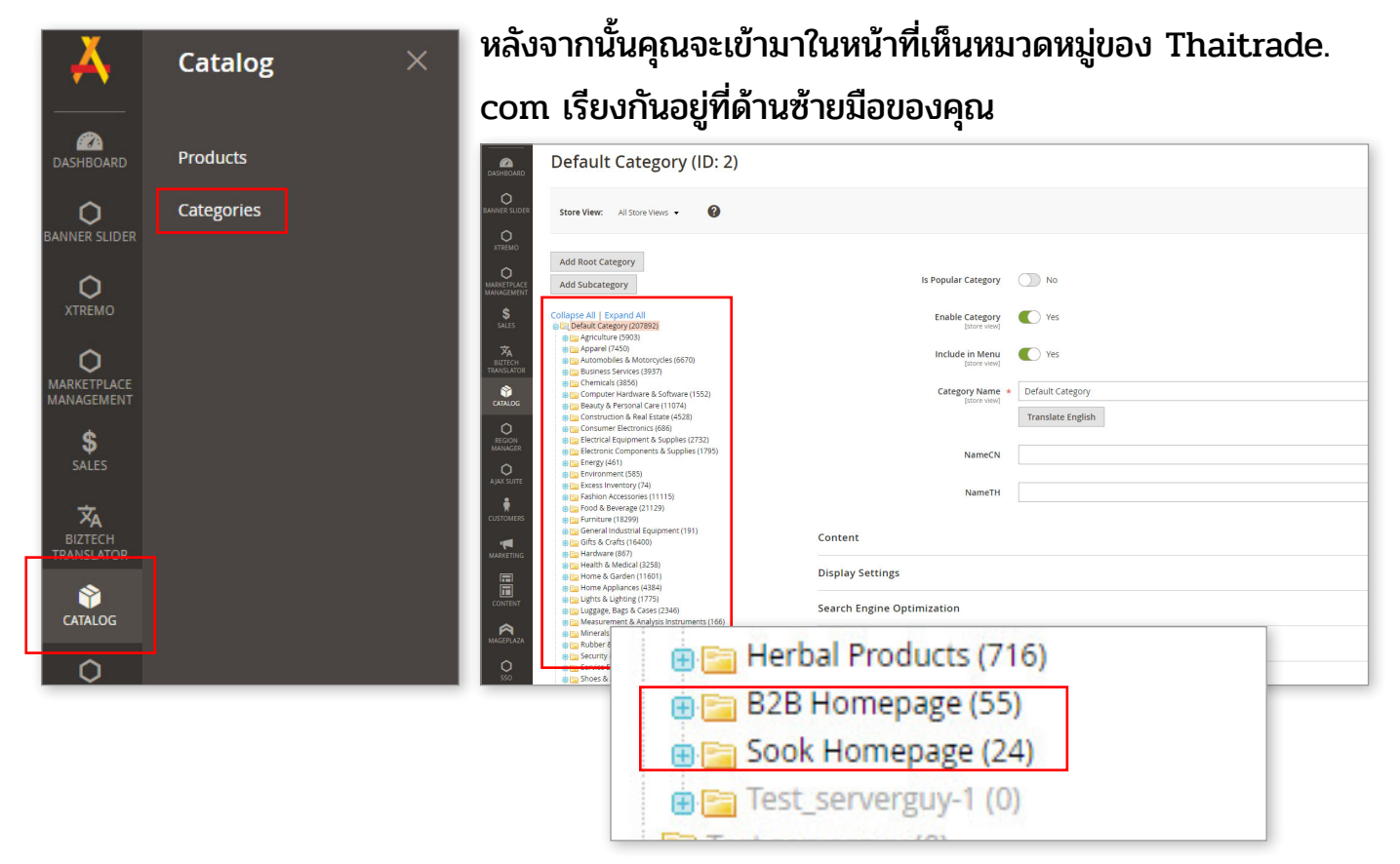

หากคุณต้องการเลือกสินค้าให้ไปแสดงในหน้าแรกของ Thaitrade.com ให้คลิกที่หมวดหมู่ B2B Homepage หากต้องการให้แสดงที่หน้าแรกของ SOOK ให้คลิกที่ SOOK Homepage

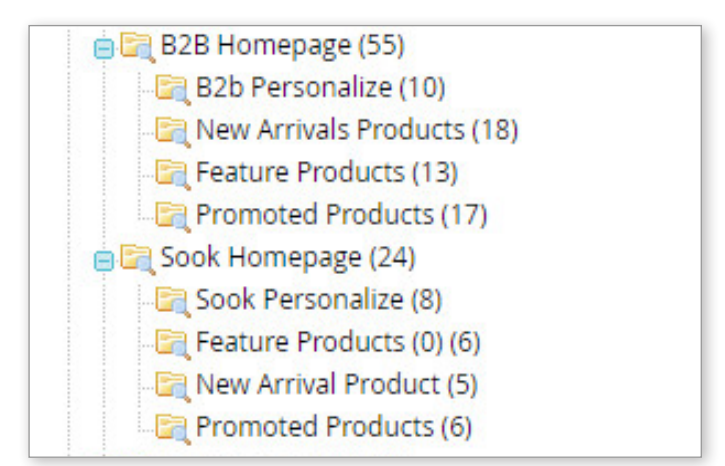

จากนั้นจะมีเมนูเลื่อนลงมาให้คุณเลือกว่า ต้องการจะเลือกสินค้าไปแสดงในหมวดหมู่ไหน ให้ คุณเลือกหมวดหมู่ที่คุณต้องการแสดงสินค้า

\_\_\_\_\_

#### จากนั้นเลือกที่ เมนู Product in Category

| Is Popular Category             | No                    |         |
|---------------------------------|-----------------------|---------|
| Enable Category<br>[store view] | Ves Ves               |         |
| Include in Menu<br>[store view] | Ves Ves               |         |
| Category Name<br>[store view]   | New Arrivals Products |         |
|                                 | Translate English     |         |
| NameCN                          |                       |         |
| NameTH                          |                       |         |
| Content                         |                       | $\odot$ |
| Display Settings                |                       | $\odot$ |
| Search Engine Optimization      |                       | $\odot$ |
| Products in Category            |                       | $\odot$ |
| Design                          |                       | $\odot$ |
| Schedule Design Update          |                       | $\odot$ |
|                                 |                       |         |

จะมีรายการสินค้าแสดงขึ้นมาทั้งหมด อันดับแรกให้คุณเอาเครื่องหมายถูกออกก่อน

| Products | in Category     |                                                                                                    |                                                     |                   | 0        |
|----------|-----------------|----------------------------------------------------------------------------------------------------|-----------------------------------------------------|-------------------|----------|
| Search   | Reset Filter 18 | 3 records found                                                                                                    | 20                                                  | ▼ per page <      | 1 of 1 > |
|          | <b>ID</b> 1     | Name                                                                                                    | ѕки                                                 | Price             | Position |
| Any 🔻    |                 |                                                                                                    |                                                     | From              | From     |
|          |                 |                                                                                                    |                                                     | То                | То       |
|          | 219318          | ERL - Total Wireless Earphones                                                                                                    | thaiERL - Total Wireless Earphones                  | B0.00             | 00       |
|          | 219060          | Happy Aromatherapy Massage Oil                                                                                                    | thaiHappy Aromatherapy Massage Oil<br>1778187965    | ₿300.00           | 0        |
|          | 219059          | Vitality Aromatherapy Massage Oil                                                                                                    | thaiVitality Aromatherapy Massage Oil<br>2065679196 | <b>B</b> 300.00   | 00       |
|          | 219058          | Serenity Aromatherapy Massage oil                                                                                                    | thaiSerenity Aromatherapy Massage oil<br>1880433545 | ₿300.00           | 0        |
|          | 203464          | iThai Lemongrass Shower Gel, Natural cleanse, moisturiize $\boldsymbol{\delta}_{\!\!\!\!\!\!\!\!\!\!\!\!\!\!\!\!\!\!\!\!\!\!\!\!\!\!\!\!\!\!\!\!\!\!\!$ | 270177                                              | <b>B</b> 7,350.00 | 00       |
|          | 201453          | Pure organic hand made soapScrub soap for body scrubbing                                                                                                | 256939                                              | ₿122.96           | 0        |

เลือกเป็น Any หลังจากนั้นให้คุณเลือกสินค้าที่คุณต้องการจะแสดงเท่าที่คุณต้องการ หลังจากเลือกเสร็จให้คลิกที่ปุ่ม Save สินค้าจะถูกแสดงขึ้นไปในหน้าแรกตามหมวดหมู่ที่คุณเลือก

|                                 | Save             |
|---------------------------------|------------------|
| Is Popular Category             | No No            |
| Enable Category<br>[store view] | Ves              |
| Include in Menu<br>[store view] | Ves              |
| Category Name *<br>[store view] | Default Category |

### ข้อที่ควรรู้ในการเลือกสินค้าไปแสดงที่หน้าแรก โดย Admin

- New Arrivals

โดยปกติแล้วคือสินค้าใหม่ที่เพิ่งลงโดยเรียงลำดับจาก ใหม่สุด - เก่าสุด และจะแสดงผลที่หน้าแรก โดยระบบจะดึงสินค้าขึ้นมาแสดง 10 ชิ้นเท่านั้น "หากในกรณีที่มีการลงสินค้าใหม่โดยร้านค้าหรือ โดย Admin ระบบจะดึงขึ้นมาแสดงผลก่อนจนครบ 10 ถ้าหากการลงสินค้าใหม่มีไม่ถึง 10 ชิ้น ระบบถึงจะดึงสินค้าที่ Admin เลือกเอาไว้มาแสดง"

- Fetured Product

คือสินค้าที่ Admin เป็นผู้เลือกขึ้นมาแสดงเอง หากต้องการแสดงสินค้าในหมวดนี้ Admin ต้อง เป็นคนเลือกเท่านั้น

- Promoted Product

คือสินค้าโปรโมท สามารถแสดงสินค้าในหมวดนี้ได้ 2 วิธี

- 1. ร้านค้าเป็นคน Redeem point เพื่อนำมาใช้ Promoted สินค้าตัวเอง
- 2. Admin เป็นคนกำหนดเอง

โดยระบบจะให้ความสำคัญกับการที่ ร้านค้าเป็นคนทำเองก่อนโดย Promoted จะโชว์ทีละ 10 ชิ้น หากมีร้านค้าที่ทำการโปรโมทไม่ถึง 10 ชิ้นระบบถึงจะดึงสินค้าที่ Admin เป็นผู้เลือกขึ้นมา แสดงแทน

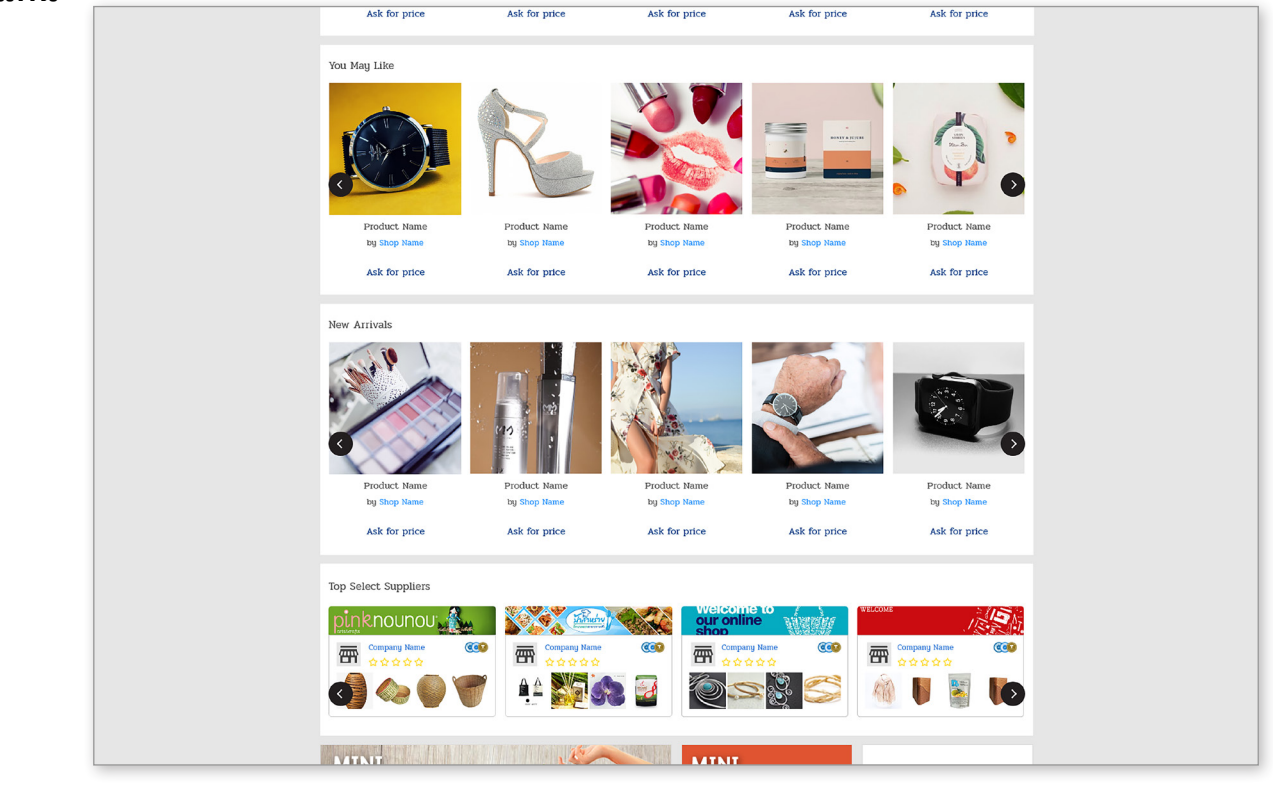

# การจัดการร้านค้าหรือผู้ขาย Manage Seller

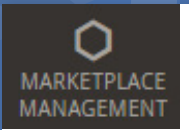

## การจัดการร้านค้าหรือผู้ขาย

Admin สามารถเข้าไปจัดการรายละเอียดของร้านค้าต่างๆได้

โดย รายการที่สามารถจัดการได้คือ

- 1. ดูภาพรวมของร้านค้าทั้งหมด
- 1. การ Approve ร้านค้าที่สมัครใหม่
- 2. การดูรายละเอียดของร้านค้า
- 3. การบล็อคร้านค้า
- 4. การสร้าง Sub Account ให้ร้านค้า
- 5. การเลือกให้ร้านค้าเป็น Top selected
- 6. การดูยอดชำระเงิน

เริ่มจากการเข้าไปที่เมนู

Marketplace Management > Manage Product

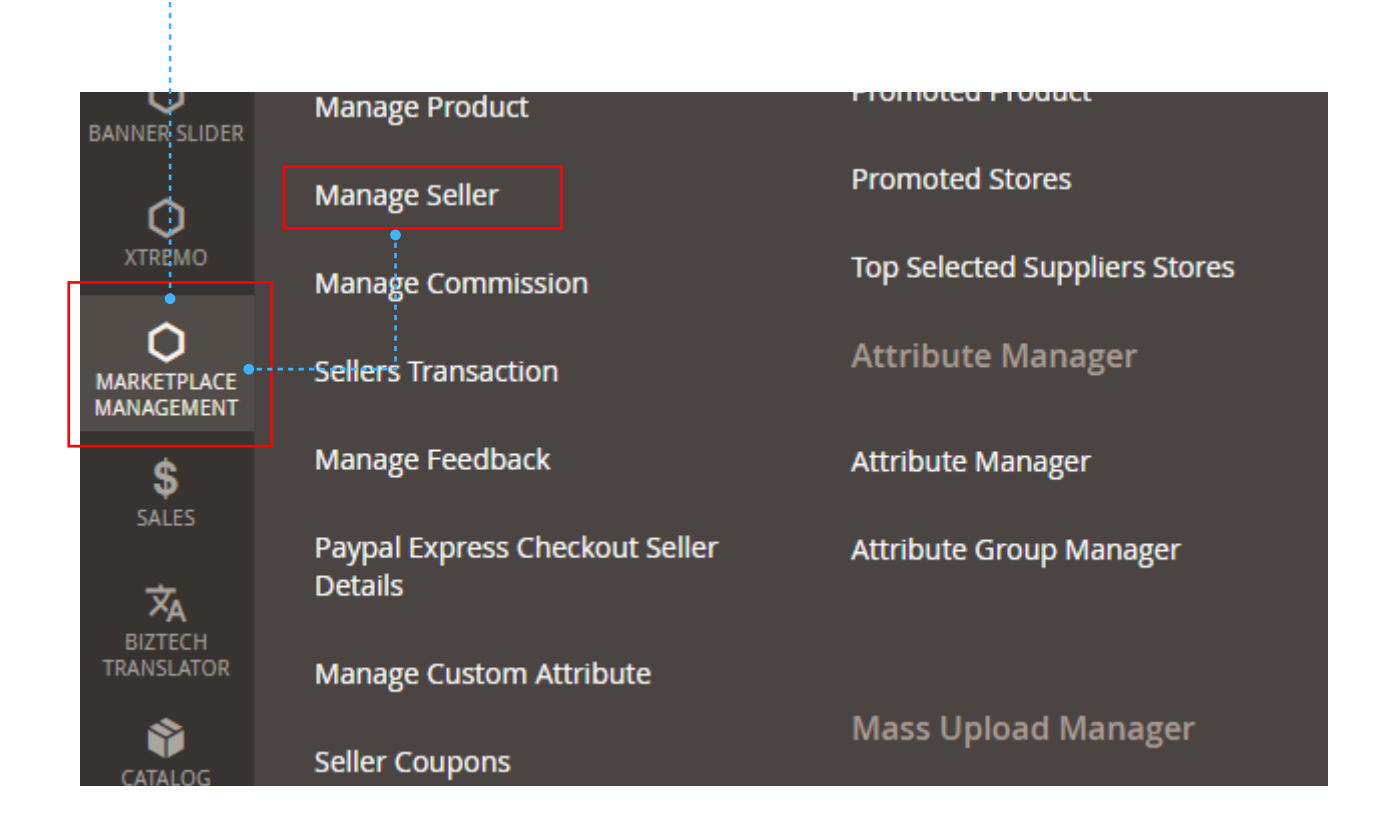

### การดูภาพรวมของร้านค้าทั้งหมด และรายละเอียด

เมื่อเข้ามาที่เมนู Maketplace Management > Manage Seller Admin จะเห็นร้านค้า ทั้งหมดที่มาเปิดกับ Thaitrade.com ทั้งที่ เปิดทำการอยู่ หรือ ร้านค้าที่ยังไม่ถูก Approve โดย เรียงลำดับจากใหม่ไปเก่า แต่คุณสามารถค้นหาร้านค้าที่ต้องการได้โดยใช้ Filter

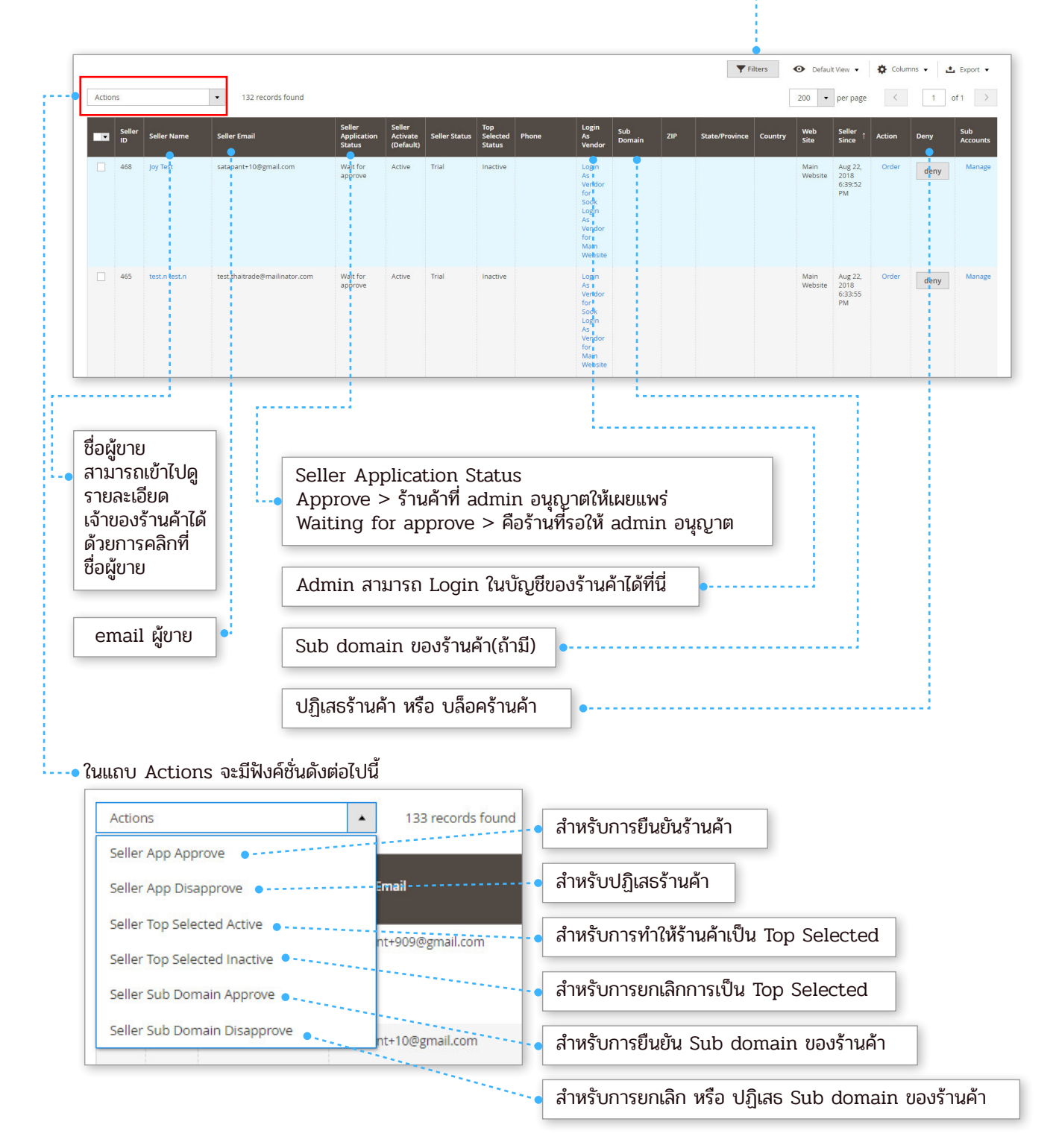

## การ Approve และ Disapprove ร้านค้า

ในกรณีที่สมาชิกใน Thaitrade.com ต้องการจะเปิดร้านค้า ตัวสมาชิกต้องเข้าไปกรอกข้อมูลและ ส่งข้อมูลนั้นมาให้ Admin ยืนยัน ( Approve ) ผ่านระบบ หน้าที่ของ Admin คือ ตรวจสอบร้าน ค้านั้นและตัดสินใจว่าจะอนุญาตให้เผยแพร่หรือไม่ การ Approve มีขั้นตอนดังนี้

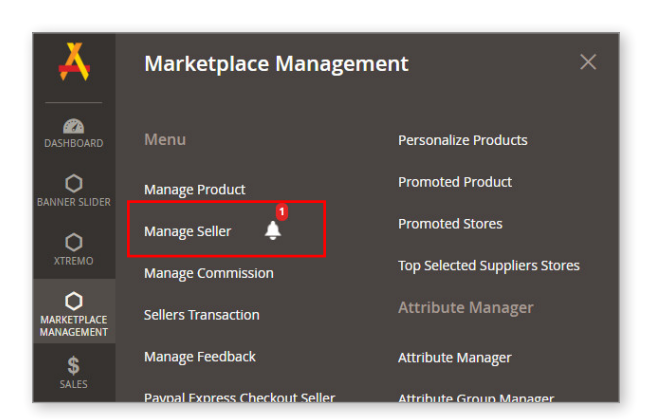

Active

Inactive

Seller Top Selected

### ขั้นตอนที่ 1

ไปที่เมนู Marketplace Management > เลือกที่ Manage Seller ถ้าหากมีคนที่ต้องการเปิดร้านค้า จะมีการแจ้งเตือนขึ้นแสดงเอาไว้

**ขั้นตอนที่ 2** ให้ดูที่ Status ของร้านค้าถ้าเป็น Waiting for approve คือร้านค้าที่รอคุณยืนยัน

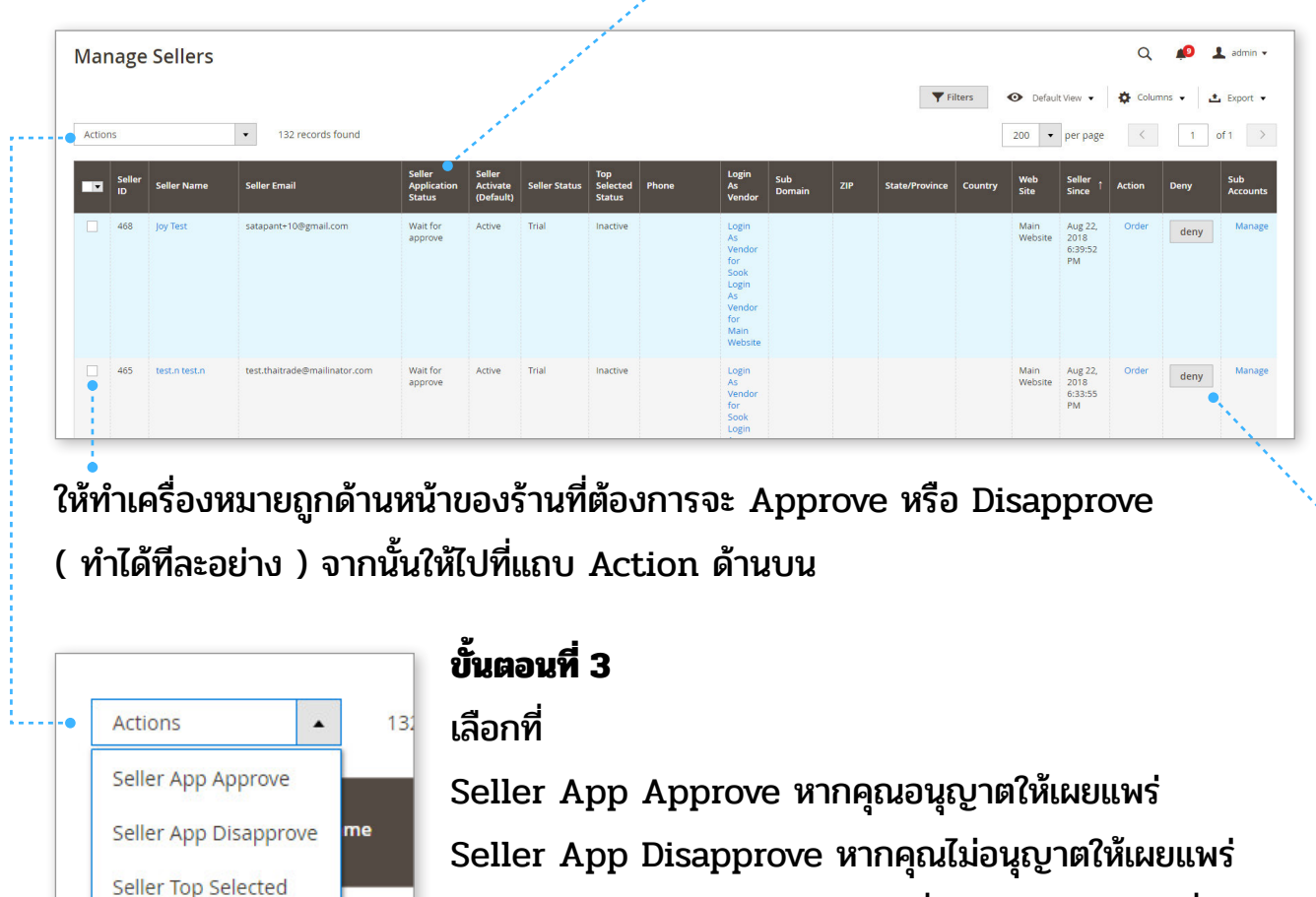

\* หากคุณไม่อนุญาตยังมีอีกวิธีนึงที่คุณสามารถทำได้ นั่นคือกด ที่ปุ่ม Deny ในร้านที่คุณต้องการ

## การ Blog หรือระงับการเผยแพร่ร้านค้า

ในกรณีที่ admin ต้องการ blog หรือระงับการเผยแพร่ร้านค้าไม่ว่าจะกรณีใด มี 2 วิธีที่คุณทำได้ ตามขั้นตอนดังนี้

### วิธีที่ 1

ไปที่เมนู Marketplace Management > เลือกที่ Manage Seller คุณจะเข้ามาในหน้าแสดง ร้านค้าทั้งหมด ให้เลือกร้านค้าที่คุณต้องการ Blog แล้ว ทำเครื่องหมายถูกไว้ข้างหน้า

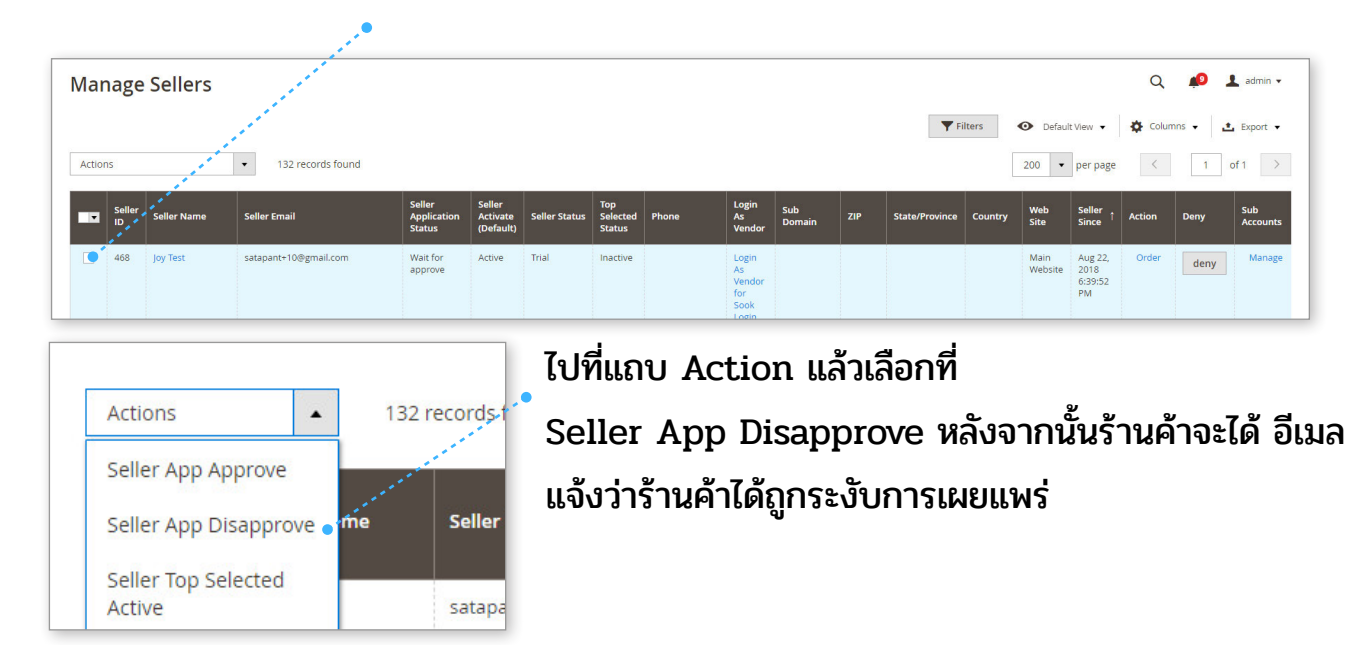

### วิธีที่ 2

ไปที่เมนู Marketplace Management > เลือกที่ Manage Seller คุณจะเข้ามาในหน้าลิสร้าน ค้าทั้งหมด ในตารางจะมีปุ่ม

Deny อยู่ที่ด้านหลัง คุณสามาถกดที่ปุ่ม Deny เพื่อระงับการเผยแพร่ในร้านที่คุณต้องการ

| ▼ ID              | r<br>Seller Name                  | Seller Email                       | Seller<br>Application<br>Status | Seller<br>Activate<br>(Default) | Seller Status           | Top<br>Selected<br>Status | Phone                    | Login<br>As<br>Vendor                | Sub<br>Domain | ZIP   | State/Province     | Country | Web<br>Site     | Seller<br>Since                  | Action | Deny  | Sub<br>Accounts |
|-------------------|-----------------------------------|------------------------------------|---------------------------------|---------------------------------|-------------------------|---------------------------|--------------------------|--------------------------------------|---------------|-------|--------------------|---------|-----------------|----------------------------------|--------|-------|-----------------|
| 468               | Joy Test                          | satapant+10@gmail.com              | approve                         | Active                          | Trial                   | Inactive                  |                          | Login<br>As<br>Vendor<br>for<br>Sook |               |       |                    |         | Main<br>Website | Aug 22,<br>2018<br>6:39:52<br>PM | Order  | deny  | Manage          |
| นี้ดีกว่          | าตรงที่ เมื่                      | อคณกดป่ม De                        | ทน จะมี                         | Pop                             | งนุ่ ขึ้น               | เมาเพ็                    | ไอให้คณส                 | สามา                                 | รถเขีย        | นเหเ  | <u>ุ</u> ตผลได้ว่า | ทำไม    | ถึงต้อ          | องระงั                           | วับการ | รเผยแ | เพร่            |
| นี้ดีกว่<br>เงจาก | าตรงที่ เมื่<br>นั้นร้านค้าจ      | อคุณกดปุ่ม De<br>จะได้รับ อีเมลแจ่ | ny จะมี<br>วังระงับเ            | Pop<br>การเผ                    | oup ขึ้น<br>เยแพร่ห     | เมาเพ็<br>งร้อม           | งื่อให้คุณส<br>กับเหตุผส | สามา<br>ล                            | รถเขีย        | านเหเ | ฑุผลได้ว่า         | ทำไม    | ถึงต้อ          | ວປຈະປ                            | วับการ | รเผยแ | เพร่            |
| นี้ดีกว่<br>เงจาก | าตรงที่ เมื่<br>นั้นร้านค้าจ      | อคุณกดปุ่ม De<br>จะได้รับ อีเมลแจ่ | ทบ จะมี<br>วังระงับก            | Pop<br>การเผ                    | oup ขึ้น<br>เยแพร่ห     | เมาเห็<br>งร้อมเ          | ขื่อให้คุณส<br>กับเหตุผส | สามา<br>ล                            | รถเขีย        | านเหเ | ขุผลได้ว่ <i>า</i> | ทำไม    | ถึงต้อ          | ວປຈະປ                            | รับการ | รเผยแ | เพร่            |
| นี้ดีกว่<br>้งจาก | าตรงที่ เมื่<br>นั้นร้านค้าจ<br>* | ອคุณกดปุ่ม De<br>ຈະໄດ້รัບ ອີເນລແຈ່ | ny จะมี<br>มังระงับก<br>        | Pop<br>าารเผ                    | oup ขึ้น<br>เยแพร่ห<br> | เมาเห็<br>งร้อมเ          | ื่อให้คุณส<br>กับเหตุผส  | สามา<br>ล<br>                        | รถเขีย        | านเหต | ขุผลได้ว่า<br>     | ทำไม    | ถึงต้อ          | ວວະ<br>                          | วับการ | รเผยแ | เพร่            |

## การสร้าง Sub Account ให้ร้านค้า

จริงๆแล้วการสร้าง Sub Account ร้านค้าสามารถทำได้เอง แต่ในกรณีที่ร้านค้าต้องการขอความ ช่วยเหลือ Admin ก็สามารถที่จะเข้าไปสร้างให้ได้ ตามขั้นตอนดังนี้

### ขั้นตอนที่ 1

ไปที่เมนู Marketplace Management > เลือกที่ Manage Seller คุณจะเข้ามาในหน้าลิสร้าน ค้าทั้งหมด ให้เลือกร้านค้าที่คุณต้องการจะสร้าง Sub Account โดยการไปคลิกที่ Manage ใน

ແຄບ Sub account •

| Manage Sellers Q 🎣 🕫 🕹 |            |     |             |                       |                                 |                                 |               |                           | 💄 admin 🗸 |                                      |               |     |                |         |                 |                                  |         |         |                 |
|------------------------|------------|-----|-------------|-----------------------|---------------------------------|---------------------------------|---------------|---------------------------|-----------|--------------------------------------|---------------|-----|----------------|---------|-----------------|----------------------------------|---------|---------|-----------------|
|                        |            |     |             |                       |                                 |                                 |               |                           |           |                                      |               |     | 🕎 Fi           | lters   | O Defaul        | t View 🔻                         | 🔅 Colun | ins 🗸 🔒 | 🔹 Export 👻      |
| Actio                  | ons        |     |             | 132 records found     |                                 |                                 |               |                           |           |                                      |               |     |                |         | 200 •           | per page                         | <       | 1       | of 1 >          |
|                        | Sell<br>ID | ler | Seller Name | Seller Email          | Seller<br>Application<br>Status | Seller<br>Activate<br>(Default) | Seller Status | Top<br>Selected<br>Status | Phone     | Login<br>As<br>Vendor                | Sub<br>Domain | ZIP | State/Province | Country | Web<br>Site     | Seller<br>Since                  | Action  | Deny    | Sub<br>Accdunts |
|                        | 468        | 3   | Joy Test    | satapant+10@gmail.com | Wait for<br>approve             | Active                          | Trial         | Inactive                  |           | Login<br>As<br>Vendor<br>for<br>Sook |               |     |                |         | Main<br>Website | Aug 22,<br>2018<br>6:39:52<br>PM | Order   | deny    | Manage          |

หากมองไม่เห็น ที่ด้านล่างสุดของตารางจะมีแถบให้เลื่อนไปดูได้

**ขั้นตอนที่ 2** เมื่อเข้ามาในหน้า Sub Account หากร้านค้ามี Sub Account อยู่แล้วคุณจะเห็นราย ละเอียดของ Sub Account แต่ละคน ว่าแต่ละคนสามารถทำอะไรได้บ้าง หากคุณต้องการสร้าง Sub Account ให้คุณกดที่ปุ่ม Add New Sub Account

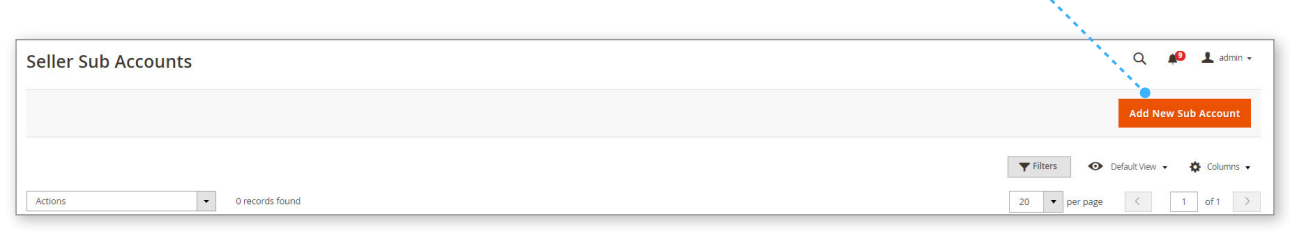

**ขั้นตอนที่ 3** กรอกรายละเอียด ชื่อ - นามสกุล , email (หากเป็น อีเมลที่:ซ้ำกับผู้ขายในระบบไม่ สามารถใช้ได้) และไม่จำเป็นต้องเป็นสมาชิก Thaitrade.com

จากนั้น เลือกขอบเขตในการทำงานให้กับ Sub Account คนนั้น หลังจากนั้นให้กด Save

|                    |                                         |                                    |        | - N        |
|--------------------|-----------------------------------------|------------------------------------|--------|------------|
|                    |                                         |                                    | ← Back | Reset Save |
| MANAGE SUB ACCOUNT | Sub Account                             |                                    |        |            |
| Sub Account 💉      | First Name * Thornt                     | ntadh                              |        |            |
|                    | Last Name Name * Marne                  | eenate                             |        |            |
|                    | Email * thornt                          | tadh@gmail.com                     |        |            |
|                    | Allowed Account Permissions * View Mana | nage Profile                       |        |            |
|                    | Creat                                   | ate Configurable Product Attribute |        |            |

หากคุณต้องการแก้ไข เปลี่ยนแปลง หรือ ลบ ก็สามารถเข้ามาทำได้ในเมนูนี้

## การ Approve เพื่ออนุญาตให้ร้านค้าใช้ PayPal

หากร้านค้าต้องการใช้ Paypal ร้านค้าจะต้องทำการเปิด Account Paypal ด้วยตนเอง หลังจากนั้นจำนำ Merchant ID ของ Paypal มากรอกข้อมูลใส่ที่ร้านค้าของตัวเอง เพื่อขอ อนุญาตเปิดใช้บัญชี Paypal กับทาง Thaitrade

Admin มีหน้าที่ต้อง Approve หรือ Deny เท่านั้น โดยมีวิธีการดังนี้ ไปที่เมนู Marketplace Management > Paypal Express Checkout Seller Details

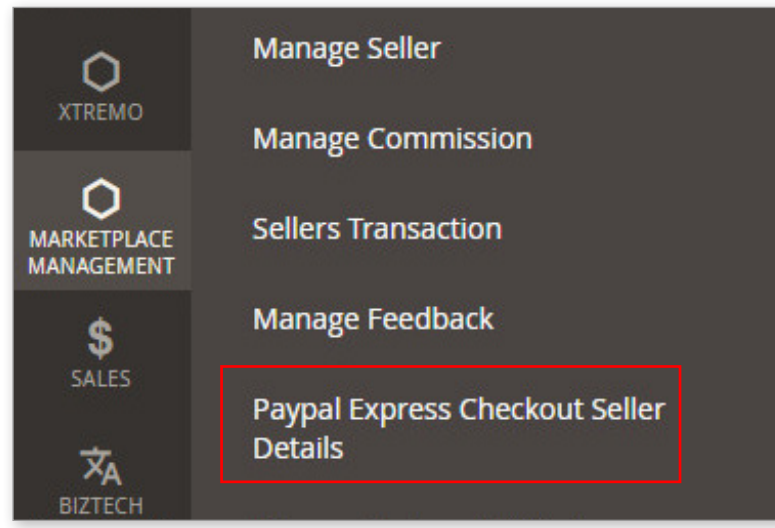

หลังจากนั้นคุณจะเข้ามาในรายการร้านค้าที่ยื่นขอ Approve เพื่อเปิดใช้ Paypal รวมถึง รายชื่อร้านค้าที่ Approve หรือ Disapprove ไปแล้วด้วย

| Action | Actions         •         25 records found         20         •         per page         < |                       |                   |                  |                            |                           |             |                          |                          |  |
|--------|--------------------------------------------------------------------------------------------|-----------------------|-------------------|------------------|----------------------------|---------------------------|-------------|--------------------------|--------------------------|--|
|        | Seller ID                                                                                  | Seller Name 🌐         | Paypal First Name | Paypal Last Name | Paypal Id                  | Seller Paypal Merchant Id | Status      | Created At               | Updated At               |  |
|        | 214089                                                                                     | amornrat moryadee     | amornrat          | moryadee         | lannawadee@windowslive.com | llovenamami99             | Disapproved | Sep 16, 2018 11:53:34 AM | Sep 16, 2018 11:53:34 AM |  |
|        | 193433                                                                                     | Bancha Waewsawad      | Bancha            | Waewsawad        | jabawa@gmail.com           | 4EWR3NDQQR96U             | Disapproved | Aug 22, 2018 11:03:21 AM | Aug 22, 2018 11:03:21 AM |  |
|        | 213720                                                                                     | Dawn Kasornsombut     | Thanakorn         | Kasornsombut     | herb_basics@yahoo.com      | herb_basics@yahoo.com     | Disapproved | Aug 31, 2018 1:19:54 PM  | Aug 31, 2018 1:19:54 PM  |  |
|        | 8397                                                                                       | Jaturong Chaisongkram | rattaya           | pratumkan        | rattaya.ptk@gmail.com      | NVUSKR756KPDG             | Approved    | Jun 2, 2018 7:02:03 PM   | Jun 2, 2018 7:02:03 PM   |  |

หากคุณต้องการ Approve รายการไหนให้ทำเครื่องหมายถูกที่รายการนั้น จากนั้นไปที่แถบ

Action แล้วเลือก Approve

| Actions    |              | •     |  |  |  |  |  |
|------------|--------------|-------|--|--|--|--|--|
| Approve    |              |       |  |  |  |  |  |
| Disapprove |              |       |  |  |  |  |  |
| 214089     | amornrat mor | yadee |  |  |  |  |  |

ร้านค้าก็จะเริ่มใช้งาน Paypal ในหน้า Checkout ได้ทันที

\_\_\_\_\_

### การกรอกข้อมูล BBL Merchant ID ของ ธนาคารกรุงเทพฯ ให้กับร้านค้า

หากร้านค้าต้องการใช้ช่องทาง Credit / Debit Card ร้านค้าจำเป็นต้องติดต่อกับทาง ธนาคารกรุงเทพด้วยตัวเองเพื่อเปิดบัญชีกับธนาคารกรุงเทพ หรือ ขอ Merchant ID หลังจากนั้น ร้านค้าจะติดต่อกับทาง Thaitrade.com และส่ง Merchant ID ให้เพื่อเปิดใช้งาน Credit / Debit Card ในหน้า Checkout

### <u>วิธีการกรอก Merchant ID ให้กับร้านค้ามีดังนี้</u>

ให้คุณไปที่เมนู Marketplace Management > Manage Seller

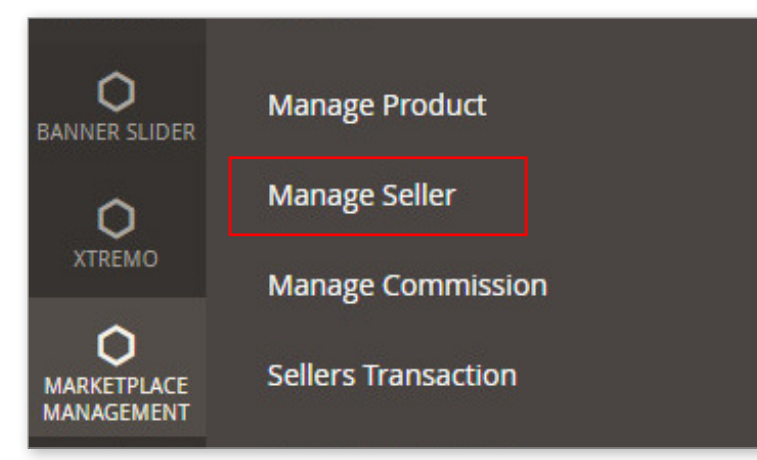

เมื่อเข้ามาแล้วคุณจะเจอกับราย ชื่อผู้ขายทั้งหมด ให้เลือกผู้ขายที่คุณ ต้องการจะติดตั้ง Merchant ID ให้ ด้วยการใช้เครื่องมือค้นหาและ Filter เมื่อเจอผู้ขายที่คุณต้องการให้ คลิกที่ชื่อผู้ขายเพื่อเข้าไปดูรายละเอียด

จากนั้นเลือกที่เมนู Account Infomation ที่ด้านซ้ายมือของคุณ

| CUSTOMER INFORMATION |                                             |
|----------------------|---------------------------------------------|
| Customer View        |                                             |
| Account Information  | Notification Quotation Request Number       |
|                      | Notification Quotation Request Dial Code 66 |
| Addresses            | Notification New Order Status               |
| Orders               | Notification New Order Number               |
| Orders               | Notification New Order Dial Code 66         |
| Billing Agreements   | More Detail                                 |
|                      | Seller Merchant Id                          |
| Product Reviews      | MemberiD                                    |
|                      | Map General m20110517105454.jpg             |

หลังจากนั้นเลื่อนลงมาในช่วงกลาง จะมีช่องให้กรอกข้อมูล Seller Merchant ID ให้คุณกรอกข้อมูล Merchant ID ลงไปและกด Save ร้านค้าจะสามารถใช้งานระบบ Credit/ Debit card ในหน้า Checkout ได้ทันที

### **Top Selected Suppliers**

• Top Selected Suppliers คือส่วนที่ใช้ในการโปรโมทร้านค้าในหน้าแรกของ Thaitrade. com ซึ่งสามารถทำให้ร้านค้าขึ้นมาในส่วนนี้ได้ 2 วิธี

### <u>วิธีที่ 1</u>

ร้านค้าสามารถทำเองได้โดย การ Redeem Point เพื่อใช้ในการโปรโมทร้านค้าตัวเอง ( วิธีนี้ จะอยู่ในคู่มือของร้านค้า ) ซึ่ง Point นั้นจะได้มาจากการร่วมกิจกรรม และความสม่ำเสมอใน การใช้เว็บไซต์

### <u>วิธีที่ 2</u>

Admin กำหนด Top selected Suppliers ได้ด้วยตัวเอง ในกรณีที่อาจจะไม่มีร้านค้าที่เป็น Top selected หรือ ไม่มีใครโปรโมท

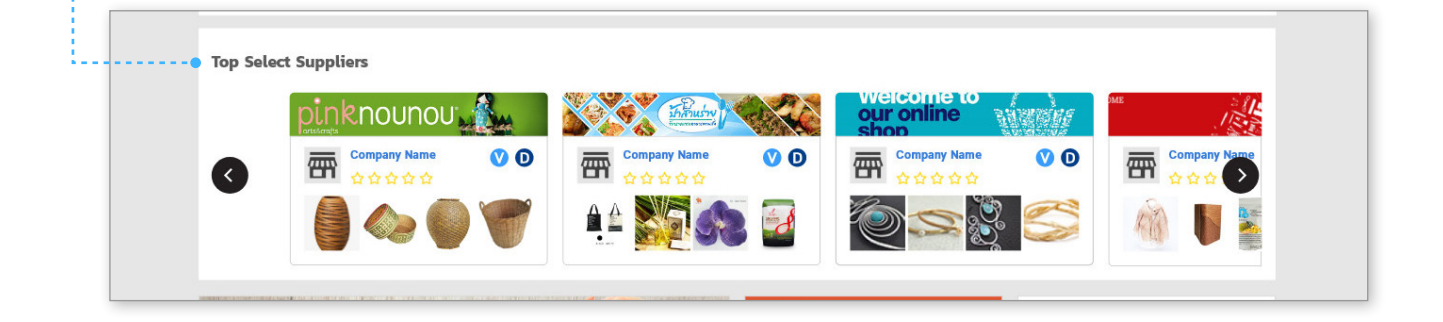

ในส่วนของการแสดงผลหน้าบ้านนั้น จะแสดงผลได้ครั้งละ 10 ร้านค้าเท่านั้น โดยจะเรียงลำดับการแสดงผลโดยให้ความสำคัญกับร้านค้าที่ ใช้การ Redeem ขึ้นมาโชว์ก่อนเรียงตามลำดับก่อนหลัง 1-10

ส่วนร้านค้าที่ Admin เป็นคนเลือกจะแสดงผลก็ต่อเมื่อ

 ไม่มีร้านค้าโปรโมทโดยการใช้ Redeem point ระบบจะดึงร้านค้าที่ Admin เลือก ไว้มาแสดง

2. ร้านค้าที่ใช้ Redeem point มาโปรโมทมีไม่ถึง 10 ร้าน ถึงจะดึงร้านที่ Admin เลือกไว้มาแสดงให้ครบ

\* ร้านค้าที่ Admin เลือกมาแสดงนั้น ตั้งเวลาในการแสดงไม่ได้ หากต้องการเปลี่ยน Admin ต้องเข้าไปยกเลิกและเลือกสินค้าใหม่มาแสดงแทน
### การเลือกให้ร้านค้าเป็น Top Selected Suppliers เพื่อแสดง ในหน้าแรก

ไปที่เมนู Marketplace Management > เลือกที่ Manage Seller คุณจะเข้ามาในหน้าแสดง ร้านค้าทั้งหมด ให้เลือกร้านค้าที่คุณต้องการให้เป็น Top Selected แล้ว ทำเครื่องหมายถูกไว้ข้าง

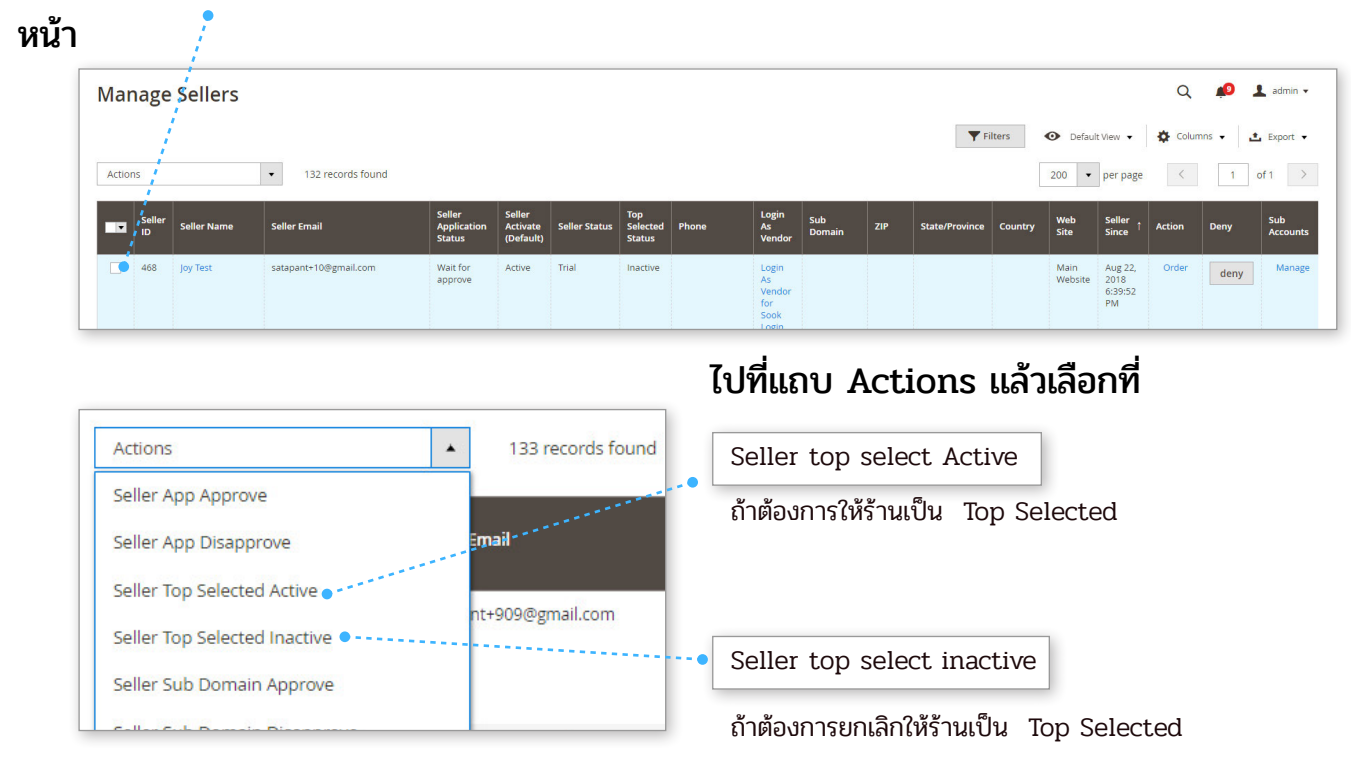

### การลบร้านค้าออกจากระบบ

ในเมนูจัดการผู้ขายนั้น Admin ไม่สามารถลบร้านค้าออกจากระบบได้ ทำได้เพียงหยุดเผยแพร่ หรือบล็อคเท่านั้น หากคุณต้องการลบร้านค้าออกจากระบบเลยคุณต้องไปลบจากบัญชีเจ้าของ ร้าน นั่นหมายความว่าบัญชีของผู้ใช้คนนั้นจะหายไปด้วย

| Search by keyword           | Q                          |       |       |   |
|-----------------------------|----------------------------|-------|-------|---|
| Actions                     | ▲ 213648 records found     |       |       |   |
| Delete                      |                            | l.    |       |   |
| Subscribe to Newsletter     | mail                       | Group | Phone | Z |
| Unsubscribe from Newsletter | hinninginthemoon@gmail.com | Buyer |       |   |
| Assign a Customer Group     |                            |       |       |   |
| Edit                        | noo_u_7777@hotmail.com     | Buyer |       |   |

การลบบัญชีผู้ใช้นั้นสามารถไปทำได้ที่เมนู Customers > All customer จากนั้นคุณจะเห็น รายชื่อผู้ใช้งานทั้งหมด เลือกชื่อผู้ใช้งานที่คุณ ต้องการ ไปที่แถบ Action แล้วเลือกที่เมนู Delete

### ข้อมูลการซื้อขายของร้านค้า Seller Transaction

Admin สามารถเข้าไปดู Transaction ได้ที่เมนู

Maketplace Management > Seller transaction

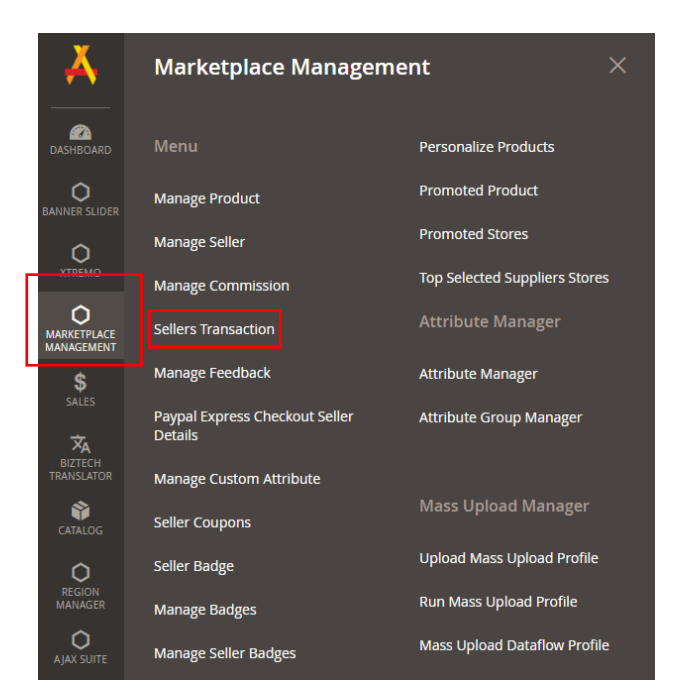

#### Admin สามารถ Export transaction ทั้งหมดมาดูได้

| recon | ds found |           |                |                    |        |        | Tilters     Default Wev     Columns     Expon       20     v     per page     < 1     of 1 |
|-------|----------|-----------|----------------|--------------------|--------|--------|--------------------------------------------------------------------------------------------|
| •     | ID       | Seller ID | Transaction Id | Amount             | Туре   | Method | 1 Created                                                                                  |
|       | 1        | 120       | tr-i4VczZ0ihWe | <b>8</b> 2,436.51  | Online | PayPal | Aug 11, 2018 12:26:02 PM                                                                   |
|       | 2        | 120       | tr-w4Ypn2EdABD | <b>8</b> 3,425.19  | Online | PayPal | Aug 11, 2018 12:33:09 PM                                                                   |
|       | 3        | 120       | tr-vq2j85crUw4 | <b>8</b> 49.88     | Online | PayPal | Aug 11, 2018 3:03:28 PM                                                                    |
|       | 4        | 120       | tr-kBpse2u8wpH | <b>B</b> 2,475.97  | Online | PayPal | Aug 13, 2018 8:20:56 AM                                                                    |
|       | 5        | 120       | tr-xgdlLiKGjPD | \$2,475.97         | Online | PayPal | Aug 13, 2018 8:23:30 AM                                                                    |
|       | 6        | 120       | tr-yrCt36LiXjl | <b>\$</b> 49.88    | Online | PayPal | Aug 13, 2018 9:58:58 AM                                                                    |
|       | 7        | 440       | tr-ePyIT4RuijN | <b>\$</b> 1,537.53 | Online | PayPal | Aug 13, 2018 1:05:31 PM                                                                    |
|       | 8        | 120       | tr-5C8xBGLaOKP | 84,575.61          | Online | PayPal | Aug 14, 2018 9:09:59 AM                                                                    |
|       | 9        | 120       | tr-36NIs3sYjyl | <b>B</b> 2,431.94  | Online | PayPal | Aug 15, 2018 10:02:44 PM                                                                   |
|       | 10       | 120       | tr-vC4geAEEYXA | <b>B1.42</b>       | Online | PayPal | Aug 21, 2018 10:07:59 AM                                                                   |

## ข้อมูลการออก Coupons ของร้านค้า

\_\_\_\_\_

Admin สามารถเข้าไปดู คูปอง ได้ที่เมนู Maketplace Management > Seller Coupons

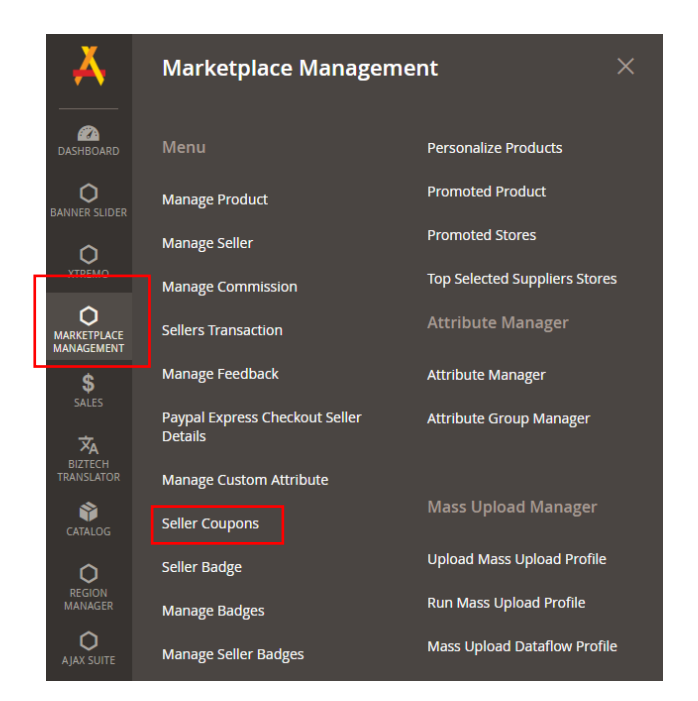

|        |                            |                 |          |                  |                 |                          |                         |           | <b>T</b> Filters         | O Default View ▼ Oclumns ▼ |  |
|--------|----------------------------|-----------------|----------|------------------|-----------------|--------------------------|-------------------------|-----------|--------------------------|----------------------------|--|
| Action | Actions • 64 records found |                 |          |                  |                 |                          |                         |           | 20 ▼ per page < 1 of 4 > |                            |  |
|        | ID                         | Seller Name     | Order Id | Used Description | Price           | Created At               | Expire Date             | Used Date | Status                   | Credit Deduction Status    |  |
|        | 1                          | Joy Sellertest1 |          | N/A              | <b>B</b> 351.30 | Jul 14, 2018 8:10:28 AM  | Jul 31, 2018 6:59:59 PM |           | Expired                  | N/A                        |  |
|        | 2                          | Joy Sellertest1 |          | N/A              | B35.13          | Jul 17, 2018 7:13:38 PM  | Jul 31, 2018 6:59:59 PM |           | Expired                  | N/A                        |  |
|        | 3                          | Joy Sellertest1 |          | N/A              | B35.13          | Jul 17, 2018 7:14:26 PM  | Jul 18, 2018 6:59:59 PM |           | Expired                  | N/A                        |  |
|        | 4                          | Joy Sellertest1 |          | N/A              | B10.13          | Jul 17, 2018 7:15:56 PM  | Jul 31, 2018 6:59:59 PM |           | Expired                  | N/A                        |  |
|        | 5                          | Joy Sellertest1 |          | N/A              | B1,756.50       | Jul 17, 2018 12:47:49 PM | Jul 31, 2018 6:59:59 PM |           | Expired                  | N/A                        |  |
|        | 6                          | Joy Sellertest1 |          | N/A              | <b>B</b> 70.26  | Jul 17, 2018 12:50:29 PM | Jul 31, 2018 6:59:59 PM |           | Expired                  | N/A                        |  |
|        | 8                          | Joy Sellertest1 |          | N/A              | <b>8</b> 351.30 | Jul 17, 2018 1:56:58 PM  | Jul 17, 2018 6:59:59 PM |           | Expired                  | N/A                        |  |
|        | 9                          | Joy Sellertest1 |          | N/A              | <b>8</b> 351.30 | Jul 17, 2018 1:57:49 PM  | Jul 17, 2018 6:59:59 PM |           | Expired                  | N/A                        |  |
|        | 10                         | Joy Sellertest1 |          | N/A              | <b>8</b> 35.13  | Jul 17, 2018 1:58:09 PM  | Jul 17, 2018 6:59:59 PM |           | Expired                  | N/A                        |  |
|        | 11                         | Joy Seller10    |          | N/A              | \$35.13         | Jul 18, 2018 12:23:32 PM | Jul 19, 2018 6:59:59 PM |           | Expired                  | N/A                        |  |
|        |                            |                 |          |                  |                 |                          |                         |           |                          |                            |  |

### การตรวจเอกสารของผู้ขายและการให้ตรา สัญลักษณ์

ในการสมัครสมาชิกเพื่อเปิดร้านค้ากับทาง Thaitrade.com นั้น ร้านค้าสามารถส่งเอกสาร เพื่อขอตราสัญลักษณ์กับ Thaitrade.com ได้ เช่นหากเคยได้รางวัลมาก่อนเป็นต้น

โดย Admin สามารถเข้าไปตรวจเอกสารของร้านค้าที่ส่งมาได้ที่เมนู Marketplace Management > Manage Seller

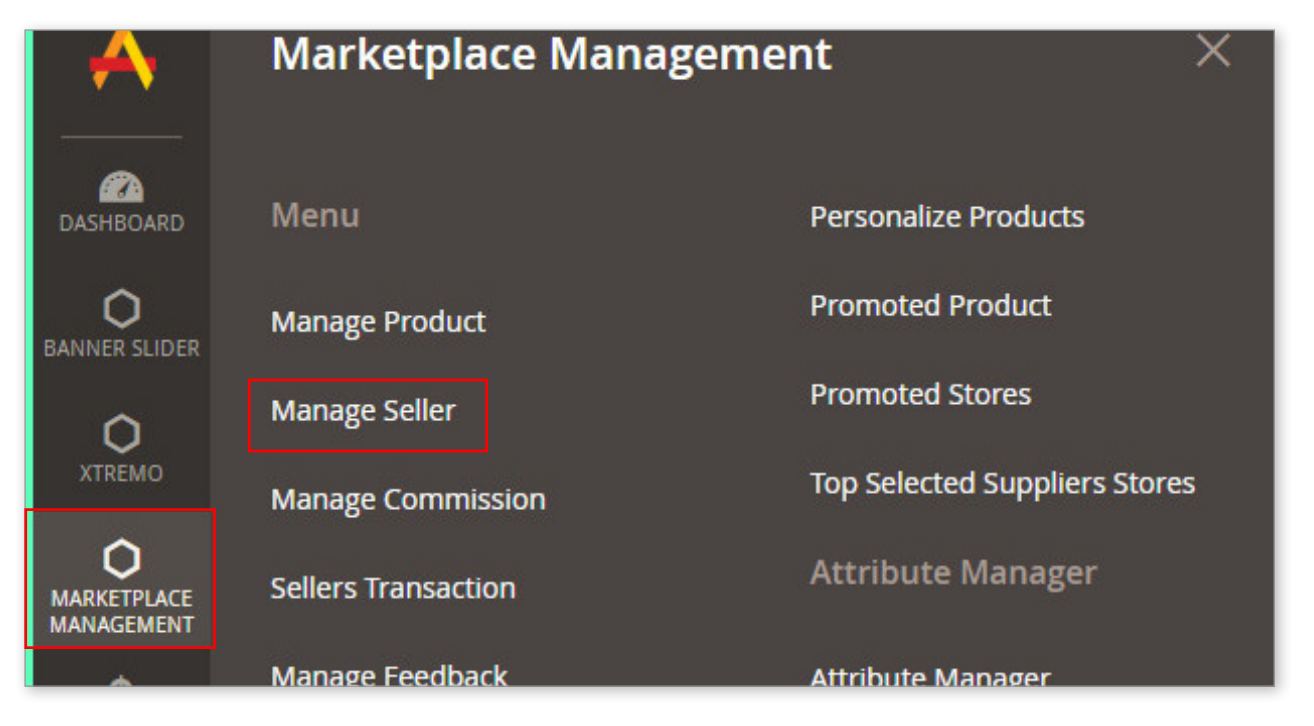

คุณจะเข้ามาในหน้าที่มีรายชื่อร้านค้าทั้งหมด ให้คุณค้นหาและเลือกร้านค้าที่คุณต้องการจะดู จากนั้นให้คลิกที่ชื่อผู้ขาย

| V | Seller<br>ID | Seller Name              | Seller<br>Activate<br>(Default) | Seller<br>Status | Top<br>Selected<br>Status | Seller Email        | Sub<br>Domain | Sub<br>Domain<br>Status | Web<br>Site     |
|---|--------------|--------------------------|---------------------------------|------------------|---------------------------|---------------------|---------------|-------------------------|-----------------|
|   | 174363       | Noppadon<br>Dethkunakorn | Active                          | Published        | Inactive                  | unifirms2@gmail.com | unifirms      | Active                  | Main<br>Website |

| Seller Account Information          | จากนั้นคุณจะเข้ามาในหน้าราย<br>วนอีนอนว เช้นวยนั้งแวงวนขีบของเช่ |
|-------------------------------------|------------------------------------------------------------------|
| Payment Information                 | ฯะเจถพุกจาพึก เกหหแฯะจะทเทห๊จถึม                                 |
| Commission                          | ด้านซ้าย ให้คุณเลือกที่เมนูรองสุดท้าย                            |
| Assign Category                     | Seller Document                                                  |
|                                     | 1                                                                |
| Product Assignment                  |                                                                  |
| Do You Want To Remove This Seller ? |                                                                  |
| Vendor Attribute Fields             |                                                                  |
| Manage DHL Shipping                 |                                                                  |
| Seller Document                     |                                                                  |
| Sub Accounts                        |                                                                  |

จากนั้นคุณจะเข้ามาในหน้ารายการแสดงเอกสารที่ผู้ขายส่งมา โดยเอกสารนั้นจะมีทั้งหมด 3 ส่วนคือ

- 1. เอกสารสำคัญ
- 2. ใบรับรองที่ได้จากกรมฯ ตามที่ระบุ
- 3. เอกสารใบรับรองอื่นๆ

| Noppadon Dethkunakorn               | Q                                                                                                    | 🌲 💄 admin 🗸   |
|-------------------------------------|----------------------------------------------------------------------------------------------------|---------------|
|                                     | ← Back Delete Customer Reset Create Order Reset Password Force Sign-In Save and Continue Edit                                                                                                    | Save Customer |
| CUSTOMER INFORMATION                | Seller Document                                                                                                    |               |
| Customer View                       | Your request has been successfully received.<br>Submit your company document to complete your registration.                                                                                                    |               |
| Account Information                 | Now you can use the system. For the saller And to provide product information. Your<br>service is distributed to users of the website threads.com Please send To consider                                        |               |
| Addresses                           | Important document Download as JpgPDF file only.                                                                                                    |               |
| Orders<br>Billing Agreements        | Certificate of membership of Department of International Trade (DITP Member)      Potato - Print Order # 100003514 - PotatoCommerce.pdf                                                                          | See File      |
| Product Reviews                     | 2 Certificate of Award (Company) 🛛 ล่านมาบัตร_GMP_HACCP.pdf                                                                                                    | See File      |
| Newsletter                          | 3 Certificate of Product (Certificate) 🛛                                                                                                    | Attach File   |
| Wish List                           | Certificate of Completion (if any).                                                                                                    |               |
| Seller Account Information          | <ol> <li>Certificate of membership of Department of International Trade (DITP Member)</li> <li>Certificate of Award (Company)</li> </ol>                                                                         |               |
| Payment Information                 | 3. Certificate of Product (Certificate) 4. Descent state of a statistics with the Descent state of International Tanda                                                                                           |               |
| Commission                          | <ol> <li>Declineration of activities with the Department of International Place</li> <li>Certificate of membership of association or association. Request a copy of membership certificate or receipt</li> </ol> |               |
| Assign Category                     | 6. Export documentation (up to 1 year)                                                                                                    |               |
| Product Assignment                  | Select                                                                                                    |               |
| Do You Want To Remove This Seller ? | Documentation of activities with the Department of International Trade O apple.jpeg                                                                                                    | See File      |

โดยในหน้านี้นั้นคุณสามารถดูเอกสารของทั้ง 3 ส่วนได้โดยคลิกที่ปุ่ม See all

| Addresses          | membership of the seller.                                                      |                                                       |             |  |  |  |
|--------------------|--------------------------------------------------------------------------------|-------------------------------------------------------|-------------|--|--|--|
|                    | Important document Download as .jpg, .PDF file only.                           |                                                       |             |  |  |  |
| Orders             | 1 Certificate of membership of Department of International Trade (DITP Member) | Potato - Print Order # 100003514 - PotatoCommerce.pdf | See File    |  |  |  |
| Billing Agreements | 2 Certificate of Award (Company) 0                                             | สำเนาบัตร_GMP_HACCP.pdf                               | See File    |  |  |  |
| Product Reviews    | _                                                                              |                                                       |             |  |  |  |
| Newsletter         | 3 Certificate of Product (Certificate) 🕢                                       |                                                       | Attach File |  |  |  |
| Wish List          |                                                                                |                                                       |             |  |  |  |
| With Like          | Certificate of Completion (if any).                                            |                                                       |             |  |  |  |

เมื่อตรวจเอกสารเรียบร้อยแล้วสามารถให้ Badge กับร้านค้าได้ทันที แต่ในหน้านี้นั้นจะ สามารถให้ตราสัญลักษณ์ได้เฉพาะ เอกสารส่วนที่ 3 (ใบรับรองอื่นๆ) ซึ่งจะมี Drop down อยู่ที่ ด้านหลังเอกสารที่ผู้ขายส่งมา หากคุณตรวจเอกสารเรียบร้อยให้คลิกที่ Drop down แล้วเลือกตรา สัญลักษณ์ที่คุณต้องการจะให้

| Do You Want To Remove This Seller ? | 1 Documentation of activities with the Department of International Trad | de 🛛 apple.jpeg                                  | See File |
|-------------------------------------|-------------------------------------------------------------------------|--------------------------------------------------|----------|
| Vendor Attribute Fields             | Did you have any valid certificates or Award ?                          |                                                  |          |
| Manage DHL Shipping                 | 2018 map-3.jpg Select Badge 🔹                                           | See File 2017 Audrey1.jpg Select Badge 🔹         | See File |
| Seller Document                     | 2018 4-ways-cheer-up-depressed-cat.jpg Select Badge                     | See File 2018 Screenshot (39).png Select Badge 🔹 | See File |
| Sub Accounts                        | 2008 download.jpg                                                       | See File                                         |          |

เมื่อเลือกเสร็จแล้วให้คลิกที่ปุ่ม Save Customer สีส้มที่อยู่ด้านบน ร้านค้าที่คุณให้ตรา สัญลักษณ์ ไปก็จะมีตราสัญลักษณ์ปรากฎอยู่ที่ชื่อร้านของผู้ขาย

| Noppadon Dethkunakorn |                                       |                                                                                                    |       |                            |                                  |                           | ۵                      |      | 1 admin 🗸 |
|-----------------------|---------------------------------------|----------------------------------------------------------------------------------------------------|-------|----------------------------|----------------------------------|---------------------------|------------------------|------|-----------|
|                       | ← Back                                | Delete Customer                                                                                     | Reset | Create Order               | Reset Password                   | Force Sign-In             | Save and Continue Edit | Save | Customer  |
| CUSTOMER INFORMATION  | Seller Document                       | t                                                                                                   |       |                            |                                  |                           |                        |      |           |
| Customer View         | Your request has b<br>Submit your con | request has been successfully received.<br>mit your company document to complete your registration. |       |                            |                                  |                           |                        |      |           |
| Account Information   |                                       |                                                                                                    |       | Now you can use the system | n. For the seller And to provide | product information. Your |                        |      |           |

\_\_\_\_\_ หากคุณต้องการให้ตราสัญลักษณ์กับร้านค้าจากการตรวจเอกสารใน ส่วนที่ 1 และ 2 หลัง จากตรวจเอกสารเสร็จให้คุณไปที่เมนู Marketplace management > Management seller Badge โดยมี 2 ขั้นตอนดังนี้

| D<br>BANNER SLIDER        | Manage Product                            | Promoted Product              |  |  |
|---------------------------|-------------------------------------------|-------------------------------|--|--|
| 0                         | Manage Seller                             | Promoted Stores               |  |  |
| XTREMO                    | Manage Commission                         | Top Selected Suppliers Stores |  |  |
| MARKETPLACE<br>MANAGEMENT | Sellers Transaction                       | Attribute Manager             |  |  |
| \$                        | Manage Feedback                           | Attribute Manager             |  |  |
| sales                     | Paypal Express Checkout Seller<br>Details | Attribute Group Manager       |  |  |
| BIZTECH<br>TRANSLATOR     | Manage Custom Attribute                   |                               |  |  |
| CATALOG                   | Seller Coupons                            | Mass Upload Manager           |  |  |
| 0                         | Seller Badge                              | Upload Mass Upload Profile    |  |  |
| REGION<br>MANAGER         | Manage Badges                             | Run Mass Upload Profile       |  |  |
| Q<br>AJAX SUITE           | Manage Seller Badges                      | Mass Upload Dataflow Profile  |  |  |

#### ขั้นตอนที่ 1

้คุณจะเข้ามาที่รายชื่อของร้านค้าทั้งหมด ให้ทำเครื่องหมายถูก หน้าร้านค้าที่คุณต้องการหลังจากนั้นให้ไปกดที่แถบ Action เลือก Asign Badge หากต้องการให้ตราสัญลักษณ์เลือก Remove Badge หากคุณต้องการเอาตราสัญลักษณ์ออกจาก ร้านค้า

| • | Actions                     | ▲ 134 reco | ords found (5 selected) |
|---|-----------------------------|------------|-------------------------|
|   | Assign badge                |            | C-llas Nama             |
|   | Remove badge                |            |                         |
|   | No 475<br>Badge<br>Assigned |            | Firstname Lastname      |
|   | No 473<br>Badge<br>Assigned |            | Joy Tester              |
|   | ✓ No 468                    |            | Joy Test                |

#### ขั้นตอนที่ 2

ไม่ว่าคุณจะเลือก Assign หรือ Remove ในเมนูจะมีขึ้นมาให้เลือกว่าจะ Assign หรือ Remove ตราสัญลักษณ์ อันไหน ให้คุณเลือกตราสัญลักษณ์ที่คุณต้องการจะให้ (ตามเอกสารที่คุณตรวจแล้ว)

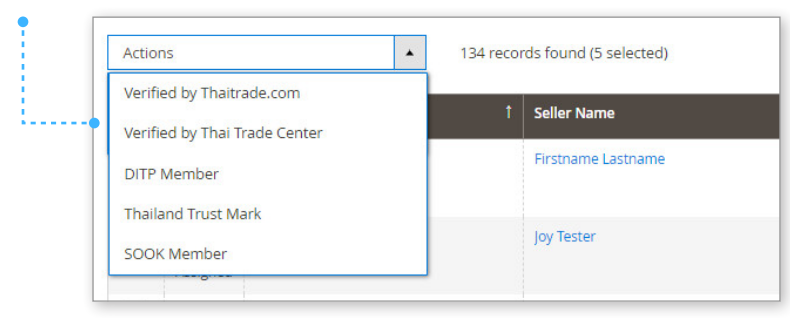

หลังจากที่คุณให้ตราสัญลักษณ์กับร้านค้าไปแล้ว ตราสัญลักษณ์จะถูกนำไปโชว์ที่ หน้ารายละเอียด สินค้า และที่หน้า Shop ของร้านค้า

| Home / Thai Hom-Mali                                                                     |                                      | <b>B</b> commu |                           |                                       |
|------------------------------------------------------------------------------------------|--------------------------------------|----------------|---------------------------|---------------------------------------|
| K) World Foods Co.Ltd.     (         () Verified by Theitrade.com         () DITP Member |                                      | M Compar       | ly information            |                                       |
|                                                                                          |                                      | Based          | Thailand                  | Our trade market are Afric            |
|                                                                                          | Thai Hom-Mali                        | As             | Distributor Exporter      |                                       |
| · · · · · · · · · · · · · · · · · · ·                                                    | Ask For Price                        |                | Manufacturer              | S                                     |
| 188% เป็นจากเป็นการการการการการการการการการการการการการก                                 | Brand :                              | Badge          | Verified by Thaitrade.com | 1 1 1 1 1 1 1 1 1 1 1 1 1 1 1 1 1 1 1 |
| anaroneo !                                                                               | Model No. :                          |                | O DITP Member             |                                       |
| M                                                                                        | Delivery Detail<br>Dimension (WXHxD) |                | •                         |                                       |
| A AND                                                                                    | Weight :                             | Member Since   | 2016-08-02 17:09:19       |                                       |
|                                                                                          | Minimum Order :                      | Factory Size   | -                         |                                       |
| KI WORLD EQODS CO. IT                                                                    |                                      | QC Staff       | 1                         |                                       |
|                                                                                          | Inquiry Mdd To W                     | R & D Staff    | *                         |                                       |
|                                                                                          |                                      |                |                           |                                       |

\_\_\_\_\_

### การจัดการตราสัญลักษณ์ (Badge)

#### Admin สามารถเข้าไปจัดการแก้ไข Badge เหล่านี้ได้ที่เมนู Marketplace Management > Manage Badge

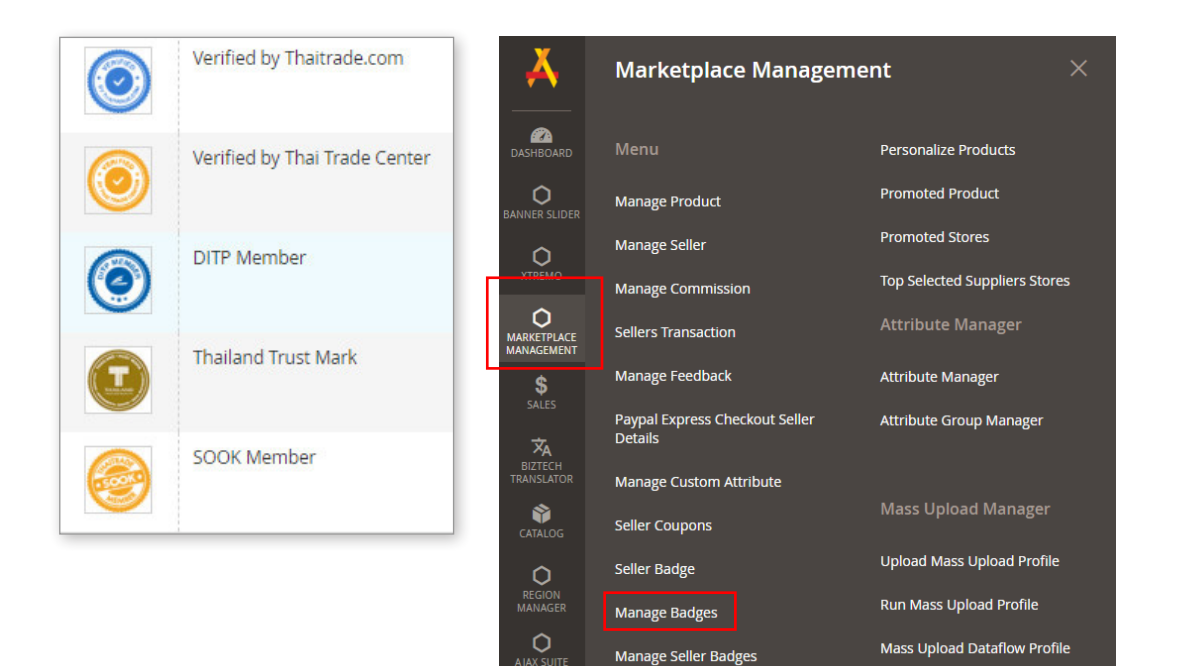

#### เมื่อเข้ามาคุณจะเจอกับหน้ารายการ Badge ทั้งหมด

|        |           |                               |                                                                                                    |          |         | Ad                      | ld New Ba | adge     |
|--------|-----------|-------------------------------|----------------------------------------------------------------------------------------------------|----------|---------|-------------------------|-----------|----------|
|        |           |                               | Y FI                                                                                                    | ilters 🤇 | Default | t View 🚽 🏘 Columns      | -   ± =   | Seport + |
| Action | 5         | • 5                           | records found                                                                                                    | 3        | 20 •    | per page                | 1 of 1    | >        |
| ×      | Thumbnail | Badge Name                    | Badge Description                                                                                                    |          | Rank    | Created                 | Status    | Action   |
|        | ٢         | Verified by Thaitrade.com     | This selfer('s existence has been verified by, Thatrade.com, Department of International Trade Promotion                                                                                      |          | 1       | Jun 12, 2018 7,05:39 AM | Enable    | Edit     |
|        | ٢         | Verified by Thai Trade Center | This buyer has been verified by Thai Trade Center.                                                                                                    |          | 2       | Jun 12, 2018 7:06:54 AM | Enable    | Edit     |
|        | 0         | DITP Member                   | This seller is a Department of International Trade Promotion (DITP) member, who has export expenses.                                                                                          |          | 3       | Jun 12, 2018 7:08:11 AM | Enable    | Edit     |
|        |           | Thailand Trust Mark           | This seller has been certified with the standards of Environmental Management "Green Industry, Thailand level 2 upward" and participated in Corporate Social Responsibility (CSR) activities, | L.       | 4       | un 12, 2018 7:09:14 AM  | Enable    | Edit     |
|        | 0         | SOOK Member                   | This selfer accepts small lot order on Thairade.com Small Order OK. You can make a payment and get products delivered from this selfer.                                                       |          | 5       | Jun 12, 2018 7:10:02 AM | Enable    | Edit     |

คุณสามารถแก้ไขได้ดังนี้

1. ເพิ່ม Badge อันใหม่

2. แก้ไข

3. ลบ

หากคุณต้องการเพิ่ม Badge ใหม่ ให้คลิกที่ Add new Badge จากนั้นให้กรอกข้อมูลให้ ครบ

หากคุณต้องการแก้ไขหรือลบ ให้คุณทำเครื่องหมายถูกที่ช่องสี่เหลี่ยมแล้วไปที่แถบ Action เลือกสิ่งที่คุณต้องการจะทำ

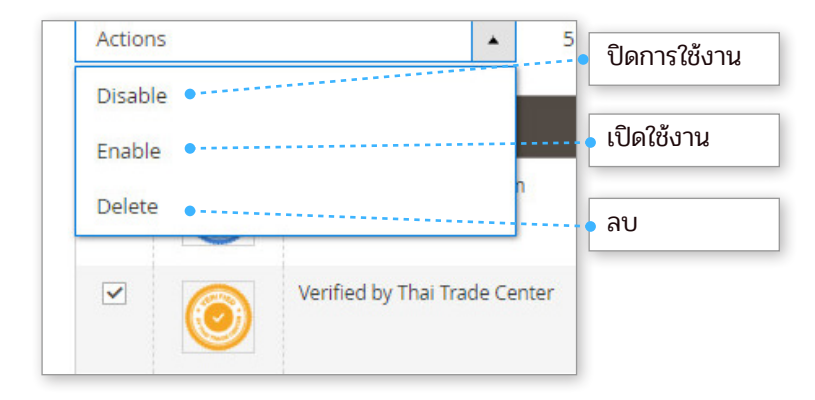

# รายละเอียดการสั่งซื้อ เมนู Sales

\$ SALES

## เมนู Sales หรือการดูรายละเอียดการสั่งซื้อ

เมนู Sales คือเมนูที่รวมรายการสั่งซื้อของลูกค้าทั้งหมดบนเว็บไซต์ โดย Admin สามารถ **สร้าง / แก้ไข / ลบ ใบสั่งซื้อต่างๆ ได้ในเมนูนี้** 

#### <u>หัวข้อย่อยที่สำคัญ</u>

- 1. Orders (จัดการใบสั่งซื้อ) แสดงรายการใบสั่งซื้อจะทั้งหมด ทุกสถานะ
- 2. Invoices (ใบส่งสินค้า) แสดงรายการใบสั่งซื้อ ที่ทำการออกใบส่งสินค้าเรียบร้อยแล้ว
- 3. Shipments (การส่งสินค้า) แสดงรายการใบสั่งซื้อ ที่ได้ทำการจัดส่งแล้ว
- 4. Credit Memos (ใบลดหนี้) แสดงรายการใบลดหนี้ ที่ถูกสร้างไว้

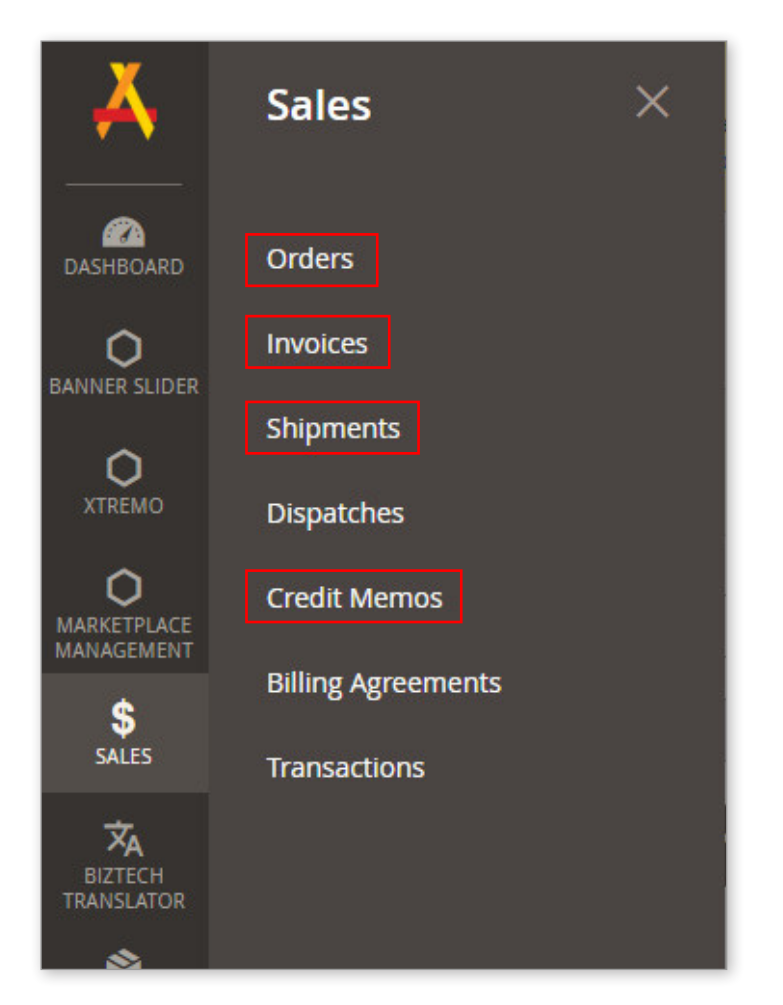

## Orders (จัดการใบสั่งซื้อ)

#### เมื่อเข้ามาใน Order คุณจะเจอกับรายการสั่งซื้อทั้งหมดที่เกิดขึ้นในเว็บไซต์ ซึ่ง Order จะมีทั้งหมด

- 3 สถานะคือ 1. Processing > กำลังผลิต หรือ จัดส่ง
  - 2. Complete > คือลูกค้าได้รับสินค้าเรียบร้อย
  - 3. Canceled > มีการขอเคลมสินค้าเกิดขึ้น

#### เนื่องจากสินค้ามีปริมาณมาก คุณสามารถใช้เครื่องมือด้านบนเพื่อช่วยในการค้นหาได้

| arch | by keyword      |                    | Q                       |                   |                   |                    |                         | • Filters       | •        | efault View 🔹 🏟 Columns     | ▼ L Export ▼    |
|------|-----------------|--------------------|-------------------------|-------------------|-------------------|--------------------|-------------------------|-----------------|----------|-----------------------------|-----------------|
| tion | s               | •                  | 292 records found       | l                 |                   |                    |                         |                 | 100      | ✓ per page <                | 1 of 3 >        |
|      | ID 4            | Purchase Point     | Purchase Date           | Bill-to Name      | Ship-to Name      | Grand Total (Base) | Grand Total (Purchased) | Status          | Action 9 | Signifyd Guarantee Decision | Approval Status |
| ב    | 4000000559      | Sook<br>sook<br>CN | Aug 27, 2018 7:13:31 PM | Pocky Editaddress | Pocky Editaddress | <b>B</b> 15,364.54 | \$437.41                | Pending Payment | View     |                             | Approved        |
|      | 4000000558      | Sook<br>sook<br>EN | Aug 21, 2018 5:07:38 PM | Joy Tangsomboon   | Joy Tangsomboon   | <b>B</b> 482.00    | \$13.72                 | Processing      | View     |                             | Approved        |
| Я    | •<br>າໃບສັ່งซื่ | ้อ                 |                         |                   | ຫັວ               | กรอง               | ตั้งค่ามุมมอง           | <b>9</b>        | เลือกเ   | เปิดปิดคอลัมน์              | Į               |

#### คุณสามารถคลิกเพื่อเข้าไปดูรายละเอียดการสั่งซื้อได้

เลือกแสดงผลครั้งละเท่าไหร่ / เปลี่ยนหน้า

| DRDER VIEW                                                                                                    | Order & Account Information                                                                                                    |                                                                                                    |                                                                                            |                                                                                                    |
|----------------------------------------------------------------------------------------------------|----------------------------------------------------------------------------------------------------|----------------------------------------------------------------------------------------------------|--------------------------------------------------------------------------------------------|----------------------------------------------------------------------------------------------------|
| Information                                                                                                    | Order # 400000559 (The order co                                                                                                    | nfirmation email is not sent)                                                                                                    | Account Information Edit Customer                                                          |                                                                                                    |
|                                                                                                    | Order Date                                                                                                    | Aug 27, 2018, 7:13:31 PM                                                                                                    | Customer Name                                                                              | Pocky                                                                                                    |
| Invoices                                                                                                    | Order Status                                                                                                    | Pending Payment                                                                                                    | Email                                                                                      | pocky@yopmail.co                                                                                                |
| Credit Memos                                                                                                    | Purchased From                                                                                                    | Sook<br>sook<br>CN                                                                                                    | Customer Group                                                                             | Bu                                                                                                    |
| Shipments                                                                                                    | USD / THB rate:                                                                                                    | 0.0285                                                                                                    |                                                                                            |                                                                                                    |
| Comments History                                                                                                    |                                                                                                    |                                                                                                    |                                                                                            |                                                                                                    |
| Transactions                                                                                                    | Address Information                                                                                                    |                                                                                                    |                                                                                            |                                                                                                    |
| •                                                                                                    | Billing Address Edit                                                                                                    |                                                                                                    | Shipping Address Edit                                                                      |                                                                                                    |
| 1                                                                                                    |                                                                                                    |                                                                                                    |                                                                                            | 1 No. 1 No. 1 No. 1 No. 1 No. 1 No. 1 No. 1 No. 1 No. 1 No. 1 No. 1 No. 1 No. 1 No. 1 No. 1 No. 1 No. 1 No. 1 N |
| •••• โดยใ                                                                                                    | Poory Editaddress<br>มใบสั่งซื้อจะมีรายละเอียดที่แสดงดังนี้<br>Information (ข้างเว) - แสดง                                                                                                    | รายาะเอียดข้างเวกาะรั่งซึ่                                                                                                    | Pocty Editaddress                                                                          |                                                                                                    |
| • ໂດຍໃາ<br>i.<br>ii.                                                                                                    | Pocky Editadress<br>มใบสั่งซื้อจะมีรายละเอียดที่แสดงดังนี้<br>Information (ข้อมูล) - แสดง<br>Invoices (ใบส่งสินค้า) - แสดง                                                                                                    | รายละเอียดข้อมูลการสั่งซึ่<br>รายการ ใบส่งสินค้า ที่เค                                                                                                    | Pocty Editaddress<br>ชื่อทั้งหมด<br>ลยออกไป                                                |                                                                                                    |
| • โดยใา<br>i.<br>ii.<br>iii.                                                                                              | Pocky Editadress<br>นใบสั่งซื้อจะมีรายละเอียดที่แสดงดังนี้<br>Information (ข้อมูล) - แสดง<br>Invoices (ใบส่งสินค้า) - แสดง<br>Credit Memos (ใบลดหนี้) - เ                                                                                                    | รายละเอียดข้อมูลการสั่งซึ่<br>วรายการ ใบส่งสินค้า ที่เศ<br>เสดงรายการใบลดหนี้ ที่เ                                                                                                    | Pocty Editaddress<br>เอ้อทั้งหมด<br>อยออกไป<br>เคยออกให้                                   |                                                                                                    |
| آرون<br>آ.<br>آ.<br>آ.<br>آ.<br>آ.<br>آ.<br>آ.<br>آ.<br>آ.<br>آ.<br>آ.<br>آ.<br>آ.                                        | Poccy Editadoress<br>นใบสั่งซื้อจะมีรายละเอียดที่แสดงดังนี้<br>Information (ข้อมูล) - แสดง<br>Invoices (ใบส่งสินค้า) - แสดง<br>Credit Memos (ใบลดหนี้) - เ<br>Shipments (การส่งสินค้า) - เ                                                                                                    | รายละเอียดข้อมูลการสั่งซึ่<br>วรายการ ใบส่งสินค้า ที่เศ<br>เสดงรายการใบลดหนี้ ที่เ<br>เสดงรายการ จัดส่งสินสิง                                                                                                    | Pocty Editaddress<br>้อทั้งหมด<br>ายออกไป<br>เคยออกให้<br>เคยา ที่เคยส่งไป                 |                                                                                                    |
| โดยใข<br>i.<br>ii.<br>iii.<br>iii.<br>iV.<br>ปุ่ม ก                                                                       | Pocky Editaddress<br>นใบสั่งซื้อจะมีรายละเอียดที่แสดงดังนี้<br>Information (ข้อมูล) - แสดง<br>Invoices (ใบส่งสินค้า) - แสดง<br>Credit Memos (ใบลดหนี้) - เ<br>Shipments (การส่งสินค้า) - เ<br>ารกระทำ (ใบสั่งซื้อแต่ละสถานะ จะแ                                                                                                    | รายละเอียดข้อมูลการสั่งซึ่<br>วรายการ ใบส่งสินค้า ที่เค<br>เสดงรายการใบลดหนี้ ที่เ<br>เสดงรายการ จัดส่งสินสิน<br>เสดงปุ่มต่างกัน)                                                                                                    | Pocty Editaddress<br>ไอทั้งหมด<br>ายออกไป<br>เคยออกให้<br>เค้า ที่เคยส่งไป                 |                                                                                                    |
| • ໂດຍໃช<br>i.<br>ii.<br>iii.<br>iv.<br>ປຸ່ม r<br>i.                                                                       | Pocyventaddress<br>นใบสั่งซื้อจะมีรายละเอียดที่แสดงดังนี้<br>Information (ข้อมูล) - แสดง<br>Invoices (ใบส่งสินค้า) - แสดง<br>Credit Memos (ใบลดหนี้) - เ<br>Shipments (การส่งสินค้า) - เ<br>าารกระทำ (ใบสั่งซื้อแต่ละสถานะ จะแ<br>Back (กลับ) - กลับไปยังหน้าแ                                                                                                    | รายละเอียดข้อมูลการสั่งซึ่<br>วรายการ ใบส่งสินค้า ที่เศ<br>เสดงรายการใบลดหนี้ ที่เ<br>เสดงรายการ จัดส่งสินสิน<br>เสดงปุ่มต่างกัน) •<br>สุดงูรายการใบสั่งซื้อ                                                                            | Pocty Editaddress<br>ชื่อทั้งหมด<br>ฉยออกไป<br>เคยออกให้<br>มูค้า ที่เคยส่งไป              |                                                                                                    |
| • โดยใช<br>i.<br>ii.<br>iii.<br>iv.<br>ปุ่ม r<br>i.<br>ii.                                                                | Pocyrditaddress<br>นใบสั่งซื้อจะมีรายละเอียดที่แสดงดังนี้<br>Information (ข้อมูล) - แสดง<br>Invoices (ใบส่งสินค้า) - แสดง<br>Credit Memos (ใบลดหนี้) - เ<br>Shipments (การส่งสินค้า) - เ<br>Shipments (การส่งสินค้า) - เ<br>Inรกระทำ (ใบสั่งซื้อแต่ละสถานะ จะแ<br>Back (กลับ) - กลับไปยังหน้าแ<br>Edit (แก้ไข) – แก้ไขใบรายการุ:                                                                                                    | รายละเอียดข้อมูลการสั่งซึ่<br>รายการ ใบส่งสินค้า ที่เศ<br>เสดงรายการใบลดหนี้ ที่เ<br>เสดงรายการ จัดส่งสินสิน<br>เสดงปุ่มต่างกัน) •<br>สุดงรายการใบสั่งซื้อ<br>สั่งซื้อ                                                                  | Pocty Editaddress<br>ชื่อทั้งหมด<br>อยออกไป<br>เคยออกให้<br>เค้า ที่เคยส่งไป               |                                                                                                    |
| <br>i.<br>ii.<br>iii.<br>iv.<br>ປູ່ນ ກ<br>i.<br>ii.<br>ii.<br>iii.                                                        | Pocyreitaddress<br>มใบสั่งซื้อจะมีรายละเอียดที่แสดงดังนี้<br>Information (ข้อมูล) - แสดง<br>Invoices (ใบส่งสินค้า) - แสดง<br>Credit Memos (ใบลดหนี้) - เ<br>Shipments (การส่งสินค้า) - เ<br>Shipments (การส่งสินค้า) - เ<br>Insกระทำ (ใบสั่งซื้อแต่ละสถานะ จะแ<br>Back (กลับ) - กลับไปยังหน้าแ<br>Edit (แก้ไข) – แก้ไขใบรายการ:<br>Cancel (ยกเลิก) - ยกเลิกใบสั่ง                                                                                                    | รายละเอียดข้อมูลการสั่งซึ่<br>วรายการ ใบส่งสินค้า ที่เค<br>เสดงรายการใบลดหนี้ ที่เ<br>เสดงรายการ จัดส่งสินสิน<br>เสดงปุ่มต่างกัน) •<br>สุดงรายการใบสั่งซื้อ<br>สั่งซื้อ                                                                 | Pocty Editaddress<br>เอื้อทั้งหมด<br>อยออกไป<br>เคยออกให้<br>เค้า ที่เคยส่งไป              |                                                                                                    |
| ໂດຍໃກ<br>i.<br>ii.<br>iii.<br>iv.<br>ປຸ່ນ ກ<br>i.<br>ii.<br>ii.<br>ii.<br>ii.<br>ii.<br>iv.                               | Pocyrenaddress<br>นใบสั่งซื้อจะมีรายละเอียดที่แสดงดังนี้<br>Information (ข้อมูล) - แสดง<br>Invoices (ใบส่งสินค้า) - แสดง<br>Credit Memos (ใบลดหนี้) - เ<br>Shipments (การส่งสินค้า) - เ<br>Shipments (การส่งสินค้า) - เ<br>Insกระทำ (ใบสั่งซื้อแต่ละสถานะ จะแ<br>Back (กลับ) - กลับไปยังหน้าแ<br>Edit (แก้ไข) - แก้ไขใบรายการส<br>Cancel (ยกเลิก) - ยกเลิกใบสั่ง<br>Send Email (ส่งอีเมลไปหาลูก!                                                                                                   | รายละเอียดข้อมูลการสั่งซึ่<br>งรายการ ใบส่งสินค้า ที่เค<br>เสดงรายการใบลดหนี้ ที่เ<br>เสดงรายการ จัดส่งสินสิน<br>เสดงปุ่มต่างกัน) •<br>สุดงรายการใบสั่งซื้อ<br>สั่งซื้อ<br>ค้า) - ส่งอีเมลหาใบสั่งซื้อ                                  | Pocty Editaddress<br>้อทั้งหมด<br>ายออกไป<br>เคยออกให้<br>เค้า ที่เคยส่งไป<br>วให้ลูกค้า   |                                                                                                    |
| ໂດຍໃຈ<br>i.<br>ii.<br>iii.<br>iv.<br>ປູ່ນ ກ<br>i.<br>ii.<br>ii.<br>ii.<br>ii.<br>iv.<br>v.<br>v.                          | PocyVeltaddress<br>นใบสั่งซื้อจะมีรายละเอียดที่แสดงดังนี้<br>Information (ข้อมูล) - แสดง<br>Invoices (ใบส่งสินค้า) - แสดง<br>Credit Memos (ใบลดหนี้) - เ<br>Shipments (การส่งสินค้า) - เ<br>Insnsะทำ (ใบสั่งซื้อแต่ละสถานะ จะแ<br>Back (กลับ) - กลับไปยังหน้าแ<br>Edit (แก้ไข) - แก้ไขใบรายการ:<br>Cancel (ยกเลิก) - ยกเลิกใบสั่ง<br>Send Email (ส่งอีเมลไปหาลูกเ<br>Hold (ระงับ) - ระงับใบสั่งซื้อชั่                                                                                             | รายละเอียดข้อมูลการสั่งซึ่<br>รายการ ใบส่งสินค้า ที่เค<br>เสดงรายการใบลดหนี้ ที่เ<br>เสดงรายการ จัดส่งสินสิน<br>เสดงปุ่มต่างกัน) •<br>สุดงรายการใบสั่งซื้อ<br>สั่งซื้อ<br>สั่งซื้อ<br>ค้า) - ส่งอีเมลหาใบสั่งซื้อ<br>วคราว              | Pocty Editaddress<br>เอ็อทั้งหมด<br>เคยออกให้<br>เค้า ที่เคยส่งไป<br>วให้ลูกค้า            |                                                                                                    |
| โดยใช<br>i.<br>ii.<br>iii.<br>iv.<br>ปุ่ม r<br>i.<br>ii.<br>ii.<br>ii.<br>ii.<br>iv.<br>v.<br>v.<br>v.<br>v.              | PocyVeltaddress<br>นใบสั่งซื้อจะมีรายละเอียดที่แสดงดังนี้<br>Information (ข้อมูล) - แสดง<br>Invoices (ใบส่งสินค้า) - แสดง<br>Credit Memos (ใบลดหนี้) - เ<br>Shipments (การส่งสินค้า) - เ<br>Insnsะทำ (ใบสั่งซื้อแต่ละสถานะ จะแ<br>Back (กลับ) - กลับไปยังหน้าแ<br>Edit (แก้ไข) - แก้ไขใบรายการ<br>Cancel (ยกเลิก) - ยกเลิกใบสั่ง<br>Send Email (ส่งอีเมลไปหาลูกเ<br>Hold (ระงับ) - ระงับใบสั่งซื้อชั่<br>Invoice (ใบส่งสินค้า) - ออกใน                                                             | รายละเอียดข้อมูลการสั่งซึ่<br>รายการ ใบส่งสินค้า ที่เค<br>เสดงรายการ ใบลดหนี้ ที่เ<br>เสดงรายการ จัดส่งสินสิน<br>เสดงปุ่มต่างกัน) •<br>สุดงรายการใบสั่งซื้อ<br>สั่งซื้อ<br>เชื้อ<br>ค้า) - ส่งอีเมลหาใบสั่งซื้อ<br>วคราว<br>มส่งสินค้า  | Pocty Editaddress<br>ไอทั้งหมด<br>ายออกไป<br>.คยออกให้<br>.ค้า ที่เคยส่งไป<br>วให้ลูกค้า   |                                                                                                    |
| ໂດຍໃຕ<br>i.<br>ii.<br>iii.<br>iv.<br>ປຸ່ມ r<br>i.<br>ii.<br>ii.<br>ii.<br>ii.<br>iv.<br>v.<br>v.<br>v.<br>v.<br>vi.<br>vi | Pocyreataddress<br>นใบสั่งซื้อจะมีรายละเอียดที่แสดงดังนี้<br>Information (ข้อมูล) - แสดง<br>Invoices (ใบส่งสินค้า) - แสดง<br>Credit Memos (ใบลดหนี้) - เ<br>Shipments (การส่งสินค้า) - เ<br>Insnsะทำ (ใบสั่งซื้อแต่ละสถานะ จะแ<br>Back (กลับ) - กลับไปยังหน้าแ<br>Edit (แก้ไข) - กลับไปยังหน้าแ<br>Edit (แก้ไข) - แก้ไขใบรายการส<br>Cancel (ยกเลิก) - ยกเลิกใบสั่ง<br>Send Email (ส่งอีเมลไปหาลูกเ<br>Hold (ระงับ) - ระงับใบสั่งซื้อชั่<br>Invoice (ใบส่งสินค้า) - ออกใบ<br>Ship (ส่ง) - ส่งสินค้า | รายละเอียดข้อมูลการสั่งซึ่<br>วรายการ ใบส่งสินค้า ที่เศ<br>เสดงรายการ ใบลดหนี้ ที่เ<br>เสดงรายการ จัดส่งสินสิน<br>เสดงปุ่มต่างกัน) •<br>สุดงรายการใบสั่งซื้อ<br>สั่งซื้อ<br>ขซื้อ<br>ค้า) - ส่งอีเมลหาใบสั่งซื้อ<br>วคราว<br>มส่งสินค้า | Pocty Editaddress<br>เอ็จทั้งหมด<br>วยออกไป<br>เคยออกให้<br>มค้า ที่เคยส่งไป<br>วให้ลูกค้า |                                                                                                    |

| Informa  | tion •      |  |  |
|----------|-------------|--|--|
| Invoices | •           |  |  |
| Credit M | emos        |  |  |
| Shipmen  | its         |  |  |
| Commer   | nts History |  |  |
| Transact | ions        |  |  |

เท็บ Information (ข้อมูล) แสดงข้อมูลใบสั่งซื้อทั้งหมด เท็บ Invoices (ใบส่งสินค้า)แสดงข้อมูลใบส่งสินค้า (ถ้ามี) เท็บ Shipments (การส่งสินค้า) แสดงข้อมูลการส่งสินค้า (ถ้ามี) เท็บ Credit Memos (ใบลดหนี้) แสดงข้อมูลใบลดหนี้ (ถ้ามี)

## ขั้นตอนการ Create Order ให้กับผู้ซื้อ

<u>ขั้นตอนที่ 1</u> คุณสามารถสร้าง Order ให้กับลูกค้าได้ผ่านทางระบบ Admin โดยเริ่มจากกดที่ปุ่ม Create New Order

| Ord    | ers              |                                      |                                                               |                                    |                                   |                                  |                                     |                           |                | ۵                           | 🔎 🧘 admin 🗸            |
|--------|------------------|--------------------------------------|---------------------------------------------------------------|------------------------------------|-----------------------------------|----------------------------------|-------------------------------------|---------------------------|----------------|-----------------------------|------------------------|
|        |                  |                                      |                                                               |                                    |                                   |                                  |                                     |                           |                | Cre                         | ate New Order          |
| Searci | h by keyword     |                                      | Q                                                             |                                    |                                   |                                  |                                     | <b>Filters</b>            | 0              | Default View 👻 🙆 Columns    | Export                 |
|        |                  |                                      | ,                                                             |                                    |                                   |                                  |                                     |                           |                |                             | . – .                  |
| Action | 15               | •                                    | 292 records found                                             |                                    |                                   |                                  |                                     |                           | 100            | per page <                  | 1 of 3 >               |
| Action | ns<br>ID         | •<br>Purchase Point                  | 292 records found Purchase Date                               | † Bill-to Name                     | Ship-to Name                      | Grand Total (Base)               | Grand Total (Purchased)             | Status                    | 100<br>Action  | D • per page <              | 1 of 3                 |
| Action | ID<br>4000000559 | Purchase Point<br>Sook<br>Sook<br>CN | 292 records found<br>Purchase Date<br>Aug 27, 2018 7:13:31 PM | Bill-to Name     Pocky Editaddress | Ship-to Name<br>Pocky Editaddress | Grand Total (Base)<br>B15,364.54 | Grand Total (Purchased)<br>\$437,41 | Status<br>Pending Payment | Action<br>View | Signifyd Guarantee Decision | 1 of 3 Approval Status |

<u>ขั้นตอนที่ 2</u> หลังจากกด Create New Order แล้วจะเข้ามาในหน้าที่แสดงรายชื่อและ email ของผู้ซื้อที่มีอยู่ในระบบให้คุณเลือกรายชื่อของผู้ซื้อที่คุณต้องการจะเปิด Order ให้ โดยคุณ สามารถค้นหารายชื่อของผู้ซื้อได้ในช่อง Search เมื่อค้นเจอแล้วให้คลิกเข้าไปในรายชื่อนั้นเพื่อ ทำการเปิด Order

| Create New                                   | Order for New Custon                                                                                                    | ner                                                                                                    |                                                                                                    |               |                                                                                                    |   |                                                                                                    | 🔍 🏓 👤 admi                                           |
|----------------------------------------------|----------------------------------------------------------------------------------------------------|----------------------------------------------------------------------------------------------------|----------------------------------------------------------------------------------------------------|---------------|----------------------------------------------------------------------------------------------------|---|----------------------------------------------------------------------------------------------------|------------------------------------------------------|
|                                              |                                                                                                    |                                                                                                    |                                                                                                    |               |                                                                                                    |   |                                                                                                    | ← Back                                               |
| Please select a cus                          | stomer                                                                                                    |                                                                                                    |                                                                                                    |               |                                                                                                    |   |                                                                                                    | Create New Custor                                    |
| Search Reset Filter 310 records found        |                                                                                                    |                                                                                                    |                                                                                                    |               |                                                                                                    |   |                                                                                                    |                                                      |
| 100                                          |                                                                                                    | an arrive                                                                                                    | Company and Company and Company an |               | New York Control of Control of Co |   | the second second second second second second second second second second second second second second second s | 6                                                    |
| ID                                           | 1 Name                                                                                                    | Email                                                                                                    | Phone                                                                                                    | ZIP/Post Code | Country                                                                                                    |   | State/Province                                                                                                 | Signed-up Point                                      |
|                                              | Name                                                                                                    | Email                                                                                                    | Phone                                                                                                    | ZIP/Post Code | Country<br>All Countries                                                                                                    | ¥ | State/Province                                                                                                 | Signed-up Point                                      |
| 472                                          | Name       Image: Image and the second second s | Email<br>pywnan.dh@gmail.com                                                                                                    | Phone                                                                                                    | ZIP/Post Code | Country All Countries                                                                                                    | • | State/Province                                                                                                 | Signed-up Point                                      |
| 472<br>471                                   | Name     Inan ana     Test Sribumrungwong Sribumrungwong                                                                                                    | Email pywnan.dh@gmail.com qah22.testmail+301@gmail.com                                                                                                    | Phone                                                                                                    | ZIP/Post Code | Country All Countries                                                                                                    | v | State/Province                                                                                                 | Signed-up Point<br>EN<br>EN                          |
| 472<br>471<br>470                            | Kame     Aame     Aame     Aame     Aama     Test Snburnungwong Sribumrungwong     Thorntadh Marneenate                                                                                                    | Email pywnan.dh@gmail.com qah22.testmail+301@gmail.com thorntadh.m@gmail.com                                                                                             | Phone                                                                                                    | ZIP/Post Code | Country All Countries                                                                                                    | v | State/Province                                                                                                 | Signed-up Point EN EN EN EN                          |
| 472<br>471<br>470<br>469                     | Kame     Aame     Aame     Aame     Aame     Aame     Aame     Aame     Thorntadh Marneenate     palm palm                                                                                                    | Email pywnan.dh@gmail.com qah22.testmail+301@gmail.com thorntadh.m@gmail.com paimtest123@mailinator.com                                                                  | Phone                                                                                                    | ZIP/Post Code | Country<br>All Countries                                                                                                    | × | State/Province                                                                                                 | Signed-up Point Signed-up Point EN EN EN CN          |
| 472<br>471<br>470<br>469<br>468              | Name       Inan ana       Test Sribumrungwong Sribumrungwong       Thorntadh Marneenate       palm palm       Joy Test                                                                                                    | Email<br>pyonan.dh@gmail.com<br>qah22.testmail=301@gmail.com<br>thorntadh.m@gmail.com<br>palmtest123@mailinator.com<br>satapant=10@gmail.com                             | Phone                                                                                                    | ZIP/Post Code | Country All Countries                                                                                                    | × | State/Province                                                                                                 | Signed-up Point Signed-up Point EN EN EN EN CN EN EN |
| 10<br>472<br>471<br>470<br>469<br>468<br>468 | Name       Image: Image state state sta | Email<br>pywnan.dh@gmail.com<br>qah22.testmail-301@gmail.com<br>thorntadh.m@gmail.com<br>palmtest123@mailinator.com<br>satopant=10@gmail.com<br>testsg001@mailinator.com | Phone                                                                                                    | ZIP/Post Code | Country All Countries                                                                                                    | v | State/Province                                                                                                 | Signed-up Point EN EN EN Civ EN Civ EN               |

ในกรณีที่ผู้ซื้อนั้นยังไม่ได้เป็นสมาชิกกับทาง Thaitrade.com คุณต้องสร้างบัญชีผู้ ใช้ให้กับผู้ซื้อก่อนที่จะเปิด Order ให้ โดยการคลิกที่ปุ่ม Create New Customer •----

<u>ขั้นตอนที่ 3</u> หลังจากเลือกลูกค้าที่ต้องการแล้ว ให้คุณเลือกว่าต้องการจะเปิด Order ใน Store ภาษาอะไร

| Create New Order for nan ana                                |               |   |  |
|-------------------------------------------------------------|---------------|---|--|
|                                                             |               |   |  |
|                                                             |               |   |  |
| Please select a store                                       |               |   |  |
| Main Website                                                | 0             |   |  |
| Main Website Store                                          |               |   |  |
| Main Website Store                                          | ○ CN          | • |  |
| Main Website Store                                          | ⊖ en          |   |  |
| Sook                                                        |               |   |  |
| sook                                                        |               |   |  |
| sook                                                        | $\bigcirc$ en |   |  |
| sook                                                        |               |   |  |
|                                                             |               |   |  |
| Copyright © 2018 Magento Commerce Inc. All rights reserved. |               |   |  |

<u>ขั้นตอนที่ 4</u> เลือกสินค้าและใส่รายละเอียดในการสั่งซื้อ คุณสามารถเลือกสินค้าได้ด้วยการกดที่ Add Product โดยจะมีแถบสินค้าขึ้นมาให้เลือก โดยที่คุณสามารถค้นหาสินค้าที่คุณต้องการได้ - หลังจากเลือกสินค้า ให้ใส่จำนวนที่ต้องการสั่้งซื้อด้วย

- สินค้าบางชนิดมี สี กับ ขนาดให้เลือก ด้วย

| rder Currency:                  | Items Ordered                            |                                          | Add Product |
|---------------------------------|------------------------------------------|------------------------------------------|-------------|
| JS Dollar 🔹                     | Product Price Qty Subtotal               | Discount Row Subtotal                    | Action      |
| ustomer's Activities            | No ordered items                         |                                          |             |
| Shopping Cart (0)               |                                          |                                          |             |
| tems                            | Account Information                      |                                          |             |
|                                 | * Group Email                            |                                          |             |
| Wish List (0)                   | Buyer v pywnan.dh@gmail.com              |                                          |             |
| items                           |                                          |                                          |             |
|                                 | Address Information                      |                                          |             |
| Last Ordered Items (0)          | Billing Address                          | Shipping Address                         |             |
| items                           |                                          | Same As Billing Address                  |             |
|                                 | Select from existing customer addresses: | Select from existing customer addresses: |             |
| Products in Comparison List (0) |                                          |                                          |             |
| items                           | Name Prefix                              | Name Prefix                              |             |
|                                 |                                          |                                          |             |

หรือคุณสามารถเลือกสินค้าจากใน ตะกร้า , รายการโปรด , รายการสินค้าที่เคยสั่งล่าสุด , สินค้า ใกล้เคียง , สินค้าที่เคยดู ของ ผู้ซื้อคนนั้นก็ได้

<u>ขั้นตอนที่ 5</u> หลังจากนั้นให้คุณใส่รายละเอียดอื่นๆลงเช่น ที่อยู่จัดส่ง , ที่อยู่สำหรับใบเสร็จ , Email , กลุ่มลูกค้า , วิธีการจ่ายเงิน , ขนส่ง หลังจากนั้นให้กดที่ปุ่ม Submit Order

| Payment Method                  | Shipping Method *              |              |
|---------------------------------|--------------------------------|--------------|
| No Payment Information Required | Get shipping methods and rates |              |
|                                 |                                |              |
| Order Total                     |                                |              |
| Order History                   | Order Totals                   |              |
| Order Comments                  | Subtotal                       | \$0.00       |
|                                 | Shipping & Handling            | \$0.00       |
| l                               | Coupon Discount                | \$0.00       |
|                                 | Grand Total                    | \$0.00       |
|                                 | Append Comments                |              |
|                                 | Email Order Confirmation       |              |
|                                 |                                | Submit Order |

## เมนู Invoice (จัดการใบแจ้งหนี้)

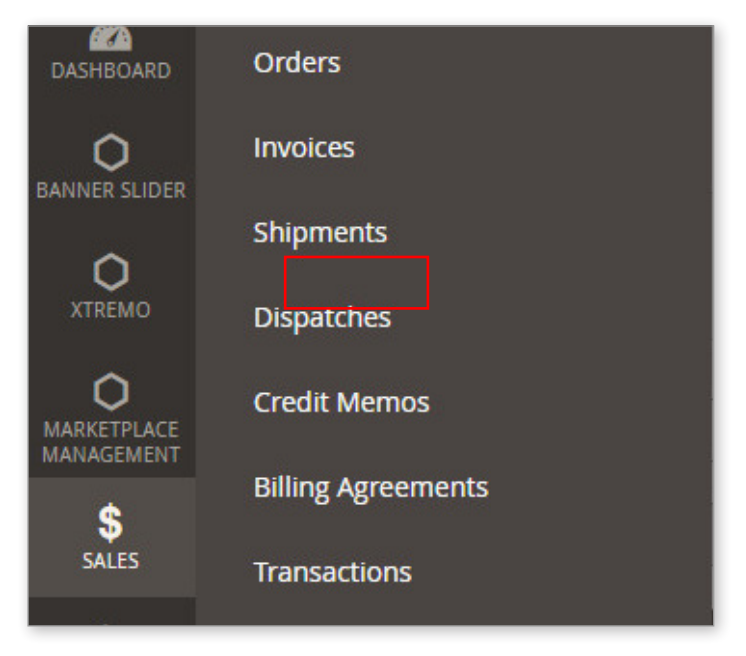

หลังจากเปิด Order แล้วระบบจะสร้างใบ Invoice ให้อัตโนมัติคุณสามารถเข้าไปดูรายละเอียด ของแต่ละใบแจ้งหนี้ได้ ที่นี่

| Invo  | oices        |                          |            |                          |                   |        |                    | Q 🏚                       | 💄 admin 👻  |
|-------|--------------|--------------------------|------------|--------------------------|-------------------|--------|--------------------|---------------------------|------------|
| Searc | h by keyword | Q                        |            |                          |                   |        | <b>Y</b> Filters O | efault View 🔹 🏠 Columns 👻 | 📩 Export 👻 |
| Actio | ns           | ▼ 91 records found       |            |                          |                   |        | 50                 | ▼ per page < 1            | of 2 >     |
|       | Invoice ↓    | Invoice Date             | Order #    | Order Date               | Bill-to Name      | Status | Grand Total (Base) | Grand Total (Purchased)   | Action     |
|       | 400000029    | Jun 29, 2018 11:59:56 AM | 400000246  | Jun 29, 2018 11:54:46 AM | Constantin Falcon | Paid   | B1,000.00          | \$28.47                   | View       |
|       | 400000030    | Jul 2, 2018 12:35:08 AM  | 400000275  | Jul 2, 2018 12:34:06 AM  | robin kumar       | Paid   | <b>B</b> 4,227.32  | <b>B</b> 4,227.32         | View       |
|       | 400000031    | Jul 2, 2018 12:42:10 AM  | 4000000277 | Jul 2, 2018 12:41:16 AM  | Seller Test       | Paid   | <b>B</b> 3,752.75  | <b>B</b> 3,752.75         | View       |
|       | 400000032    | Jul 2, 2018 4:42:42 PM   | 400000284  | Jul 2, 2018 4:40:04 PM   | tesst tesst       | Paid   | B6,000.00          | <b>B</b> 6,000.00         | View       |

โดยรายละเอียดที่แสดงในตารางด้านบนนี้คือ Invoice > หมายเลขใบแจ้งหนี้ Invoice Date > วันที่ออกใบแจ้งหนี้ Order # > ใบแจ้งหนี้เป็นของใบสั่งซื้อหมายเลขนี้ Order date > วันที่เปิด Order Bill to Name > บิลในชื่อ Status > สถานะ จะมี Paid = จ่ายแล้ว , Pending = ยังไม่จ่าย Grand total (Base) > ราคาไทยบาท Grand total (Purchased) > ราคาที่จ่ายจริงในสกุลเงิน \$ Action > คลิกที่ View เพื่อดูรายละเอียด

### เมนู Shipments (จัดการใบส่งสินค้า)

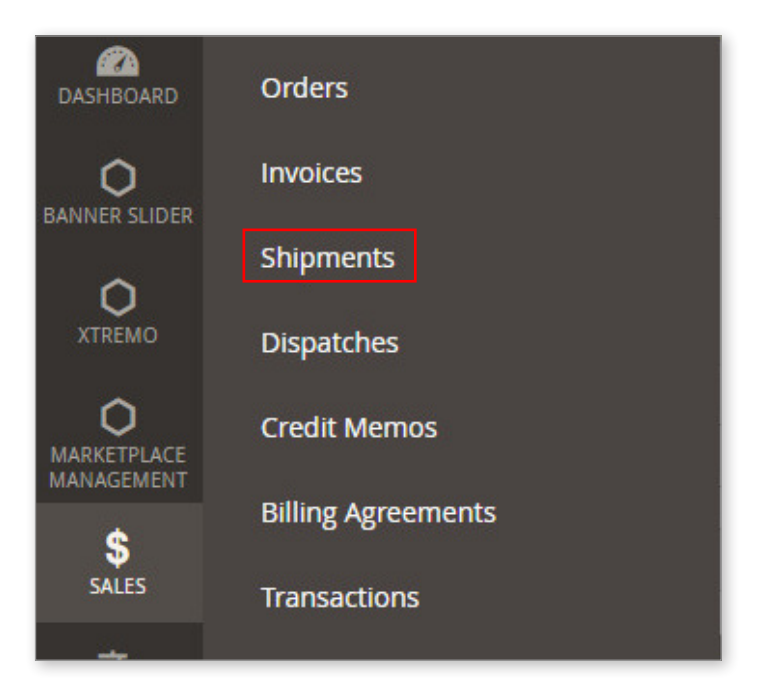

เมื่อร้านค้าทำการจัดส่งสินค้าและสร้างใบส่งของเรียบร้อยแล้ว ใบส่งของของร้านค้าจะมาปรากฎ ขึ้นที่เมนูนี้ ซึ่ง Admin สามารถเข้าไปดูรายละเอียดการส่งสินค้า รวมถึง Tracking No. ได้ที่นี่

| Ship   | oments       |                                        |            |                          |                               | Q 📣 1             | admin 🔻  |
|--------|--------------|----------------------------------------|------------|--------------------------|-------------------------------|-------------------|----------|
| Search | h by keyword | Q                                      |            |                          | <b>Filters</b> O Default View | v 🔹 🏠 Columns 👻 📩 | Export • |
| Action | ns           | <ul> <li>▼ 50 records found</li> </ul> |            |                          | 200 <b>v</b> pe               | r page < 1 of     | 1 >      |
|        | Shipment 1   | Ship Date                              | Order      | Order Date               | Ship-to Name                  | Total Quantity    | Action   |
|        | 400000022    | Jul 3, 2018 10:57:07 AM                | 400000279  | Jul 2, 2018 3:43:55 PM   | Test Sook2                    | 1.0000            | View     |
|        | 400000023    | Jul 3, 2018 3:20:12 PM                 | 400000278  | Jul 2, 2018 3:39:48 PM   | Test Sook2                    | 1.0000            | View     |
|        | 400000024    | Jul 11, 2018 1:53:51 AM                | 400000317  | Jul 11, 2018 1:51:28 AM  | Opal Jergins                  | 1.0000            | View     |
|        | 400000025    | Jul 11, 2018 3:08:58 PM                | 400000322  | Jul 11, 2018 2:38:03 PM  | Oishi Buyer                   | 1.0000            | View     |
|        | 400000026    | Jul 11, 2018 4:39:33 PM                | 400000326  | Jul 11, 2018 3:25:35 PM  | Buyer QAH                     | 1.0000            | View     |
|        | 400000027    | Jul 12, 2018 2:27:31 PM                | 4000000335 | Jul 12, 2018 11:49:59 AM | Joy Buyertest1                | 1.0000            | View     |

โดยรายละเอียดที่แสดงในตารางด้านบนนี้คือ

- Shipment > หมายเลขใบส่งสินค้า
- Ship Date > วันที่ออกใบส่งสินค้า
- Order # > ใบแจ้งหนี้เป็นของใบสั่งซื้อหมายเลขนี้
- Order date > วันที่เปิด Order
- Ship to Name > ชื่อของคนที่ส่งถึง
- Total Quantity > จำนวนที่จัดส่ง
- Action > คลิกที่ View เพื่อดูรายละเอียด

### การหา Tracking No. ของสินค้าแต่ละชิ้น

\_\_\_\_\_

มี 2 ขั้นตอนดังนี้

<u>ขั้นตอนที่ 1</u> หากคุณต้องหาหมายเลขจัดส่งสินค้าให้กับลูกค้า ให้คุณไปที่เมนู Sales > Shipments หลังจากนั้นคุณจะเข้ามาในหน้ารายการใบส่งสินค้าทั้งหมดในเว็บไซต์ คุณสามารถ ค้นหาใบส่งสินค้าที่ต้องการได้ โดยใช้ชื่อสินค้า เลขใบสั่งซื้อ หรือชื่อผู้รับก็ได้

<u>ถ้าหาไม่เจอแสดงว่า ร้านค้าไม่ได้ทำการกดสร้างใบส่งสินค้า</u> ( อาจเกิดจากหลายกรณี เช่น ส่งสินค้าแล้วแต่ไม่ได้สร้างใบส่งสินค้า หรือ อาจจะยังไม่ได้ส่งสินค้าเลย ซึ่ง Admin สามารถเข้าไป ดูสถานะสินค้าในเมนู Invoice หรือ Order แทน หรือ โทรเช็คสถานะกับร้านค้าโดยตรง )

<u>ขั้นตอนที่ 2</u> เมื่อคุณเข้ามาในหน้ารายละเอียดของใบส่งของแล้วคุณจะเห็นรายละเอียดต่างๆ ของใบส่งของ เลื่อนลงมาด้านล่าง คุณจะเห็น แถบ Shipping and Tracking Infomation หรือคุณสามารถกดที่ปุ่ม Send Tracking Infomation ได้ทันที เพื่อส่ง เลขพัสดุเข้าอีเมลลูกค้า ได้ทันที

|                                                               | T T                     |                                      |                             |
|---------------------------------------------------------------|-------------------------|--------------------------------------|-----------------------------|
| #400000022                                                    |                         |                                      | Q 💋 🎍 admin 🗸               |
|                                                               |                         |                                      | • Send Tracking Information |
| Order & Account Information                                   |                         |                                      |                             |
| Order # 4000000279 (The order confirmation email is not sent) |                         | Account Information                  |                             |
| Order Date                                                    | Jul 2, 2018, 3:43:55 PM | Customer Name                        | Test Sook2                  |
| Order Status                                                  | Pending Payment         | Email                                | testsook2@yopmail.com       |
| Purchased From                                                | Sook<br>sook            | Customer Group                       | Buyer                       |
|                                                               | EN                      |                                      |                             |
|                                                               |                         |                                      |                             |
| Address Information                                           |                         |                                      |                             |
| Billing Address Edit                                          |                         | Shipping Address Edit                |                             |
| Test Sook2<br>11                                              |                         | Test Sook2<br>11                     |                             |
| A, Bangkok, 10230<br>Thailand                                 |                         | A, Bangkok, 10230<br>Thailand        |                             |
| T: 0811111111                                                 |                         | T: 0811111111                        |                             |
|                                                               |                         |                                      |                             |
| Payment & Shipping Method                                     |                         |                                      |                             |
| Payment Information                                           |                         | Shipping and Tracking Information    |                             |
| Credit card / Debit card<br>The order was placed using THB.   |                         | Track this shipment                  |                             |
|                                                               |                         | Total Shipping Charges: <b>B0.00</b> |                             |
|                                                               |                         | Carrier Title Nu                     | mber Action                 |
|                                                               |                         | Custom Value THP TH                  | 0313018383                  |
|                                                               |                         | Custom Value                         | Add                         |

## เมนู Credit Memo (จัดการใบลดหนี้)

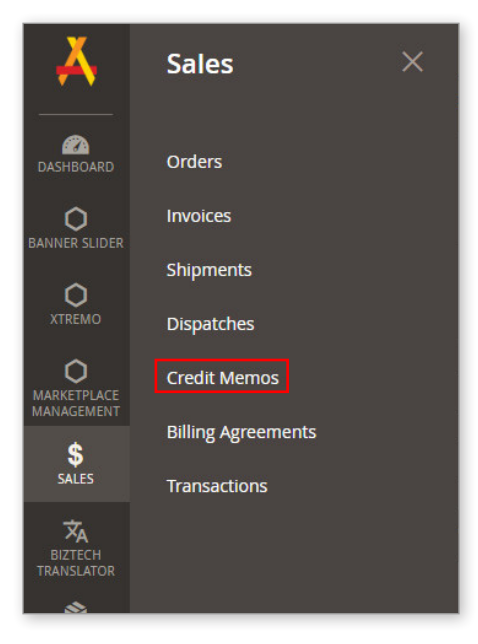

Credit memo หรือใบลดหนี้ คืออะไร ? ในกรณีที่ผู้ซื้อได้รับสินค้าที่ร้านค้าส่งมา แต่อาจเกิดปัญหา เช่น สินค้าแตกหัก หรือ ส่งมาผิดแบบ ลูกค้าจึงมีสิทธิ์ขอเงิน คืนได้

Admin สามารถเข้าไปดูรายละเอียดการ Refund เงินคืนได้โดยที่เข้ามาที่ Sales > Credit Memos คุณจะเจอกับรายการ refund ของลูกค้าทั้งหมด ซึ่งคุณสามารถค้นหาได้เหมือนกับ ตารางอื่นๆ

| Cree   | dit Memos    |                          |            |                          |                   |                  | Q 💋         | 💄 admin 👻  |
|--------|--------------|--------------------------|------------|--------------------------|-------------------|------------------|-------------|------------|
| Search | n by keyword | Q                        |            |                          | <b>T</b> Filters  | ● Default View ▼ | 🔅 Columns 🗸 | 🛓 Export 🔹 |
| Action | 15           | 4 records found          |            |                          |                   | 20 • per page    | < 1         | of 1 >     |
| ×      | Credit Memo  | Created                  | Order      | Order Date               | Bill-to Name      | Status           | Refunded    | Action     |
|        | 400000001    | Jul 26, 2018 12:39:57 PM | 4000000408 | Jul 20, 2018 5:03:38 PM  | Thaitrade Buyer   | Refunded         | \$9,930.00  | View       |
|        | 400000002    | Jul 26, 2018 1:29:26 PM  | 4000000467 | Jul 26, 2018 12:31:44 PM | Thaitrade Buyer   | Refunded         | \$5,286.10  | View       |
|        | 400000003    | Jul 26, 2018 1:32:50 PM  | 4000000464 | Jul 25, 2018 3:03:02 AM  | ad sdsd           | Refunded         | \$3,650.00  | View       |
|        | 400000004    | Jul 26, 2018 1:48:02 PM  | 400000424  | Jul 24, 2018 4:40:11 PM  | sdkjfewe wetijdsv | Refunded         | \$1,990.00  | View       |

เมื่อคลิกเข้าไปในรายละเอียดของแต่ละใบคุณสามารถเข้าไปดูรายละเอียดในการ Refund จำนวน

#### และ ราคา

| Items Refunded                                                        |           |     |           |            |                 |           |
|-----------------------------------------------------------------------|-----------|-----|-----------|------------|-----------------|-----------|
| Product                                                               | Price     | Qty | Subtotal  | Tax Amount | Discount Amount | Row Total |
| Royal Canin Maxi Adult<br>SKU: thaiRoyal Canin Maxi<br>Adult537081221 | B1,990.00 | 5   | ₿9,950.00 | 80.00      | 80.00           | ₿9,950.00 |

# การจัดการหมวดหมู่สินค้า เมนู Catelog

CATALOG

### การเพิ่ม ลบ และแก้ไขหมวดหมู่สินค้าใน Thaitrade.com

คุณสามารถเข้าไปจัดการแก้ไขหมวดหมู่สินค้าได้ที่เมนู Catelog > Categories

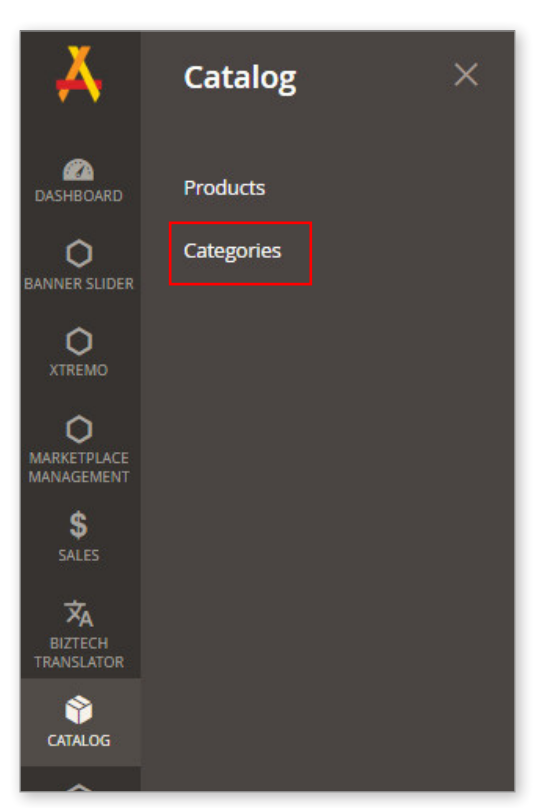

#### เมื่อคุณเข้ามาในหน้า Categories จะมีลักษณะแบบนี้

| New Category                                                                                                    |                                 | Q 🗸 Q admin - |
|----------------------------------------------------------------------------------------------------|---------------------------------|---------------|
|                                                                                                    |                                 | Save          |
| Add Root Category Add Subcategory                                                                                                    | Is Popular Category             | No No         |
| Collapse All   Expand All<br>El Default Category (278)<br>el a Aericulture (90)                                                                                          | Enable Category<br>[store view] | C Yes         |
| Car Apparel (130)     Car Automobiles & Motorcycles (11)     Car Business Services (2)                                                                                   | Include in Menu<br>[store view] | Ves           |
| Continues (27)     Continues (27)     Control (Continues & Software (6)     Construction & Real Estate (3)     Construction & Real Estate (3)     Control (Continues (0) | Category Name *<br>[store view] | K             |
| U Electrical Equipment & Supplies (0)<br>U Electronic Components & Supplies (0)<br>U Energy (0)                                                                          | NameCN                          |               |
| - con Environment (u)<br>- Con Excess Inventory (0)<br>- Con Existino Agreessories (0)<br>- Con Existino Agreessories (0)<br>- Con Existence (0)                         | NameTH                          |               |
|                                                                                                    |                                 |               |

ด้านซ้ายจะแสดงหมวดหมู่ทั้งหมด

การสร้าง Categories นั้นจะมีอยู่ 2 ลักษณะคือ

1. Root Category > หมวดหมู่หลัก หรือ Lv.1

```
2. Subcategory > หมวดหมู่รอง หรือ Lv.2 - Lv.3
```

#### <u>1. การสร้าง Root Category หรือหมวดหมู่หลัก</u>

เมื่อคุณเข้ามาในหน้าสร้าง Category แล้วให้คลิกที่ Add root category

|                                                                                                    |                                 | Save |
|----------------------------------------------------------------------------------------------------|---------------------------------|------|
| Add Root Category<br>Add Subcategory                                                                                                    | Is Popular Category             | No   |
| Collapse All   Expand All<br>© Default Category (278)                                                                                                    | Enable Category<br>[store view] | Ves  |
| Cappenel (130)     Cappenel (130)     Cappenel (130)     Cappenel (140)     Cappenel (140)     Cappenel    | Include in Menu<br>[store view] | Ves  |
| Chemicals (37)     Computer Hardware & Software (6)     Construction & Real Estate (3)     Construction & Real Estate (0)                                                                                                    | Category Name *<br>[store view] |      |
| Consumer Decisions (o)     Consumer Decisions (o)     Consumer Decisions (o)     Consumer Decisions (o)     Consumer Consumer Consume    | NameCN                          |      |
| - C Environment (0) - C Excess Inventory (0) - Fashion Accessories (0) - Fond & Reversaer (0) - Fond & Reversaer | NameTH                          |      |
|                                                                                                    |                                 |      |

หลังจากนั้นให้คุณตั้งชื่อ Category ทั้งภาษา อังกฤษ , ไทย , จีน หากไม่ได้แปลให้ใส่ภาษาเดียว ไปก่อนได้หลังจากใส่เสร็จเรียบร้อยให้กด Save หลังจากนั้น Root category ที่คุณสร้างใหม่จะไป ปรากฎอยู่ที่ด้านซ้าย โดยเรียงตามลำดับตัวอักษร

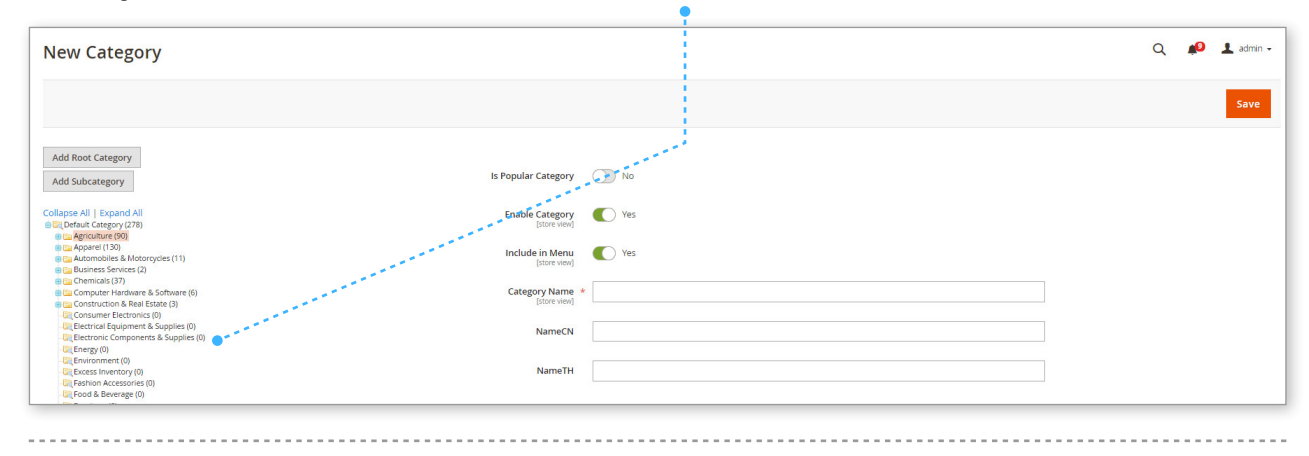

#### <u>2. การสร้าง Sub Category หรือหมวดหมู่รอง</u>

admin สามารถสร้าง Sub Category ได้หลายอันและได้ถึง 4 ขั้น โดยมีขั้นตอนดังนี้ <u>ขั้นตอนที่ 1</u>

เลือก Category ที่ต้องการสร้าง Subcategory ให้

| New Category                                                                                                    |                                 | Q 📣 . | 💄 admi |
|----------------------------------------------------------------------------------------------------|---------------------------------|-------|--------|
|                                                                                                    |                                 |       | Save   |
| Add Root Category<br>Add Subcategory                                                                                                    | Is Popular Category             | No No |        |
| Collapse All   Expand All                                                                                                    | Enable Category<br>[store view] | Ves   |        |
| C Apparel (130)     Apparel (130)     C Second Second | Include in Menu<br>[store view] | Ves   |        |
| erg: Chemicals (37)<br>E Computer Hardware & Software (6)<br>Construction & Real Estate (3)<br>Consumer Electronics (0)                                                                                                    | Category Name *<br>[store view] |       |        |
| Cit Electrical Equipment & Supplies (0)<br>Cit Electronic Components & Supplies (0)<br>Cit Energy (0)                                                                                                    | NameCN                          |       |        |
| Git Environment (0) Git Excess Inventory (0) Git Fashion Accessories (0)                                                                                                    | NameTH                          |       |        |

#### ••• หลังจากเลือกแล้วให้กดที่ Addsubcategory

#### <u>ขั้นตอนที่ 2</u>

| New Category                                                                                                    | No. 1997                                   | Q 📣 . |
|----------------------------------------------------------------------------------------------------|--------------------------------------------|-------|
|                                                                                                    | N. AND AND AND AND AND AND AND AND AND AND |       |
| Add Root Category<br>Add Subcategory                                                                                                   | Is Popular Category 🕕 No                   |       |
| Collapse All   Expand All                                                                                                    | Enable Category C Yes                      |       |
| Ca Agriculture (90)     Ca Apparel (130)     Ca Automobiles & Motorcycles (11)     Ca Business Services (2)                            | Include in Menu 💽 Yes                      |       |
| e 📴 Chemicals (37)<br>e 🗀 Computer Hardware & Software (6)<br>e 📴 Construction & Real Estate (3)                                       | Category Name *                            |       |
| Consumer Electronics (0)     Consumer Electronics Components & Supplies (0)     Electronic Components & Supplies (0)     Reference (0) | NameCN                                     |       |
| Clic Environment (0)<br>Clic Environment (0)<br>Clic Excess Inventory (0)<br>Clic Fashion Accessories (0)<br>Clic Food & Beverage (0)  | NameTH                                     |       |
|                                                                                                    |                                            |       |

#### การลบ Category

#### ให้คุณคลิกเลือกหมวดหมู่ที่คุณต้องการลบ

| usiness Services (ID: 9)                                                                                                    |                                                 |                   | Q 💋 🛓 admin                                                                                                    |
|----------------------------------------------------------------------------------------------------|-------------------------------------------------|-------------------|----------------------------------------------------------------------------------------------------|
| Store View: All Store Views 🔻 🕐                                                                                                    | and a second                                    |                   | Delete Save                                                                                                    |
| Add Root Category                                                                                                    |                                                 |                   |                                                                                                    |
| Add Subcategory                                                                                                    | is Popular Category<br>Enable Category          | Ves               | and the second second second second second second second second second second second second second second second |
| (L Default Category (278)<br>S Apriculture (90)<br>S Apriculture (130)<br>Automobiles & Motorcycleg (№)                                      | [store view]<br>Include in Menu<br>[store view] | Ves               | and the second second second second second second second second second second second second second second second |
| Clinetiness Services (2)     Clinetiness Services (2)     Clinetiness Services (0)     Clinetiness Services (0)     Clinetiness Services (0) | Category Name * [store view]                    | Business Services |                                                                                                    |
| Auction (0)     Genokerage, Intermediary Service (0)     Business Travel Services (0)     Certification, Inspection & Credit Management (0)  | NameCN                                          | 商业服务              |                                                                                                    |
| Computer & Information Technology Services (0)<br>Construction Services (0)<br>Consulting (0)                                                | NameTH                                          |                   |                                                                                                    |

หลังจากนั้นให้กดที่ปุ่ม delete หลังจากนั้นหมวดหมู่ที่คุณเลือกก็จะหายไป

### การสร้างหมวดหมู่ยอดนิยม

คุณสามารถสร้างหมวดหมู่ยอดนิยมให้ขึ้นมาแสดงในหน้าแรกของ Thaitrade.com ได้โดย ไปที่เมนู Content > Blocks

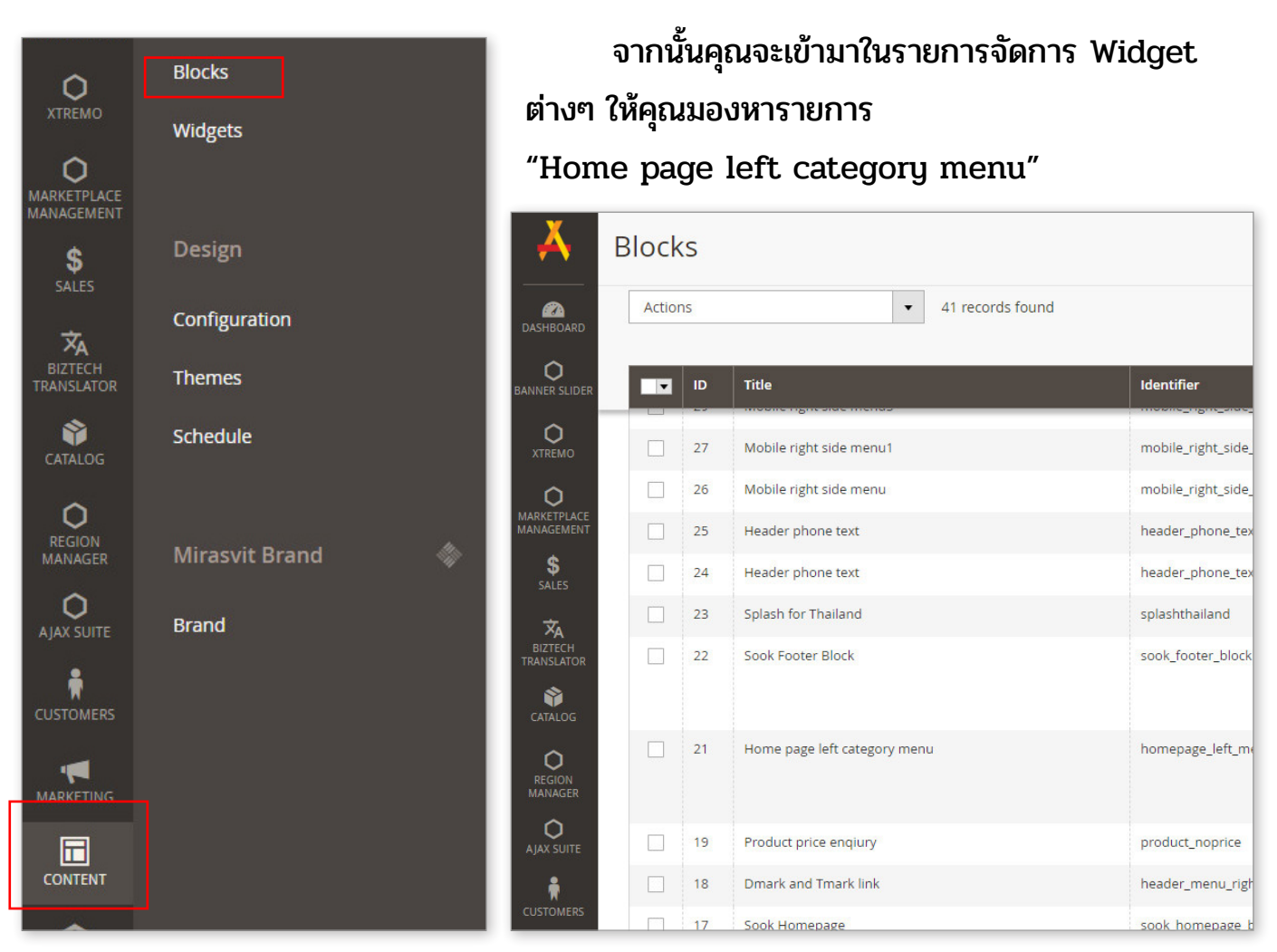

#### เมื่อเจอรายการดังกล่าวแล้วให้คลิกที่ Select แล้วเลือก Edit

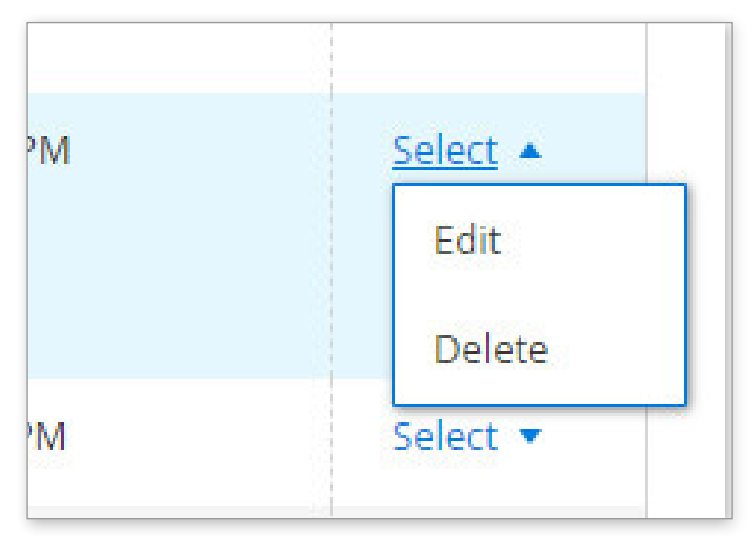

#### จากนั้นคุณจะเข้ามาในหน้าจัดการหมวดหมู่ยอดนิยม ให้คุณคลิกที่ปุ่ม Show/Hide Editor

| Home page left category menu                                                                                                    | ← Back | Delete Block |  |  |  |
|----------------------------------------------------------------------------------------------------|--------|--------------|--|--|--|
| Enable Block Ves                                                                                                    | enu    |              |  |  |  |
| Translate English                                                                                                    |        |              |  |  |  |
| Identifier * homepage_left_menu                                                                                                    |        |              |  |  |  |
| Store View * All Store Views<br>Main Website<br>Main Website Store<br>EN<br>CH<br>Sook<br>Show / Hide Editor                                                                                                    |        |              |  |  |  |
| Image: Book of the second of the second |        |              |  |  |  |

เมื่อคลิกที่ปุ่ม Show/Hide Editor คุณจะเห็น Code ถูกแสดงขึ้นมา ถึงตรงนี้อย่าเพิ่ง ตกใจ ห้คุณจัดระเบียบ Code นั้นก่อนเพื่อให้คุณมองเห็นง่ายขึ้น

| $\ \in \ \Rightarrow \ G$ | Secure   https://www.thaitrade.com/admin_x29qef/cms/block/edit                                                                                            | block.id/21/ 📩 🖬 🗗 🕲 🖾 🗞 📀 🙆                                                                                                    |
|---------------------------|----------------------------------------------------------------------------------------------------|----------------------------------------------------------------------------------------------------|
| BIZTECH<br>TRANSLATOR     | Home page left category menu                                                                                                    | ← Back Delete Block Reset Save and Continue Edit Save Block                                                                                                    |
| CATALOG                   |                                                                                                    |                                                                                                    |
| REGION<br>MANAGER         | Store View                                                                                                    | All Store Views Main Website                                                                                                    |
| Q<br>AJAX SUITE           |                                                                                                    | Main Website Store<br>EN                                                                                                    |
| CUSTOMERS                 |                                                                                                    | CH<br>Sook                                                                                                    |
|                           | Show / Hide Editor Insert Widget Insert Image                                                                                                    | Insert Variable                                                                                                    |
| CONTENT                   | {{widget type="Magento\Catalog\Block\Category\Widget\Link<br>id_path="category/12"}} {{widget type="Magento\Catalog\Block\C<br>template="category/12"}} { | template="category/widget/link/link_block.phtml" id_path="category/6"}} {{widget type=" <u>Magento</u> \CatalogBlock\Category/WidgetLink" template="category/widget/link/link_block.phtml" id_path="category/20"} {{widget type=" <u>Magento</u> \CatalogBlock\Category\WidgetLink" template="category/widgetLink" template="category/WidgetLink" template="category/WidgetLink" template="categor |
|                           | type="Magento\Catalog\Block\Category\Widget\Link" template="                                                                                              | ategory/widget/link/link_block.phtml* id_path="category/24"}} {{widget type=" <u>Magento</u> 'Catalog'Block/Category/Widget'Link" template="category/widget/link/link_block.phtml* id_path="category/27"}}                                                                                                    |
| <b>O</b><br>550           |                                                                                                    |                                                                                                    |
| REPORTS                   |                                                                                                    |                                                                                                    |
| STORES                    |                                                                                                    |                                                                                                    |
| MAGIC<br>TOOLBOX          |                                                                                                    |                                                                                                    |
| SYSTEM                    | Translate English                                                                                                    |                                                                                                    |
| FIND PARTNERS             |                                                                                                    |                                                                                                    |

#### ให้คุณจัดระเบียบโดยการเว้นบรรทัดตามขั้นตอนนี้

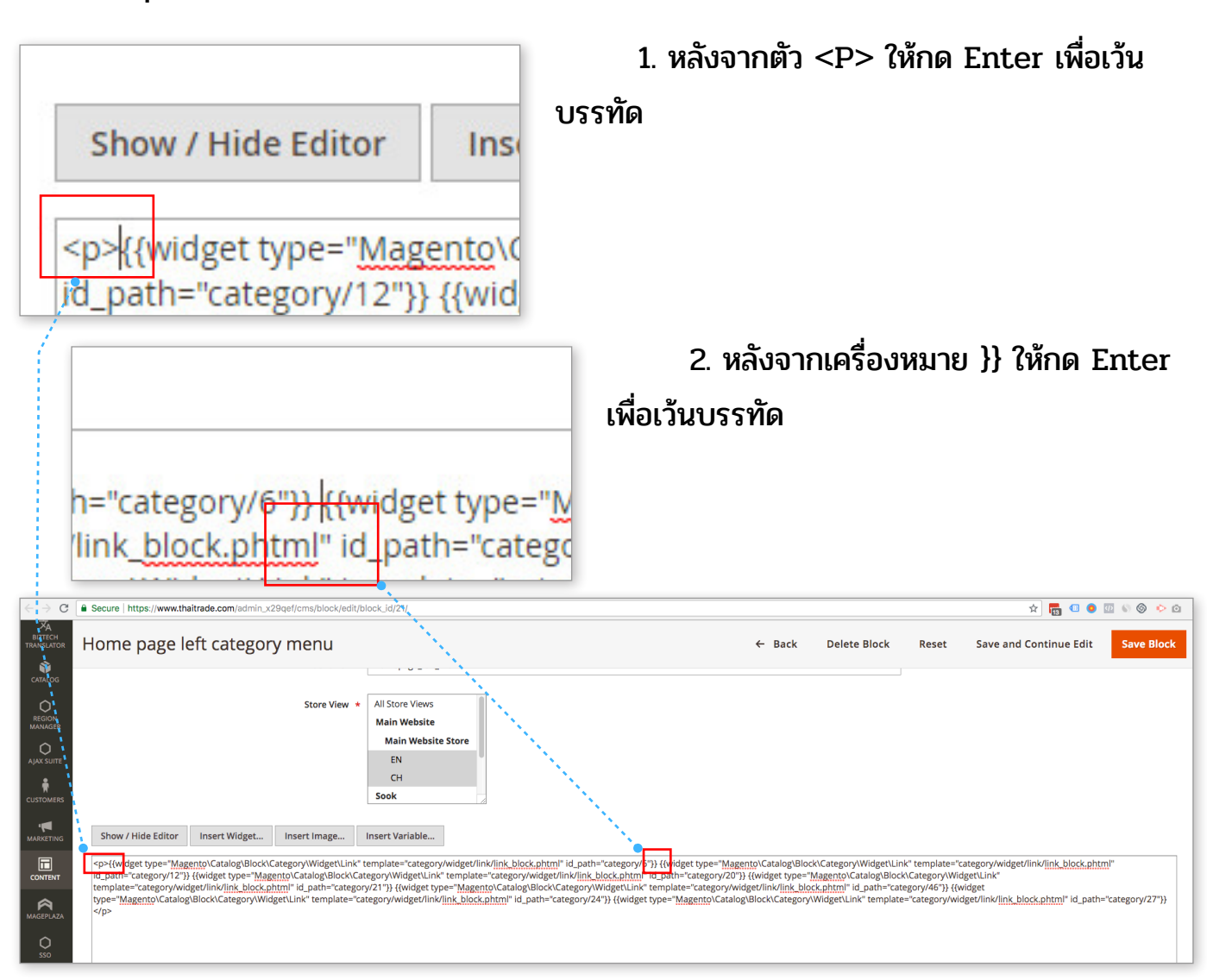

3. ให้กดที่ enter ที่หลัง }} ไปเรื่อยๆจนกว่าจะหมดคุณจะจัดระเบียบ Code ออกมาเป็นดัง

#### ภาพ

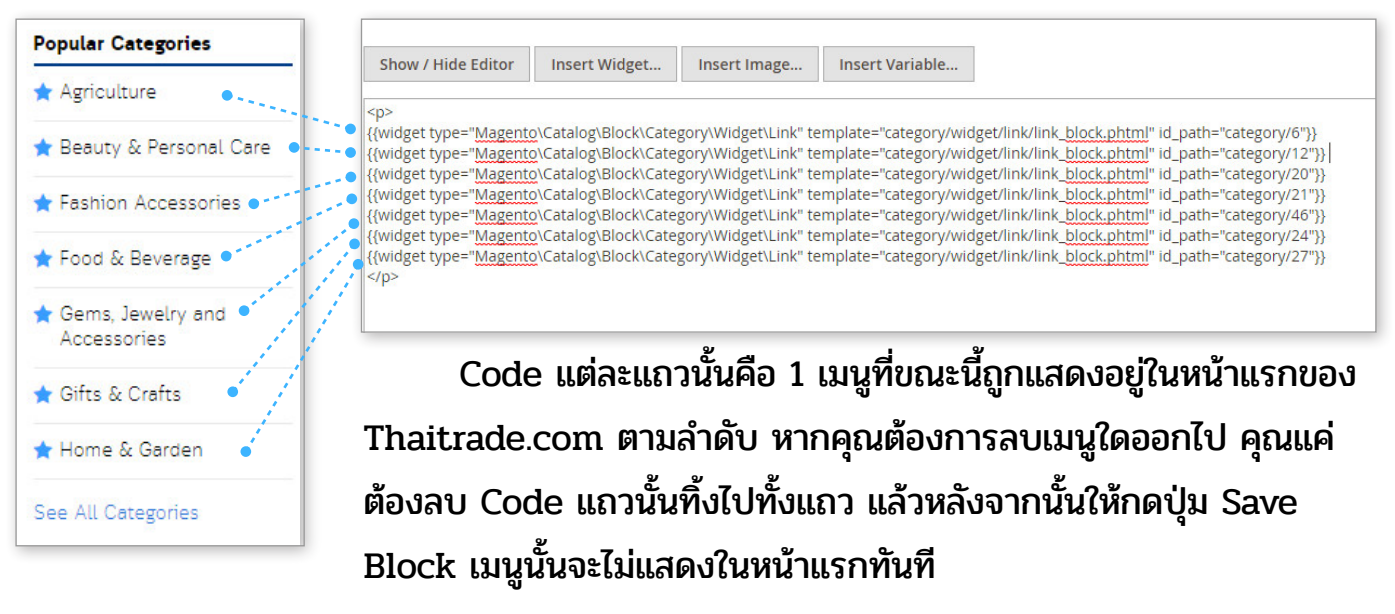

#### หากคุณต้องการเลือกหมวดหมู่ใหม่ออกมาแสดงที่หน้าแรก ให้คุณคลิกที่ Insert Widget

| •                                                                                                    |                                                                                                    |                                                                                                    |                                                                                                    |                                                                                                    |                                                                                                    |                                                                                                    |             |
|----------------------------------------------------------------------------------------------------|----------------------------------------------------------------------------------------------------|----------------------------------------------------------------------------------------------------|----------------------------------------------------------------------------------------------------|----------------------------------------------------------------------------------------------------|----------------------------------------------------------------------------------------------------|----------------------------------------------------------------------------------------------------|-------------|
| · · · · ·                                                                                                    | Show/Hide Editor                                                                                                    | Insert Widget                                                                                                    | Insert Image                                                                                                    | Insert Variable                                                                                                    |                                                                                                    |                                                                                                    |             |
|                                                                                                    | {{widget type="Magents<br>{{widget type="Magents<br>{{widget type="Magents<br>{{widget type="Magents<br>{{widget type="Magents<br>{{widget type="Magents<br>{{widget type="Magents<br>{{widget type="Magents                                                                                                    | 2/Catalog/Block/Categr<br>2/Catalog/Block/Categr<br>2/Catalog/Block/Categr<br>2/Catalog/Block/Categr<br>2/Catalog/Block/Categr<br>2/Catalog/Block/Categr<br>2/Catalog/Block/Categr                                                                                                    | ory/Widget/Link" tr<br>ory/Widget/Link" tr<br>ory/Widget/Link" tr<br>ory/Widget/Link" tr<br>ory/Widget/Link" tr<br>ory/Widget/Link" tr                                                                                                   | emplate="category/w<br>emplate="category/w<br>emplate="category/w<br>emplate="category/w<br>emplate="category/w<br>emplate="category/w | dget/link/link_block.phtml" id_p.<br>dget/link/link_block.phtml" id_p.<br>dget/link/link_block.phtml" id_p.<br>dget/link/link_block.phtml" id_p.<br>dget/link/link_block.phtml" id_p.<br>dget/link/link_block.phtml" id_p.                                    | ath="category/6"}}<br>ath="category/12"}]<br>ath="category/20"}}<br>ath="category/21"}}<br>ath="category/24"}}<br>ath="category/24"}}<br>ath="category/27"} |             |
| Widget Type *                                                                                                    | Please Select     Please Select     Brand Slider by Mirasvit     CMS Page Link     CMS Static Block     Catalog New Products List     Catalog Product Link     Catalog Products List     Homepage Sidebar Categories     Orders and Returns     Recently Compared Products                                                                                                    | จากนั้นใ<br>จากนั้นคุ                                                                                                    | ห้คุณเลือก<br>ณจะเข้าม                                                                                                    | าเมนู Cate<br>เาในหหน้าจ่                                                                                                    | log Category<br>วัดการ                                                                                                    | Link                                                                                                    |             |
| hsert Widget                                                                                                    |                                                                                                    | _                                                                                                    |                                                                                                    | ตั้ง                                                                                                    | ชื่อหมวดหม่ ใน                                                                                                    | 2 ช่องนี้ใส่ชื่อ                                                                                                    | เดียวกันได้ |
| Widget                                                                                                    | Widget Type 🔸                                                                                                    | Catalog Category Link                                                                                                    | Ŧ                                                                                                    | ຸເລຍ                                                                                                    | ม (ควรตั้งตามชื่อ                                                                                                    | าหมวดหมู่ที่คุถ                                                                                                    | นจะเลือกมา  |
| Widget Optio                                                                                                    | ons                                                                                                    | Link to a Specified Category                                                                                                    |                                                                                                    | ี แส                                                                                                    | ดง                                                                                                    |                                                                                                    |             |
|                                                                                                    | Anchor Custom Text                                                                                                    | If empty, we'll use the category nam                                                                                                    | ne here.                                                                                                    | <u>/</u>                                                                                                    |                                                                                                    |                                                                                                    |             |
|                                                                                                    | Anchor Custom Title                                                                                                    |                                                                                                    | e'                                                                                                    |                                                                                                    |                                                                                                    |                                                                                                    |             |
|                                                                                                    | Template                                                                                                    | Category Link Block Templat                                                                                                    | e 💌                                                                                                    | - เลอ                                                                                                    | กหมวดหมูทคุณ                                                                                                    | เตองการจะแ <i>ล</i>                                                                                                    | าดง         |
|                                                                                                    | Category *                                                                                                    | Not Selected                                                                                                    |                                                                                                    | ์ หลั                                                                                                    | ึ่งจากเลือกเสร็จใ                                                                                                    | ห้คลิกที่ปุ่ม Ir                                                                                                    | nsert       |
|                                                                                                    |                                                                                                    | Select Category                                                                                                    |                                                                                                    | Wi                                                                                                    | dget                                                                                                    |                                                                                                    |             |
| Show / Hide Editor<br>{widget type="Mage<br>{widget type="Mage<br>{widget type="Mage<br>{widget type="Mage<br>{widget type="Mage<br>{widget type="Mage | Insert Widget Insert Image Insert V<br>Intol Catalog Block (Category) Widget Unk* template*'c<br>not Catalog Block (Category) Widget Unk* template*'c<br>not Catalog Block (Category) Widget Unk* template*'c<br>not Catalog Block (Category) Widget Unk* template*'c<br>not Catalog Block (Category) Widget Unk* template*'c<br>not Catalog Block (Category) Widget Unk* template*'c<br>not Catalog Block (Category) Widget Unk* template*'c<br>not Catalog Block (Category) Widget Unk* template*'c<br>not Catalog Block (Category) Widget Unk* template*'c<br>not Catalog Block (Category) Widget Unk* template*'c<br>Not Category Widget Unk* template*'c<br>Not Category Widg | ariable<br>tegonywidget/link/link, block phtm<br>tegonywidget/link/link, block phtm<br>tegonywidget/link/link/link, block phtm<br>tegonywidget/link/link/link, block phtm<br>tegonywidget/link/link/link, block phtm<br>tegonywidget/link/link/link, block phtm<br>tegonywidget/link/link/link/link/link/link/link/link | I' id_path="category/6"))<br>I' id_path="category/2"))<br>I' id_path="category/2"))<br>I' id_path="category/2"))<br>I' id_path="category/2"))<br>I' id_path="category/2"))<br>I' id_path="category/2"))<br>It id="Office & amp. School S | Supplies" template="category/wid                                                                                                    | get/link/link_block.phtml* id_path=*category/43*}}                                                                                                    |                                                                                                    |             |
|                                                                                                    | ······································                                                                                                    | - 0                                                                                                    |                                                                                                    |                                                                                                    | ,,,,,,,,,,,,,,,,,,,,,,,,,,,,,,,,,,,,,,,,,,,,,,,,,,,,,,,,,,,,,,,,,,,,,,,,,,,,,,,,,,,,,,,,,,,,,,,,,,,,,,,,,,,,,,,,,,,,,,,,,,,,,,,,,,,,,,,,,,,,,,,,,,,,,,,,,,,,,,,,,,,,,,,,,,,,,,,,,,,,,,,,,,,,,,,,,,,,,,,,,,,,,,,,,,,,,,,,,,,,,,,,,,,,,,,,,,,,,,,,,,,,,,, _,, _ | -                                                                                                    |             |

จากนั้นจะมี Code บรรทัดใหม่เพิ่มขึ้นมานั่นหมายความว่าหมวดหมู่ใหม่ที่คุณเลือกได้ถูกนำมาแสดง แล้ว ถึงตรงนี้ ถ้าคลิกที่ปุ่ม Save Block สีส้มด้านบนหมวดหมู่ที่คุณเลือกจะถูกแสดงในหน้าแรก ของ Thaitrade.com ทันที ( แต่คุณควรจัดระเบียบให้ Code โดยการ ลบข้อความที่ Hilight สี ฟ้าออกไป หลังจากนั้นถึงคลิกปุ่ม Save Block ) •••••

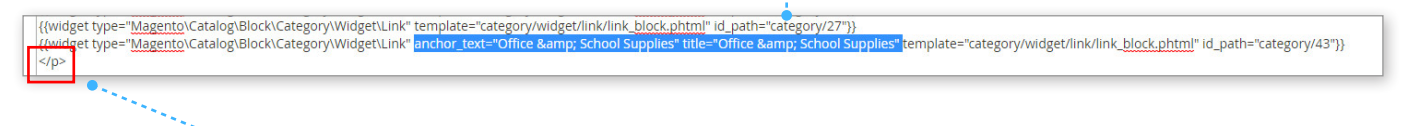

#### ้อย่าลืมดูให้แน่ใจว่าตัว นี่นั้นอยู่ที่บรรทัดแรกสุด และบรรทัดสุดท้ายเสมอ

# การจัดการลูกค้าทั้งหมด เมนู Customers

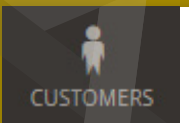

### ເມນູ Customers

คือการเข้าไปจัดการข้อมูลทั้งหมดของผู้ใช้งานเว็บ ทั้งผู้ซื้อ และผู้ขาย <u>หัวข้อย่อยที่สำคัญ</u>

- 1. Manage Customers (รายชื่อลูกค้า) แสดง / จัดการ ข้อมูลลูกค้าทั้งหมด
- 2. Customer Groups (กลุ่มลูกค้า) แสดง/จัดการ ข้อมูลกลุ่มลูกค้าทั้งหมด

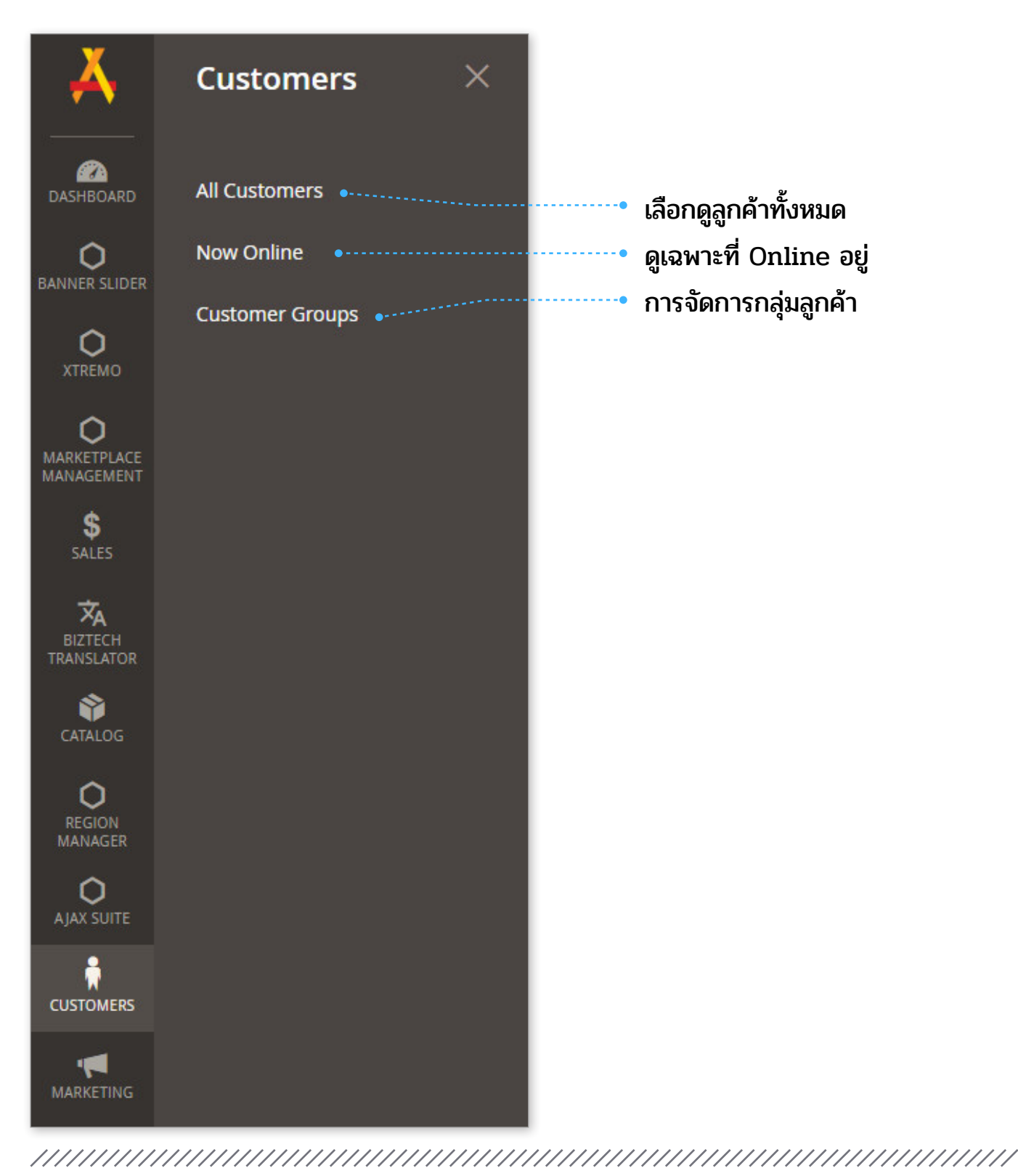

### Manage customers การแสดงรายชื่อลูกค้า ทั้งหมด

คุณสามารถเข้ามาดูรายละเอียดและแก้ไขข้อมูลของลูกค้าแต่ละคน รวมถึงเข้ามาเพื่อ Login ใน บัญชีของลูกค้าแต่ละคนได้ด้วย

ให้คุณเข้าไปที่ Customer > All Customers คุณจะเห็นรายชื่อลูกค้าทั้งหมด

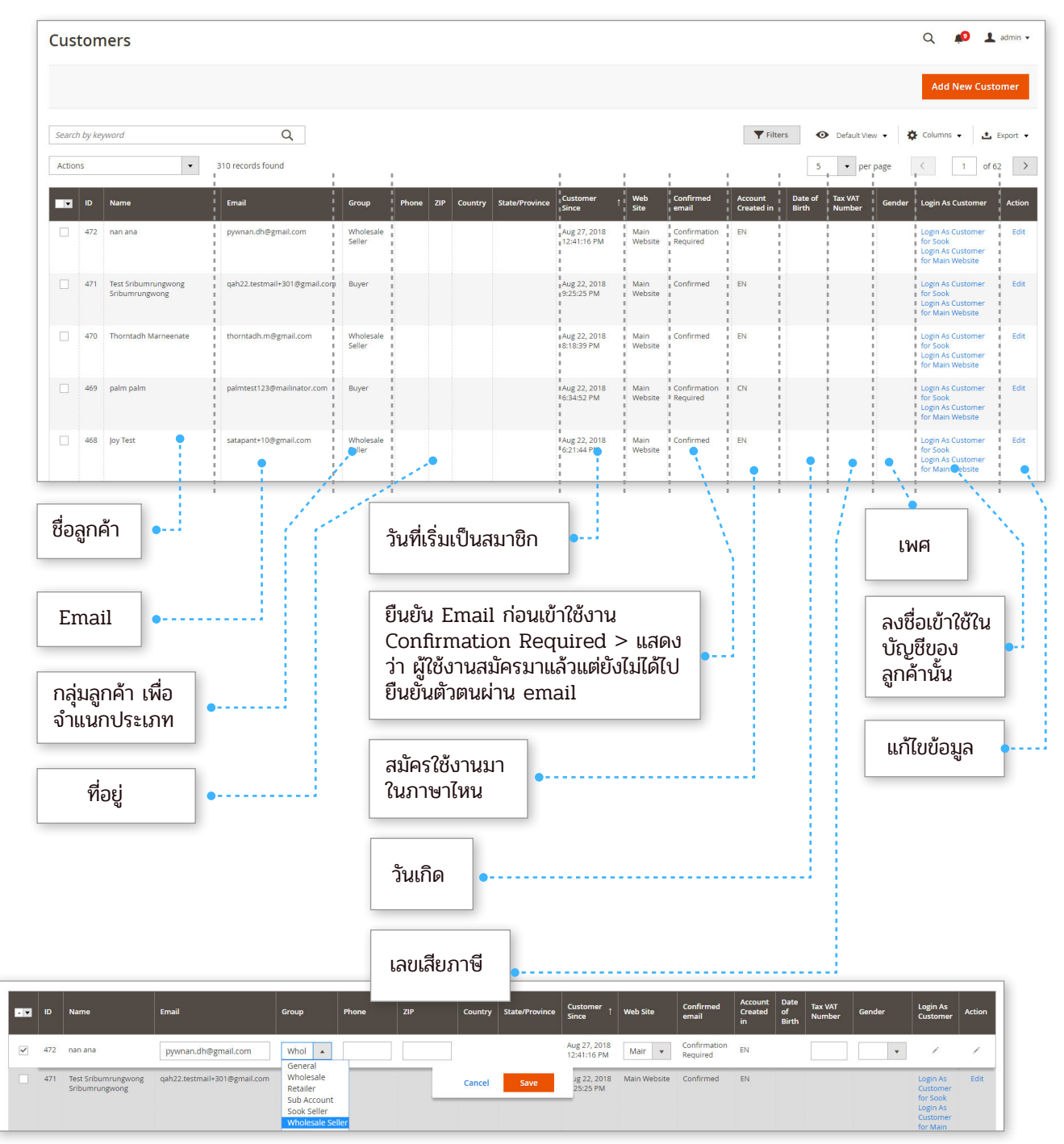

#### หากคุณคลิกที่รายชื่อลูกค้า คุณสามารถแก้ไขข้อมูลเบื้องต้นได้ในทันที เช่น Email , Customer group , เบอร์โทรศัพท์ , รหัสไปรษณีย์ , เพศ

## การ Login ในบัญชีของลูกค้า

คุณสามารถ Login เข้าใช้งานในบัญชีของลูกค้าได้โดยการไปคลิกที่ Login as Customer ในบัญชีผู้ใช้ที่คุณต้องการ

|          |     | Name                                  | Email                        | Group                                                               | Phone | ZIP | Country | State/Province | Customer<br>Since           | Web Site     | Confirmed<br>email       | Account<br>Created<br>in | Date<br>of<br>Birth | Tax VAT<br>Number | Gender | Login As<br>Customer                                                 | Action |
|----------|-----|---------------------------------------|------------------------------|---------------------------------------------------------------------|-------|-----|---------|----------------|-----------------------------|--------------|--------------------------|--------------------------|---------------------|-------------------|--------|----------------------------------------------------------------------|--------|
| <b>v</b> | 472 | nan ana                               | pywnan.dh@gmail.com          | Whol 🔺                                                              |       |     | ]       |                | Aug 27, 2018<br>12:41:16 PM | Mair 💌       | Confirmation<br>Required | EN                       |                     |                   | •      | 1                                                                    | 1      |
|          | 471 | Test Sribumrungwong<br>Sribumrungwong | qah22.testmail+301@gmail.com | Wholesale<br>Retailer<br>Sub Account<br>Sook Seller<br>Wholesale Se | ller  | -   | Cancel  | Save           | лg 22, 2018<br>25:25 РМ     | Main Website | Confirmed                | EN                       |                     |                   |        | Login As<br>Customer<br>for Sook<br>Login As<br>Customer<br>for Main | Edit   |

## การสร้างบัญชีเข้าใช้ให้ลูกค้า

คุณสามารถสร้างบัญชีให้ลูกค้าได้โดยผ่านทางระบบ Admin โดยมีขั้นตอนดังนี้ <u>ขั้นตอนที่ 1</u> ให้คุณเข้าไปที่ Customer > All Customers แล้วคลิกที่ Add New Customer

| Customers         |   | Q 📣 土 admin 🗸                                     |
|-------------------|---|---------------------------------------------------|
|                   |   | Add New Customer                                  |
| Search by keyword | Q | 🝸 Filters 💿 Default View • 🏠 Columns • 🛃 Export • |

#### <u>ขั้นตอนที่ 2</u> กรอกข้อมูล

Account Infomation > คือข้อมูลรายละเอียดทั่วไป หากต้องการเปิดบัญชีในฐานะผู้ซื้อ กรอก ข้อมูลเฉพาะที่มี \* ก็เพียงพอ แต่ถ้าต้องการเปิดบัญชีในฐานะผู้ขายควรกรอกให้หมด Address > ที่อยู่

Do you want to Make this customer as Seller ? > คุณต้องการให้เป็นผู้ขายเลยหรือไม่

| New Customer                                  |                        |          |        |       | ۵                      | 🔊 👤 admin 🗸   |
|-----------------------------------------------|------------------------|----------|--------|-------|------------------------|---------------|
|                                               |                        |          | ← Back | Reset | Save and Continue Edit | Save Customer |
| CUSTOMER INFORMATION                          | Account Information    |          |        |       |                        |               |
| Account Information                           | Associate to Website * | Sook 👻 🚱 |        |       |                        |               |
| Addresses                                     | Thaipost Status        |          |        |       |                        |               |
| Do You Want To Make This Customer As Seller ? | DHL Status             |          |        |       |                        |               |
|                                               |                        |          |        |       |                        |               |

เมื่อกรอกข้อมูลเสร็จเรียบร้อยให้กดที่ปุ่ม Save Customer เพื่อสร้างบัญชีผู้ใช้ •·····

## การลบบัญชีผู้ใช้งานออกจากระบบ

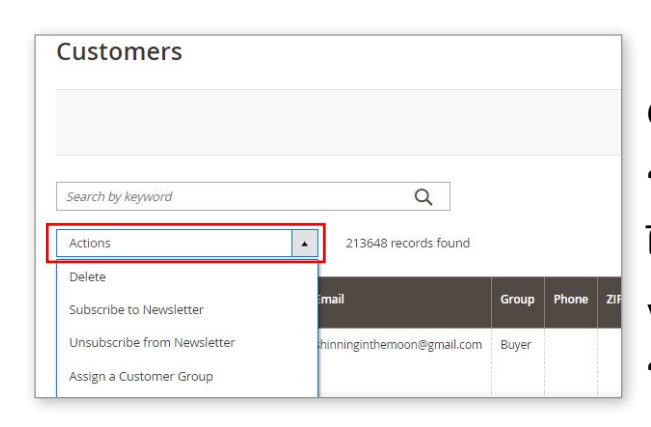

การลบบัญชีผู้ใช้นั้นสามารถไปทำได้ที่เมนู Customers > All customer จากนั้นคุณจะเห็น รายชื่อผู้ใช้งานทั้งหมด เลือกชื่อผู้ใช้งานที่คุณต้องการ ไปที่แถบ Action แล้วเลือกที่เมนู Delete หากผู้ใช้ งานที่คุณลบนั้นเปิดร้านค้าอยู่ใน Thaitrade.com ร้านค้านั้นก็จะถูกลบออกไปด้วย

## การจัดการเฉพาะลูกค้าที่กำลัง Online

คุณสามารถเข้าไปดูลูกค้าที่กำลังใช้งาน เว็บไซต์อยู่ได้ในทันที โดยเข้ามาที่ Customer > Online Customer

| Customers Now Online                                       |           |       |                         | Q 💋 🛓 admin 🗸                                            |
|------------------------------------------------------------|-----------|-------|-------------------------|----------------------------------------------------------|
|                                                            |           |       |                         | Filters     Oefault View     Columns                     |
| 3 records found                                            |           |       |                         | 20 ▼ per page < 1 of 1 >                                 |
| ID ↓ First Name                                            | Last Name | Email | Last Activity           | Туре                                                     |
|                                                            |           |       | Aug 28, 2018 5:34:47 PM | Visitor                                                  |
|                                                            |           |       | Aug 28, 2018 5:34:55 PM | Visitor                                                  |
|                                                            |           |       | Aug 28, 2018 5:39:23 PM | Visitor                                                  |
|                                                            |           |       |                         |                                                          |
| Copyright © 2018 Magento Commerce Inc. All rights reserved |           |       |                         | Magento ver. 2.2.2<br>Account Activity   Report an issue |
|                                                            |           |       |                         |                                                          |

โดยที่ระบบจะแสดง ชื่อ-นามสกุล , Email และเวลาล่าสุดที่เข้าใช้งาน และประเภทของคนที่เข้ามาชม

### การจัดการ Customer Group

สร้างกลุ่มขึ้นมาเพื่อไว้อ้างอิงในการแยกแยะลูกค้าแต่ละกลุ่ม คุณสามารถเข้ามาดูได้ว่ามีลูกค้าทั้งหมดกี่กลุ่ม โดยเข้ามาที่ Customer > Customer Group

| comer Groups                              | Q            | 🌲 💄 admin 👻    |
|-------------------------------------------|--------------|----------------|
|                                           | Add New      | Customer Group |
| Reset Filter 8 records found              | ▼ per page < | 1 of 1 >       |
| Group I Tax Class                         |              |                |
|                                           |              |                |
| Buyer Retail Customer                     |              |                |
| General Retail Customer                   |              |                |
| NOT LOGGED IN Retail Gustomer             |              |                |
| Retailer Retail Customer                  |              | 1.1            |
| Soo <mark>s</mark> Seller Retail Customer |              |                |
| Subjacount Retail Customer                |              |                |
| Vhojesale Retail Outomer                  |              |                |
| Vholesale Seller Retail Customer          |              |                |
| Wholesale Seller Retail Customer          |              |                |

- i. Group Name คือ ชื่อกลุ่มที่ไว้สำหรับอ้างอิง
- ii. Tax Class คือ คลาสภาษี สำหรับคิดภาษี โดยใช้คลาสที่สร้าง

คุณสามารถกำหนดกลุ่มลูกค้าใหม่ได้ด้วยการกดที่ปุ่ม Add New Customer Group หลังจากนั้นให้ตั้งชื่อกลุ่มแล้วกด Save

| New Customer Group                                            |                                                 |        |       | Q 🛕 上 admin 🗸                                            |
|---------------------------------------------------------------|-------------------------------------------------|--------|-------|----------------------------------------------------------|
|                                                               |                                                 | ← Back | Reset | Save Customer Group                                      |
| Group Information                                             |                                                 |        |       |                                                          |
| Group Name *                                                  | Maximum length must be less then 32 characters. |        |       |                                                          |
| Tax Class *                                                   | Retail Customer                                 |        |       |                                                          |
| n Copyright © 2018 Magento Commerce Inc. All rights reserved. |                                                 |        |       | Magento ver. 2.2.2<br>Account Activity   Report an Issue |

# การจัดการเนื้อหาในหน้าข้อมูล เมนู Content

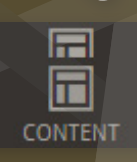

## การจัดการเนื้อหาในหน้าข้อมูล

Content

Pages Blocks

Widgets

Configuratio

Themes

Schedule

0

\$

沟

CATALO

C REGION MANAGER

O AJAX SUITE

STOME

หากคุณต้องการจัดการเนื้อหาในหน้าข้อมูลต่างๆ เช่น About us , Vision Mission หรืออื่นๆ คุณสามารถเข้ามาแก้ไขรูปและข้อมูลได้ในเมนู Content > Page

#### หลังจากนั้นคุณจะเข้ามาในรายการที่แสดงหน้าทั้งหมด คุณสามารถเลือกแก้ไขได้ในหน้าที่คุณต้องการ

|   | Pag  | ges        |                               |          |                                        |          |                 |          |         |
|---|------|------------|-------------------------------|----------|----------------------------------------|----------|-----------------|----------|---------|
|   |      |            |                               |          |                                        |          |                 |          |         |
|   |      |            |                               |          |                                        |          |                 |          |         |
|   |      |            |                               |          |                                        |          |                 |          |         |
|   | Sear | ch by keyw | ord                           | Q        |                                        |          |                 |          |         |
| L | Acti | 205        | <ul> <li>19 record</li> </ul> | is found |                                        |          |                 |          |         |
| Ŀ | 1100 |            |                               | 10110    |                                        |          |                 |          |         |
| L |      | ID         | 1 Title                       |          | URL Key                                | Layout   | Store View      | Status   | Creat   |
| L |      | 1          | 404 Not Found                 |          | no-route                               | 1 column | All Store Views | Enabled  | Jan 2   |
| L |      | 2          | Home page                     |          | home                                   | 1 column | All Store Views | Enabled  | Jan 2   |
| L |      | 3          | Enable Cookies                |          | enable-cookies                         | 1 column | All Store Views | Enabled  | Jan 2   |
| L |      | 4          | Privacy and Cookie Policy     |          | privacy-policy-cookie-restriction-mode | 1 column | All Store Views | Enabled  | Jan 25  |
| L |      | 5          | Contact Us                    |          | contact                                | 1 column | All Store Views | Enabled  | Feb 1   |
| Ŀ |      | 6          | FAQ                           |          | fəq                                    | 1 column | All Store Views | Enabled  | Feb 1   |
| L |      | 7          | Why to Sell?                  |          | why-to-sell                            | 1 column | All Store Views | Enabled  | Feb 1   |
| L |      | 8          | Need Help?                    |          | need-help                              | 1 column | All Store Views | Enabled  | Feb 1   |
|   |      | 9          | Seller Policies               |          | seller-policies                        | 1 column | All Store Views | Enabled  | Feb 1   |
|   |      | 10         | Colleg Trenes                 |          | collor terms                           | 1 column | All Constants   | Franklad | Park 47 |

| T | ID ↓ | Title                     |
|---|------|---------------------------|
|   | 1    | 404 Not Found             |
|   | 2    | Home page                 |
|   | 3    | Enable Cookies            |
|   | 4    | Privacy and Cookie Policy |
|   | 5    | Contact Us                |
|   | 6    | FAQ                       |
|   | 7    | Why to Sell?              |
|   | 8    | Need Help?                |
|   | 9    | Seller Policies           |
|   | 10   | Seller Terms              |
|   | 11   | About Us                  |
|   | 12   | VISION & MISSION          |
|   | 13   | Sook Home Page            |

#### รายชื่อหน้าที่สามารถแก้ไขได้

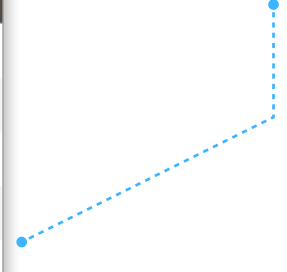

หากคุณคลิกที่หน้าใดซักหน้านึง คุณสามารถแก้ไขข้อมูลเบื้องต้นได้ทันที

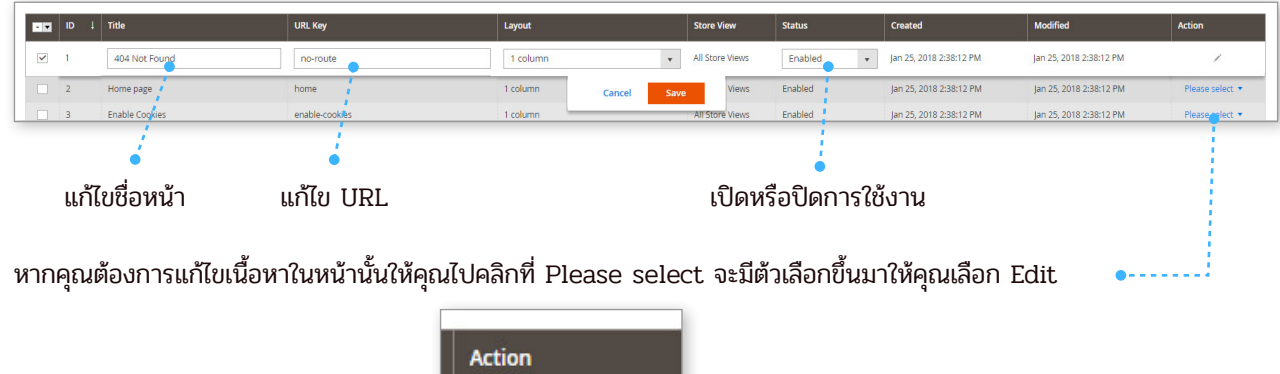

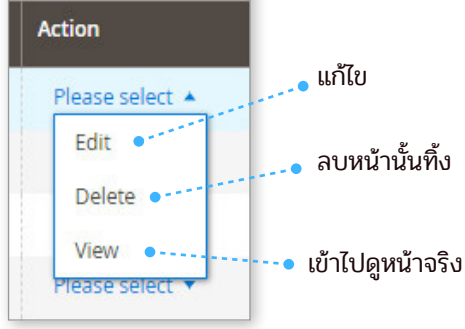

หลังจากคุณคลิกที่ Edit คุณจะเข้ามาในหน้ารายละเอียดในการแก้ไข ให้คุณเลือกที่ Content

| About Us                                   | A 🗣 Ç                                                                  |
|--------------------------------------------|------------------------------------------------------------------------|
|                                            | ← Back Delete Page Rejet Save and Continue Edit Add New Page Save Page |
|                                            |                                                                        |
| Enable Page 🛛 Ves                          |                                                                        |
| Page Title * About Us<br>Translata English |                                                                        |
|                                            |                                                                        |
| Content /                                  |                                                                        |
| Search Engine Optimization                 | (                                                                      |
| Page in Websites                           |                                                                        |
| Design                                     | (                                                                      |
| Custom Design Update                       |                                                                        |
| Open Graph Image Url                       |                                                                        |
| Alternate Settings                         |                                                                        |
|                                            |                                                                        |
### เมื่อกด Content คุณจะเห็นแถบ Editor ข้อความและรูปที่อยู่ภายใน

#### คุณสามารถแก้ไขได้ทันที

| Show / Hide Editor                                                                                                    |
|----------------------------------------------------------------------------------------------------|
| Translate English                                                                                                    |
| ♦ P B I U 48¢ E = = = Paragraph • Font Size •                                                                                                    |
| X 输送通输 新编目 :::::::::::::::::::::::::::::::::::                                                                                                    |
| □                                                                                                    |
| 简介<br>ABOUT US                                                                                                    |
| About Us :                                                                                                    |
| Thaitrade.com is an official Thailand B2B E-Marketplace established in 2011 by Department of International Trade Promotion (DITP), Ministry of Commerce (MO<br>of Thai exporters under the idea of pooling most of Thai export products in one e-marketplace and to be the most effective way for our trade partners from over th |
| Path: div.contain-content-main » p                                                                                                    |
| Search Engine Optimization                                                                                                    |
| Page in Websites                                                                                                    |

หลังจากแก้ไขเสร็จ ให้กดปุ่ม Save Page 🖡

|                            |                   |        |             |       |                        | $\sim$                |         |
|----------------------------|-------------------|--------|-------------|-------|------------------------|-----------------------|---------|
| About Us                   |                   |        |             |       |                        | Q 📣 📜 adi             | min •   |
|                            |                   | ← Back | Delete Page | Reset | Save and Continue Edit | Add New Page Save Pag | ge      |
|                            |                   |        |             |       |                        |                       |         |
| Enable Page                | Yes               |        |             |       |                        |                       |         |
| Page Title                 | About Us          |        |             |       |                        |                       |         |
|                            | Translate English |        |             |       |                        |                       |         |
| Content 🖌                  |                   |        |             |       |                        |                       | $\odot$ |
| Search Engine Optimization |                   |        |             |       |                        |                       | $\odot$ |
| Page in Websites           |                   |        |             |       |                        |                       | $\odot$ |
| Design                     |                   |        |             |       |                        |                       | $\odot$ |
| Custom Design Update       |                   |        |             |       |                        |                       | $\odot$ |
| Open Graph Image Url       |                   |        |             |       |                        |                       | $\odot$ |
| Alternate Settings         |                   |        |             |       |                        |                       | $\odot$ |
|                            |                   |        |             |       |                        |                       |         |

หลังจากนั้นให้ไปเช็คผลในหน้าที่คุณแก้

## รายงาน เมนู Report

REPORTS

### การรายงานข้อมูลต่างๆในระบบมีดังนี้

หากคุณต้องการรายงานข้อมูลต่างๆให้คุณไปที่เมนู Report จะมีเมนูย่อย หรือก็คือรายงานข้อมูล ในหมวดต่างๆให้คุณเห็นดังนี้

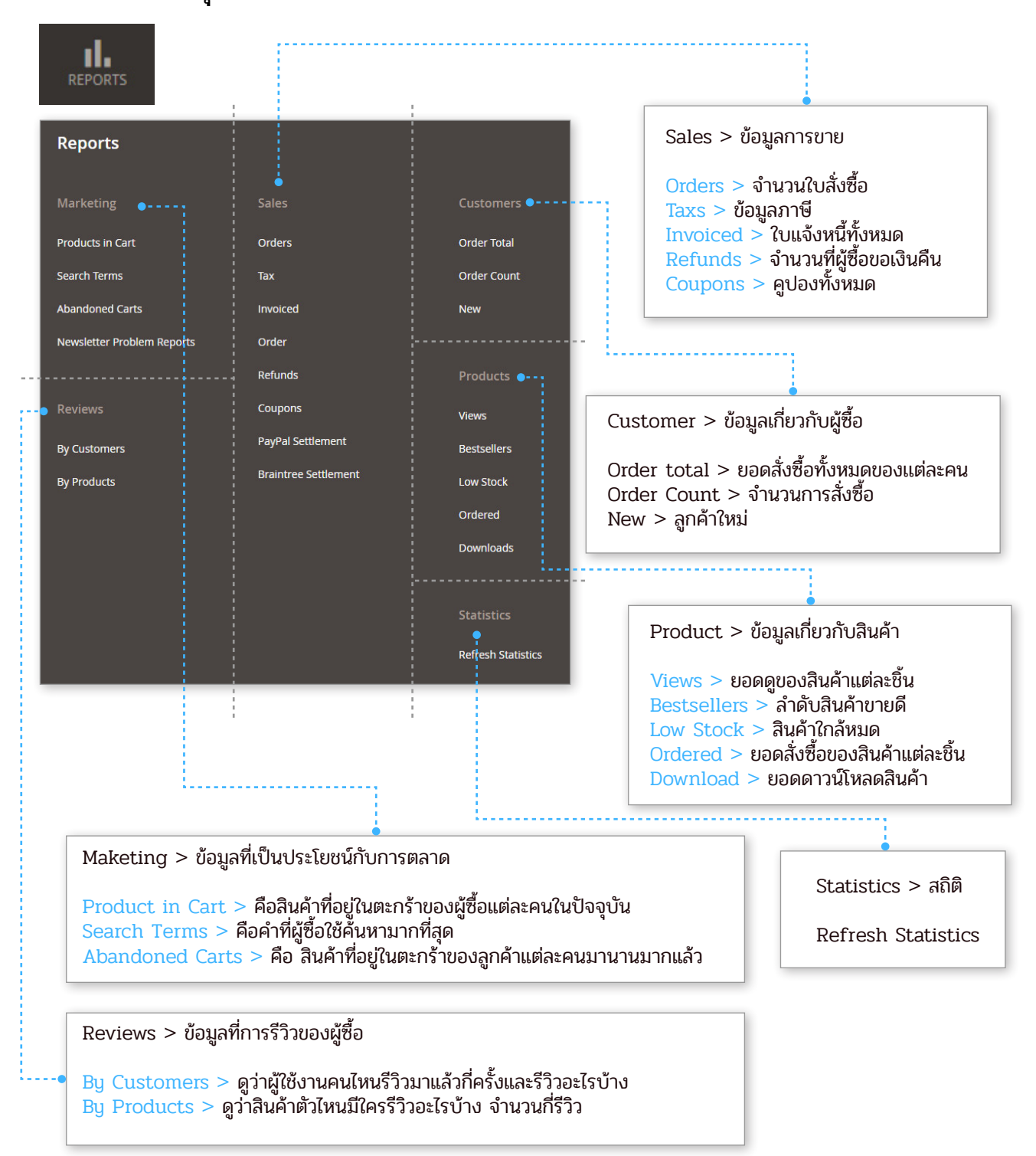

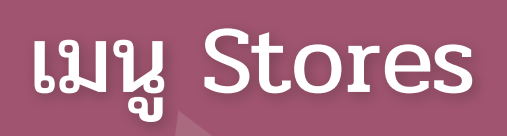

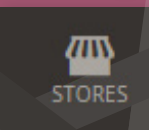

### จัดการวิธีการขนส่งของระบบ SOOK

ในระบบ SOOK นั้นใช้ระบบขนส่งอยู่ 2 อย่างนั่นคือ DHL และ Thailand Post ซึ่ง Admin สามารถปิดใช้งานระบบขนส่งเหล่านี้ได้โดยการไปที่เมนู Stores > Configuration

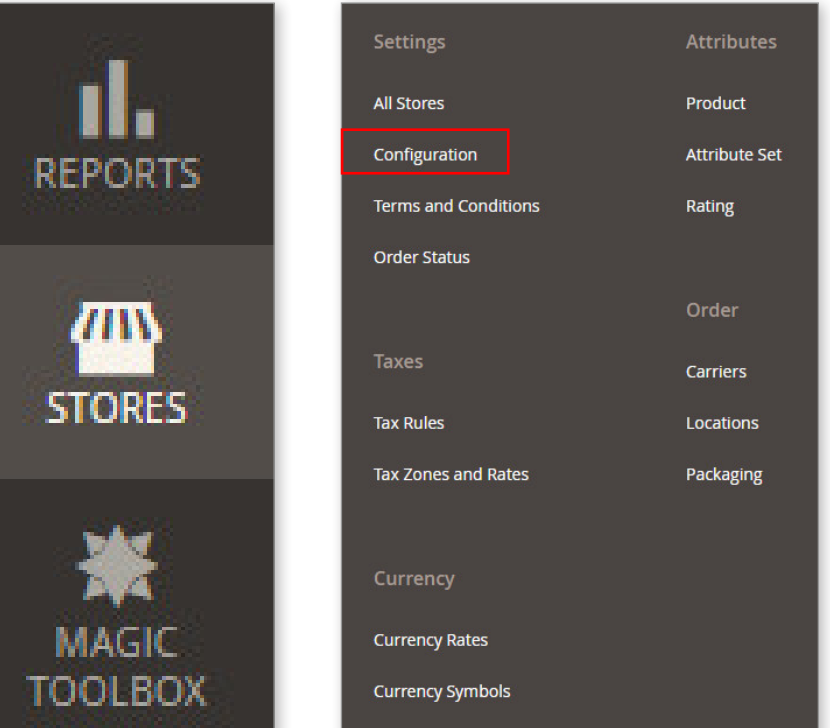

| TOOLDOX         |   |
|-----------------|---|
|                 |   |
| Configuration   |   |
| WAGESTORE       | ~ |
| Custom Links    |   |
| WEBKUL          | ~ |
| GENERAL         | ~ |
| MIN EXTENSIONS  | ~ |
| CATALOG         | ~ |
| FIREBEAR STUDIO | ~ |
| MAGEPSYCHO      | ~ |
| BIZTECH         | ~ |
| CUSTOMERS       | ~ |
| POTATOCOMMERCE  | ~ |
| SALES           | ~ |

หลังจากนั้นให้ไปที่เมนูด้านซ้ายมือของคุณเลือกที่เมนู Sales เมื่อเลือกแล้วจะมี Dropdown ลงมาให้คุณเลือกที่เมนู Shipping Methods

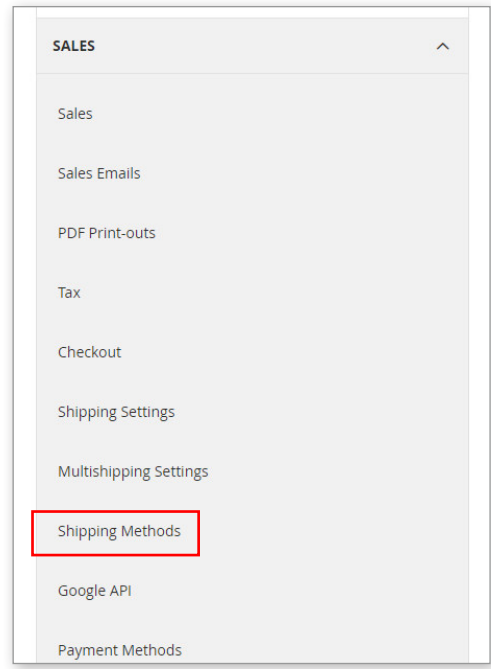

จากนั้นที่ด้านขวามือของคุณจะมีแถบเมนูขึ้นมาให้เลือก

- หากคุณต้องการปิด Thailandpost ให้คุณเลือกที่เมนู Custom Shipping
- หากคุณต้องการจะปิด DHL ให้คุณเลือกที่เมนู Webkul Marketplace DHL Shipping

|                | Flat Rate                                                   |   |                          |                                          | $\odot$                  |                      |  |
|----------------|-------------------------------------------------------------|---|--------------------------|------------------------------------------|--------------------------|----------------------|--|
| •              | Custom Shipping                                             |   |                          |                                          | $\odot$                  |                      |  |
|                | Free Shipping                                               |   |                          |                                          | $\odot$                  |                      |  |
|                | Table Rates                                                 |   |                          |                                          | $\odot$                  |                      |  |
|                | Magento Shipping                                            |   |                          |                                          | $\odot$                  |                      |  |
|                | UPS                                                         |   |                          |                                          | $\odot$                  |                      |  |
|                | USPS                                                        |   |                          |                                          | $\odot$                  |                      |  |
|                | FedEx                                                       |   |                          |                                          | $\odot$                  |                      |  |
|                | DHL                                                         |   |                          |                                          | $\odot$                  |                      |  |
|                | Webkul Marketplace DHL Shipping                             | • |                          |                                          | $\odot$                  |                      |  |
| •              |                                                             |   |                          | •                                        |                          |                      |  |
| Flat Rate      |                                                             |   | Webkul Marketplace DHL S | hipping                                  |                          |                      |  |
| Custom Shippin | g                                                           |   |                          | Enabled for Checkout<br>[website]        | Yes                      |                      |  |
|                | Version 1.0.1<br>[giobal]                                   |   |                          | Sandbox Mode<br>[website]                | No                       |                      |  |
|                | Enabled<br>[website] Yes                                    |   | We                       | b-Services URL (Production)<br>[website] | https://xmlpi-ea.dhl.com | n/XMLShippingServlet |  |
|                | Title Thailand Post Title Store view) DHL Shi'r Store view) |   |                          |                                          |                          |                      |  |
|                | [store view]                                                |   |                          | Access ID                                |                          |                      |  |
|                | Shipping Cost<br>[website] 0                                |   |                          |                                          |                          |                      |  |

หลังจากเลือกแล้วจะมี Dropdown ลงมา

- หากคุณต้องการปิด Thailandpost ในช่อง Enabled ให้เลือกเป็น NO
- หากคุณต้องการจะปิด DHL ในช่อง Enabled For Checkout ให้เลือกเป็น NO

หากปิดทั้ง 2 อันพร้อมกันจะทำให้ SOOK Checkout ไม่ได้ทันทีเนื่องจากเลือกวิธีการขนส่งไม่ได้

### จัดการวิธีการชำระเงินระบบ SOOK

ในระบบ SOOK นั้นใช้ระบบชำระเงินอยู่ 2 อย่างนั่นคือ Paypal และ Credit/Debit card ของ BBL ซึ่ง Admin สามารถปิดใช้งานระบบขนส่งเหล่านี้ได้โดยการไปที่เมนู

Stores > Configuration

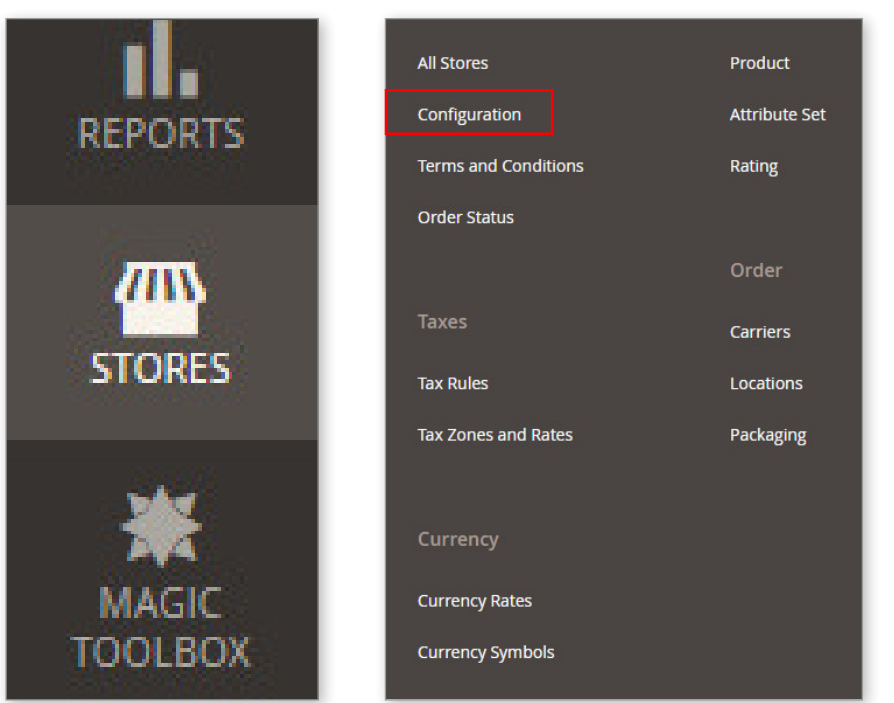

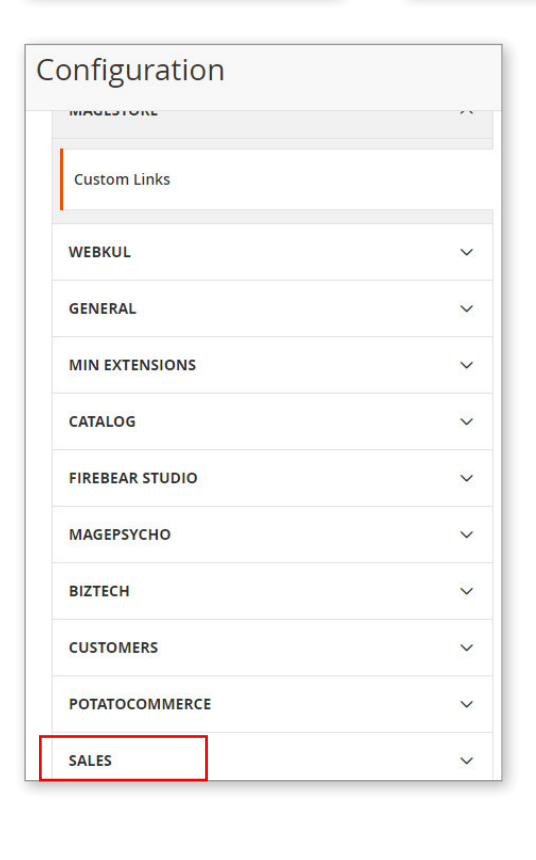

หลังจากนั้นให้ไปที่เมนูด้านซ้ายมือของคุณเลือกที่เมนู Sales เมื่อเลือกแล้วจะมี Dropdown ลงมาให้คุณเลือกที่เมนู Payment Methods

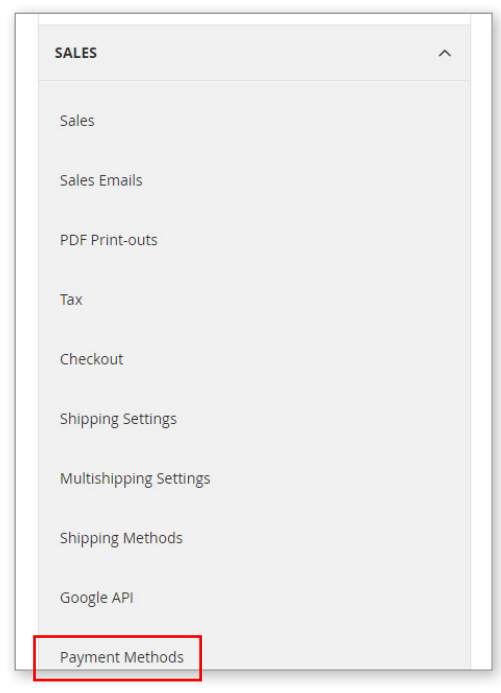

จากนั้นที่ด้านขวามือของคุณจะมีแถบเมนูขึ้นมาให้เลือก

- หากคุณต้องการปิด Paypal ให้คุณเลือกที่เมนู Marketplace Paypal Express Checkout Payment

- หากคุณต้องการจะปิด Credit/Debit Card ให้คุณเลือกที่เมนู BBL Payment Gateway

|                               |                                                                                                    | Save Config                       |  |  |  |  |
|-------------------------------|----------------------------------------------------------------------------------------------------|-----------------------------------|--|--|--|--|
| Merchant Location             |                                                                                                    | $\odot$                           |  |  |  |  |
| RECOMMENDED SOLUTIONS:        |                                                                                                    |                                   |  |  |  |  |
| PayPal                        | PayPal Express Checkout<br>Add another payment method to your existing solution or as a stand-alone option.                                                                                                    | Configure                         |  |  |  |  |
| Braintree<br>A PayPal Company | Braintree         Accept credit/debit cards and PayPal in your Magento store.         No setup or monthly fees and your customers never leave your store to complete the purchase.         VISA         Image: Image: Ima | Configure                         |  |  |  |  |
|                               |                                                                                                    | OTHER PAYPAL PAYMENT SOLUTIONS: ▼ |  |  |  |  |
| OTHER PAYMENT METHODS:        |                                                                                                    |                                   |  |  |  |  |
| 😔 Check / Money Ord           | er                                                                                                    |                                   |  |  |  |  |
| 😔 Bank Transfer Payment       |                                                                                                    |                                   |  |  |  |  |
| ⊙ Cash On Delivery P          | ayment                                                                                                    |                                   |  |  |  |  |
| O Purchase Order              | O Purchase Order                                                                                                    |                                   |  |  |  |  |
| ⊖ Authorize.net Direc         | zt Post                                                                                                    |                                   |  |  |  |  |
| 😔 BBL Payment Gate            | Nay                                                                                                    |                                   |  |  |  |  |
| ⊖ Marketplace PayPa           | l Express Checkout Payment                                                                                                    |                                   |  |  |  |  |

จากนั้นจะมี Dropdown ลงมา

- หากคุณต้องการปิด Paypal ที่เมนู Enable this solution ให้เลือกเป็น No

- หากคุณต้องการจะปิด Credit/Debit Card ที่เมนู Enable ให้เลือกเป็น No

ช่องทางการชำระเงินก็จะถูกปิด \*หากปิดพร้อมกันทั้ง 2 อัน SOOK ก็จะไม่สามารถทำการ Checkout ได้ เนื่องจากไม่สามารถชำระเงินได้

| 🔿 BBL Payment Gateway                       |               |   |
|---------------------------------------------|---------------|---|
| Enabled<br>[website]                        | Yes           | ] |
| Sort Order<br>[website]                     | 1             |   |
| 🔿 Marketplace PayPal Express Checkout Payme | ent           |   |
| Enable this Solution<br>[website]           | No            | ] |
| Sandbox Mode<br>[website]                   | No            |   |
| Title<br>[store view]                       | PayPal        |   |
| Merchant PayPal ID                          | HERWBSCB82AS6 |   |

# ເມນູ System

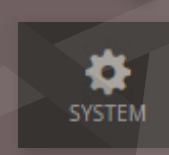

### การจัดการ Admin User

คุณสามารถเข้าไปจัดการผู้ใช้งานระบบ Admin เพื่อช่วยกันดูแล Thaitrade.com ได้โดย คุณสามารถสร้าง User ใหม่และลบ User เก่าได้โดยสามารถกำหนดสิทธิในการเข้าใช้งานระบบได้ ด้วยการไปที่เมนู System > ในหมวดหมู่ของ Permissions

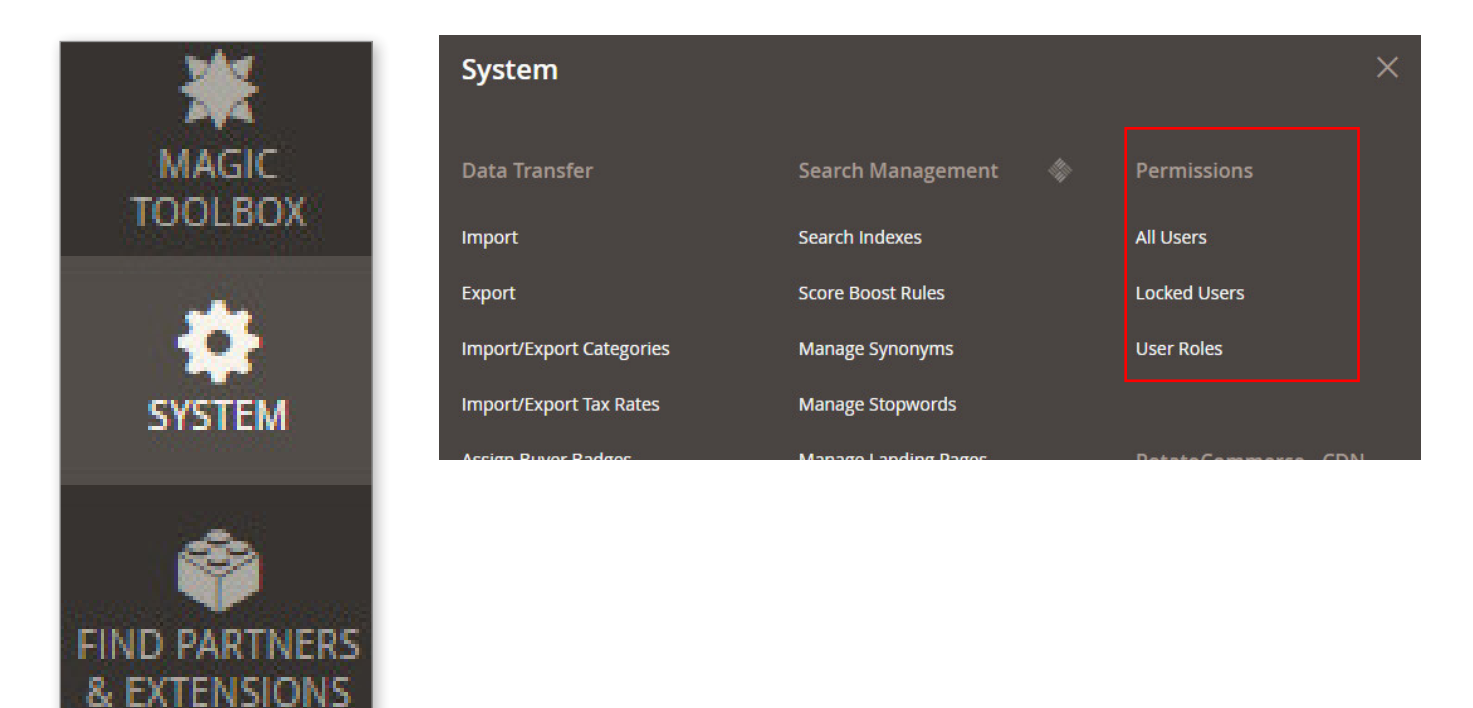

### การสร้าง Admin User

User

ให้คุณไปที่เมนู System > ในหมวดหมู่ของ Permissions เลือกที่ All User คุณจะเข้ามา ในหน้าที่เห็นรายชื่อผู้ใช้งานทั้งหมด หากคุณต้องการสร้าง Account ใหม่ให้คลิกที่ Add New

| Users                              |             |            |           | Q                       | 🌲 🧘 admin 👻  |
|------------------------------------|-------------|------------|-----------|-------------------------|--------------|
|                                    |             |            |           |                         | Add New User |
| Search Reset Filter 35 records for | und         |            |           | 20 🔻 per page <         | 1 of 2 >     |
| ID                                 | User Name 🧍 | First Name | Last Name | Email                   | Status       |
|                                    |             |            |           |                         | •            |
| 4                                  | admin       | chalat     | Admin     | chalat@smoothgraph.com  | Active       |
| 20                                 | Anna        | Anna       | Pitsawong | anna.p@thaitrade.com    | Active       |
| 18                                 | Anocha      | Anocha     | Kunrit    | anocha.kunrit@gmail.com | Active       |
| 35                                 | anont       | Anon       | Thongsang | anont@ditp.go.th        | Active       |
| 25                                 | Apatsara    | Apatsara   | Meena     | apatsara@thaitrade.com  | Active       |
|                                    |             |            |           |                         |              |

### กรอกข้อมูลทั้งหมดของ User ใหม่ ใน Tab ของ User Info รวมถึงรหัสผ่านของผู้ใช้งาน

ด้วย

|                  |                                | ← Ba                    | ck Reset | Save User |
|------------------|--------------------------------|-------------------------|----------|-----------|
| USER INFORMATION | Account Information            |                         |          |           |
| User Info        | User Name 🔸                    |                         |          |           |
| User Role        | First Name 🔺                   |                         |          |           |
|                  | Last Name 🔺                    |                         |          |           |
|                  | Email 🔸                        |                         |          |           |
|                  | Password *                     |                         |          |           |
|                  | Password Confirmation 🔸        |                         |          |           |
|                  | Interface Locale               | English (United States) |          |           |
|                  | This account is                | Active •                |          |           |
|                  |                                |                         |          |           |
|                  | Current User Identity Verifica | tion                    |          |           |
|                  | Your Password 🔸                |                         |          |           |

### จากนั้นให้คุณเลือกขอบเขตในหารใช้งานให้กับผู้ใช้ใหม่นี้

|                  |           |                             | ← Back Reset Save User                                         |
|------------------|-----------|-----------------------------|----------------------------------------------------------------|
| USER INFORMATION | Search Re | eset Filter 4 records found | 20         •         per page         1         of 1         > |
| User Info        | Assigned  | Role                        |                                                                |
| User Role        | Any 💌     |                             |                                                                |
|                  |           | Administrators              |                                                                |
|                  |           | ттс                         |                                                                |
|                  |           | DITP Super Admin            |                                                                |
|                  |           | DITP admin                  |                                                                |

เมื่อใส่ข้อมูลเสร็จแล้วให้กด Save User หลังจากนั้น Account ที่คุณสร้างจะสามารถ Login หลังบ้านและใช้งานได้ทันที

### <u>ขอบเขตในการใช้งานของ User มีทั้งหมด 4 ขั้น</u>

#### เรียงจากใช้งานได้มากที่สุดไปน้อยที่สุดโดยมีลำดับตามนี้

- 1. Administrators
- 2. DITP admin
- 3. DITP Super Admin
- 4. TTC

โดยคุณสามารถเข้าไปดูรายละเอียดและปรับการใช้งานของแต่ละประเภทได้ที่เมนู System > User Roles

| Search Management 🛛 | Permissions                                                                                     |
|---------------------|-------------------------------------------------------------------------------------------------|
| Search Indexes      | All Users                                                                                       |
| Score Boost Rules   | Locked Users                                                                                    |
| Manage Synonyms     | User Roles                                                                                      |
| Manage Stopwords    |                                                                                                 |
|                     | Search Management<br>Search Indexes<br>Score Boost Rules<br>Manage Synonyms<br>Manage Stopwords |

โดยคุณสามารถเข้าไปดูรายละเอียดและปรับการใช้งานของแต่ละประเภทได้ที่เมนู

#### System > User Roles

| Search Reset Filter 4 records found | 20 v per page < 1 of 1 > |
|-------------------------------------|--------------------------|
| ID                                  | l Role                   |
|                                     |                          |
| 2                                   | Administrators           |
| 3525                                | ттс                      |
| 4177                                | DITP Super Admin         |
| 4178                                | DITP admin               |

คลิกที่ชื่อเพื่อเข้าไปดูรายละเอียดการใช้งาน

|   |                | Koles Resources                                                                                                    |  |
|---|----------------|----------------------------------------------------------------------------------------------------|--|
|   | Role Info 🖌    | Resource Access Custom 🔻                                                                                                    |  |
|   | Role Resources | Resources Dashboard                                                                                                    |  |
| I | Role Users 🖌   | Analytics     Amage Analytics     Amage Analytics     Amage Analytics     Amage Analytics     Amage Analytics     Amage Analytics     Amage Analytics     Amage Analytics     Amage Analytics                                                                                                    |  |
|   |                | The second second |  |
| L |                | 4 U Menu                                                                                                    |  |

เมื่อเข้ามาในหน้ารายละเอียด ให้เลือกแทป Role Resoures จะมีรายละเอียดปรากฎขึ้นว่า User ประเภทนี้ใช้งานอะไรได้บ้าง หากคุณต้องการปรับ ก็สามารถเลือกการใช้งานได้ทันที เมื่อเลือกเสร็จ ให้กดปุ่ม Save User

| ผู้รับผิดชอบ | ขั้นตอนการปฏิบัติงาน                                                                                                    | ระยะเวลา                                                    | มาตรฐาน                                                                                | ค่า           |
|--------------|----------------------------------------------------------------------------------------------------|-------------------------------------------------------------|----------------------------------------------------------------------------------------|---------------|
|              |                                                                                                    |                                                             | คุณภาพงาน                                                                              | มาตรฐาน       |
| สตพ.         | ผู้ประกอบการ SME เข้าชม                                                                                                    | -                                                           | ร้อยละที่เพิ่มขึ้น<br>ของจำนวนผู้เข้า<br>มาชมเว็บไซต์                                  | ร้อยละ 20     |
| สตพ.         | ผู้ใช้กรอกข้อมูลที่จำเป็นลงในฟอร์ม<br>รับสมัครในเว็บไซต์                                                                       | ภายหลังเข้าสู่<br>ฟอร์มสมัคร<br>สมาชิกในเว็บไซต์            | -                                                                                      | -             |
| สตพ.         | ระบบจะแจ้งไปยังผู้สมัครให้ยืนยันตัวตน<br>ด้วยการคลิกที่ Link ที่แนบมากับ Mail ที่ระบบส่ง                                       | ทันทีที่สมัคร<br>กรอกข้อมูล<br>ครบถ้วนและ<br>คลิก Register  | _                                                                                      | _             |
| สตพ.         | ระบบจะแจ้งไปยังผู้สมัครให้ทราบว่าเสร็จสิ้นขั้นตอน<br>การสมัครแล้ว และสามารถทดลองใช้ระบบ<br>Thaitrade.com ระหว่างรอผลการพิจารณา | ทันทีที่ผู้สมัคร<br>คลิก Link ยืนยัน<br>ที่ได้รับจากอีเมล์  | -                                                                                      | -             |
| สตพ.         | เจ้าหน้าที่ส่งอีเมล์ เพื่อขอเอกสาร<br>ประกอบการพิจารณาอนุมัติไปยังผู้สมัคร                                                     | ภายใน 1 วันทำ<br>การ หลังจาก<br>ผู้สมัคร Register<br>Online |                                                                                        |               |
| สตพ.         | เจ้าหน้าที่ตรวจสอบเอกสารและรายละเอียดต่างๆ<br>ที่ผู้สมัครส่งมา                                                                 | ภายใน 7 วัน<br>ทำการ กายหลัง                                | เป็นไปตาม<br>หลักเกณฑ์การ                                                              | ร้อยละ<br>100 |
| สตพ.         | <u>ตรวจสอบ</u><br>ไม่ผ่าน                                                                                                    | ได้รับเอกสารและ<br>หลักฐาน<br>ครบถ้วน                       | พิจารณาคัดเลือก<br>สมาชิกผู้ขาย<br>เว็บไซต์<br>Thaitrade.com                           | 100           |
| สตพ.         | <ul> <li>เจ้าหน้าที่แจ้งผลการพิจารณาแก่ผู้สมัคร</li> <li>และชี้แจงเหตุผลในกรณีที่ไม่ผ่านการพิจารณา</li> </ul>                  | ภายหลังการ<br>พิจารณา<br>คุณสมบัติ                          | -                                                                                      | -             |
| สตพ.         | ขออนุมัติรายชื่อสมาชิกผู้ขาย                                                                                                   | ภายใน 3 วัน<br>ทำการหลังการ<br>พิจารณา<br>คุณสมบัติ         | ส่งรายชื่อเพื่อขอ<br>อนุมัติได้ครบถ้วน<br>ตามรายชื่อที่ผ่าน<br>การพิจารณา<br>คุณสมบัติ | ร้อยละ<br>100 |

#### มาตรฐานการปฏิบัติงาน การสมัครสมาชิกผู้ขายและการได้รับความต้องการซื้อจากตลาดกลางพาณิชย์ อิเล็กทรอนิกส์ Thaitrade.com

| ผู้รับผิดชอบ | ขั้นตอนการปฏิบัติงาน                                                | ระยะเวลา                                                                                                    | มาตรฐาน                                                                                                    | ค่า           |
|--------------|---------------------------------------------------------------------|----------------------------------------------------------------------------------------------------|----------------------------------------------------------------------------------------------------|---------------|
|              |                                                                     |                                                                                                    | คุณภาพงาน                                                                                                    | มาตรฐาน       |
| สตพ.         | ปรับสถานะสมาชิกภายในระบบให้มีสถานะเป็น<br>สมาชิกผู้ขายอย่างสมบูรณ์  | ภายใน 3 วันทำ<br>การหลังได้รับการ<br>อนุมัติรายชื่อ                                                               | ปรับสถานะได้<br>ครบถ้วนตาม<br>จำนวนที่ได้รับ<br>อนุมัติ                                                                 | ร้อยละ<br>100 |
| สตพ.         | แจ้งให้ผู้สมัครทราบโดยการทำหนังสือรวมทั้ง<br>แจ้งผ่านอีเมล์         | ภายใน 1 สัปดาห์<br>หลังจากปรับ<br>สถานะสมาชิก                                                                     | ร้อยละที่เพิ่มขึ้น<br>ของจำนวน<br>สมาชิก<br>*** จำนวนสมาชิกผู้ซื้อ<br>ผู้ชาย **                                         | ร้อยละ 30     |
| สตพ.         | ระบบตรวจสอบการใช้งาน Thaitrade.com<br>ของสมาชิกผู้ขาย               | -                                                                                                    | -                                                                                                    | -             |
| สตพ.         | แจ้งเตือนสมาชิกให้กลับมาใช้งานก่อนถูกยกเลิก<br>สถานะของสมาชิกผู้ขาย | หากไม่เข้ามาใช้<br>งานเป็นเวลา<br>3 เดือน<br>เตือนครั้งแรก<br>หากไม่ใช้งานเป็น<br>เวลา 6 เดือน<br>เดือนครั้งที่ 2 | แจ้งเตือนสมาชิก<br>ผู้ขายทุกรายตาม<br>เงื่อนไขข้างต้น                                                                   | ร้อยละ<br>100 |
| สตพ.         | ดำเนินการยกเลิกสถานะสมาชิกผู้ขาย                                    | หากไม่เข้ามาใช้<br>งานภายใน 7 วัน<br>หลังจากได้รับ<br>อีเมลแจ้งเตือน<br>ครั้งที่ 2                                | ดำเนินการยกเลิก<br>สถานะสมาชิกทุก<br>รายตามเงื่อนไข<br>ข้างต้น                                                          | ร้อยละ<br>100 |
| สตพ.         | สมาชิกผู้ซื้อกรอกความต้องการซื้อ<br>ของตนลงในระบบ                   | -                                                                                                    | -                                                                                                    | -             |
| ଟମ୍ଫ୍ୟ.      | เจ้าหน้าที่ตรวจสอบและคัดกรอง<br>ความต้องการซื้อ                     | ภายหลังได้รับ<br>ข้อมูลความ<br>ต้องการซื้อ<br>ผ่านระบบ<br>Thaitrade.com                                           | เป็นไปตาม<br>หลักเกณฑ์การ<br>จัดการความ<br>ต้องการซื้อ<br>(Buying<br>Request) สมาชิก<br>ผู้ขายเว็บไซต์<br>Thaitrade.com | ร้อยละ<br>100 |

| ผู้รับผิดชอบ | ขั้นตอนการปฏิบัติงาน                                                                                                    | ระยะเวลา                                                        | มาตรฐาน                                                                                                    | ค่า           |
|--------------|----------------------------------------------------------------------------------------------------|-----------------------------------------------------------------|----------------------------------------------------------------------------------------------------|---------------|
|              |                                                                                                    |                                                                 | คุณภาพงาน                                                                                                    | มาตรฐาน       |
| สตพ.         | เจ้าหน้าที่รวบรวมข้อมูลผู้ขายสินค้าจากแหล่งต่างๆ ได้แก่<br>-สมาชิกผู้ขายในเว็บไซต์ Thaitrade.com<br>- สมาชิกผู้ส่งออกกรมฯ<br>- ผู้ประกอบการที่เป็นสมาชิกของสมาคมที่เกี่ยวข้อง<br>และเป็นพันธมิตรกับ Thaitrade.com | ภายหลังการ<br>ตรวจสอบเนื้อหา<br>ของความ<br>ต้องการซื้อ          | -                                                                                                    | -             |
| ଟମ୍ଫ.        | เจ้าหน้าที่แจ้งข้อมูลผู้ขาย<br>ไปยังผู้แจ้งความต้องการซื้อ                                                                                                    | ภายใน 24 ชม.<br>หลังจาก<br>เจ้าหน้าที่ได้รับ<br>ความต้องการซื้อ | ร้อยละของ<br>จำนวนผู้ซื้อที่<br>ได้รับการ<br>ตอบสนองตาม<br>เวลาที่กำหนด<br>ภายใน 24 ชม.                                                                      | ร้อยละ 80     |
| สตพ.         | สมาชิกผู้ขายจะได้รับการติดต่อ<br>จากผู้ซื้อโดยตรงผ่านระบบ Thaitrade.com                                                                                                    | -                                                               | ร้อยละของการ<br>ตรวจสอบความ<br>ถูกต้องตาม พรฎ.<br>กำหนด<br>หลักเกณฑ์และ<br>วิธีการในการทำ<br>ธุรกรรมทาง<br>อิเลคทรอนิกส์<br>ภาครัฐ พ.ศ.<br>2549 (4 ครั้ง/ปี) | ร้อยละ<br>100 |

### CHECK LIST: ขั้นตอนการสมัครสมาชิกผู้ขายและการได้รับความต้องการซื้อจากตลาดกลางพาณิชย์ อิเล็กทรอนิกส์ Thaitrade.com

| ขั้นตอนการปฏิบัติงาน                                                                                                    |              | ระยะเวลา                                                |              | มาตรฐานคุณภาพงาน                  |              | หมายเหตุ |
|----------------------------------------------------------------------------------------------------|--------------|---------------------------------------------------------|--------------|-----------------------------------|--------------|----------|
| 1. ผู้ประกอบการ SME เข้าชมเว็บไซต์                                                                                                    | $\checkmark$ | -                                                       |              | ร้อยละที่เพิ่มขึ้นของจำนวนผู้เข้า | $\checkmark$ |          |
|                                                                                                    |              |                                                         |              | มาชมเว็บไซต์ (ร้อยละ 20)          |              |          |
| 2. ผู้ใช้กรอกข้อมูลที่จำเป็นลงในฟอร์มรับ                                                                                                    | $\checkmark$ | ภายหลังเข้าสู่ฟอร์มสมัคร                                | $\checkmark$ | -                                 |              |          |
| สมัครในเว็บไซต์                                                                                                    |              | สมาชิกในเว็บไซต์                                        |              |                                   |              |          |
| <ol> <li>ระบบจะแจ้งไปยังผู้สมัครให้ยืนยันตัวตน</li> </ol>                                                                                                    | $\checkmark$ | ทันที่ที่สมัครกรอกข้อมูล                                | $\checkmark$ | -                                 |              |          |
| ด้วยการคลิก Link ที่แนบมากับ E-Mail ที                                                                                                    |              | ครบถ้วนและคลิก Register                                 |              |                                   |              |          |
| ระบบส่งให้                                                                                                    |              |                                                         |              |                                   |              |          |
| 4. ระบบจะแจ้งไปยังผู้สมัครไห้ทราบว่า                                                                                                    | $\checkmark$ | ทันทีที่ผู้สมีครคลิก Link                               | $\checkmark$ | -                                 |              |          |
| เสรจสนขนตอนการสมครแลว และสามารถ                                                                                                    |              | ยนยนทเดรบจากอเมล                                        |              |                                   |              |          |
| ทิติสองเขวะบบ Inaltrade.com วะหว่าง                                                                                                    |              |                                                         |              |                                   |              |          |
| ่ วยผถการพงารณา<br>5 เอ้าหน้าที่ส่นอีเนล์ เพื่อขอเอกสาร                                                                                                    | ./           | กายใบ 7 วับทำการ หลังลาก                                | ./           |                                   |              |          |
| <ol> <li>ระกองเพื่อารถเวลงเข้ต้ไงใย้เย้สงโคร</li> </ol>                                                                                                    | v            | ย้สมัคร Register Online                                 | v            |                                   |              |          |
|                                                                                                    |              |                                                         |              |                                   |              |          |
| 6. เจ้าหน้าที่ตรวจสอบเอกสารและ                                                                                                    | $\checkmark$ | ภายใน 7 วันทำการ ภายหลัง                                | $\checkmark$ | เป็นไปตามหลักเกณฑ์การ             | $\checkmark$ |          |
| รายละเอียดต่างๆ ที่ผู้สมัครส่งมา                                                                                                    |              | ได้รับเอกสารและหลักฐาน                                  |              | พิจารณาคัดเลือกสมาชิกผู้ขาย       |              |          |
|                                                                                                    |              | ครบถ้วน                                                 |              | เว็บไซต์ Thaitrade.com            |              |          |
| YII 2 2 ai 2                                                                                                    |              | 2                                                       |              | (รอยละ 100)                       |              |          |
| <ol> <li>หากตรวจสอบเมผาน เจาหนาทแจงผล</li> </ol>                                                                                                    | V            | ภายหลงการพจารณา                                         | V            | -                                 |              |          |
| การพงารณาแกผูสมคร และชแงงเทตุผสเน<br>อรถีฬีไม่ต่างเอารณิอารถาว                                                                                                    |              | คุณสมบท                                                 |              |                                   |              |          |
| การแกรมผานการทงารเลา<br>8 เอ้าหน้าที่ตราอสอบหลักธานครน อะขอ                                                                                                    | <u>√</u>     | กายใบ 3 วับ หลังการ                                     | <u> </u>     | ส่งรายชื่อเพื่อขอองบัติได้ดรบก้าน | <u>√</u>     |          |
| <ol> <li>จะจะกัน เกิดสาราชเลียงที่เกิญ ในกระยงของ</li> <li>จะจะของ</li> <li>จะจะ</li></ol> | •            | พิจารณาคณสมบัติ                                         | •            | ตามรายชื่อที่ผ่านการพิจารณา       | •            |          |
| CRAME COMMENTAL DE COMMENTAL DE CA                                                                                                    |              |                                                         |              | คณสมบัติ (ร้อยละ 100)             |              |          |
| 9. ปรับสถานะของสมาชิกภายในระบบให้มี                                                                                                    | $\checkmark$ | ภายใน 3 วัน หลังได้รับการ                               | $\checkmark$ | ปรับสถานะได้ครบถ้วนตาม            | $\checkmark$ |          |
| สถานะเป็นสมาชิกผู้ขายอย่างสมบูรณ์                                                                                                    |              | อนุมัติรายชื่อ                                          |              | จำนวนที่ได้รับอนุมัติ             |              |          |
|                                                                                                    |              |                                                         |              | (ร้อยละ 100)                      |              |          |
| 10. แจ้งให้ผู้สมัครทราบโดยการทำหนังสือ                                                                                                    | $\checkmark$ | ภายใน 1 สัปดาห์หลังจาก                                  | $\checkmark$ | ร้อยละที่เพิ่มขึ้นของจำนวน        | $\checkmark$ |          |
| รวมทั้งแจ้งผ่านอีเมล์                                                                                                    |              | ปรับสถานะสมาชิก                                         |              | สมาชิก (ร้อยละ 30)                |              |          |
| 11. ระบบตรวจสอบการใช้งาน                                                                                                    |              | -                                                       |              | -                                 |              |          |
| Thaitrade.com ของสมาชิกผู้ขาย                                                                                                    |              | 4 . 9 . 9                                               |              | 97 cH 0 97                        |              |          |
| 12. แจ้งเตือนสมาชิกให้กลับมาใช้งานก่อน                                                                                                    | $\checkmark$ | หากไม่เข้ามาใช้งานเป็นเวลา                              | $\checkmark$ | แจ้งเตือนสมาชีกผู้ขายทุกรายตาม    | $\checkmark$ |          |
| ถูกยกเลกสถานะของสมาชกผูขาย                                                                                                    |              | 3 เดือน เตือนครงแรก                                     |              | เง้อนไขขางตน (รอยละ 100)          |              |          |
|                                                                                                    |              | หากเมเซงานเบนเวลา<br>(อื่อนอื่อนอะั้งที่ ว              |              |                                   |              |          |
| 13 ดำเบินการยกเลิกสถานะสนาติกยัตาย                                                                                                    | ./           | 0 เทยน เทยนหางงท 2<br>หากไม่เข้ามาใช้หางกายใน           | ./           | ดำเบินการแกเลิกสกานะสนาสิก        | ./           |          |
| 13. พารผสการอารธการธานจรณ เป็นพื้น เอ                                                                                                    | v            | ทากเมเขามาเขา เผ่า 10 เผ<br>7 วับหลังจากได้รับอื่บอแจ้ง | v            | ทางผลาารอการเกิดการเลือก          | v            |          |
|                                                                                                    |              | เตือนครั้งที่ 2                                         |              | (ร้อยละ 100)                      |              |          |
| 14. สมาชิกผู้ซื้อกรอกความต้องการซื้อของ                                                                                                    |              |                                                         |              | -                                 |              |          |
| ตนลงในระบบ                                                                                                    |              | -                                                       |              |                                   |              |          |
| 15. เจ้าหน้าที่ตรวจสอบและคัดกรองความ                                                                                                    | $\checkmark$ | ภายหลังได้รับข้อมูลความ                                 | $\checkmark$ | เป็นไปตามหลักเกณฑ์การจัดการ       | $\checkmark$ |          |
| ต้องการซื้อ                                                                                                    |              | ต้องการซื้อผ่านระบบ                                     | $\cap$       | ความต้องการซื้อ (Buying           |              |          |
|                                                                                                    |              | Thaitrade.com                                           |              | Request) สมาชิกผู้ขายเว็บไซต์     |              |          |
|                                                                                                    |              |                                                         | 9            | Thaitrade.com (ร้อยละ 100)        |              |          |
|                                                                                                    |              |                                                         |              |                                   |              |          |

| ขั้นตอนการปฏิบัติงาน                                                                                                    |              | ระยะเวลา                                                     |              | มาตรฐานคุณภาพงาน                                                                                                    |              | หมายเหตุ |
|----------------------------------------------------------------------------------------------------|--------------|--------------------------------------------------------------|--------------|----------------------------------------------------------------------------------------------------|--------------|----------|
| <ul> <li>16. เจ้าหน้าที่รวบรวมข้อมูลผู้ขายจาก<br/>แหล่งต่างๆ ได้แก่</li> <li>สมาชิกผู้ขายในเว็บไซต์ Thaitrade.com</li> <li>สมาชิกผู้ส่งออกกรมฯ</li> <li>ผู้ประกอบการที่เป็นสมาชิกของสมาคมที่</li> <li>เกี่ยวข้องและเป็นพันธมิตรกับ</li> <li>Thaitrade.com</li> </ul> | V            | ภายหลังการตรวจสอบเนื้อหา<br>ของความต้องการซื้อ               | V            | -                                                                                                    |              |          |
| 17. เจ้าหน้าที่แจ้งข้อมูลผู้ขายไปยังผู้แจ้ง<br>ความต้องการซื้อ                                                                                                    | $\checkmark$ | ภายใน 24 ชม. หลังจาก<br>เจ้าหน้าที่ได้รับความต้องการ<br>ซื้อ | $\checkmark$ | ร้อยละของจำนวนผู้ซื้อที่ได้รับการ<br>ตอบสนองตามเวลาที่กำหนด<br>ภายใน 24 ชม. (ร้อยละ 80)                                                                    | $\checkmark$ |          |
| 18. สมาชิกผู้ขายจะได้รับการติดต่อจาก<br>ผู้ซื้อโดยตรงผ่านระบบ Thaitrade.com                                                                                                    |              | -                                                            |              | ร้อยละของการตรวจสอบความ<br>ถูกต้องตาม พรฎ. กำหนด<br>หลักเกณฑ์และวิธีการในการทำ<br>ธุรกรรมทางอิเล็คทรอนิกส์ภาครัฐ<br>พ.ศ. 2549 (4 ครั้ง/ปี)<br>(ร้อยละ 100) | V            |          |

| ตัวชี้วัดตามข้อกำหนดสำคัญของกระบวนการ                        | เป้าหมาย   | ผลการดำเนินงาน |
|--------------------------------------------------------------|------------|----------------|
| 1. ร้อยละที่เพิ่มขึ้นของจำนวนสมาชิก                          | ร้อยละ 30  |                |
| 2. ร้อยละที่เพิ่มขึ้นของจำนวนผู้เข้ามาชมเว็บไซต์             | ร้อยละ 20  |                |
| 3. ร้อยละของการตรวจสอบความถูกต้องตามพรฎ.                     | ร้อยละ 100 |                |
| กำหนดหลักเกณฑ์และวิธีการในการทำธุรกรรมทาง                    |            |                |
| อิเล็คทรอนิกส์ภาครัฐ พ.ศ. 2549 (4 ครั้ง/ปี)                  |            |                |
| <ol> <li>ร้อยละของจำนวนผู้ซื้อที่ได้รับการตอบสนอง</li> </ol> | ร้อยละ 80  |                |
| ตามเวลาที่กำหนดภายใน 24 ชม.                                  |            |                |